# **ATOUT FRANCE**

AGENCE DE DÉVELOPPEMENT TOURISTIQUE DE LA FRANCE

# CAHIER DES CHARGES Outil de CRM

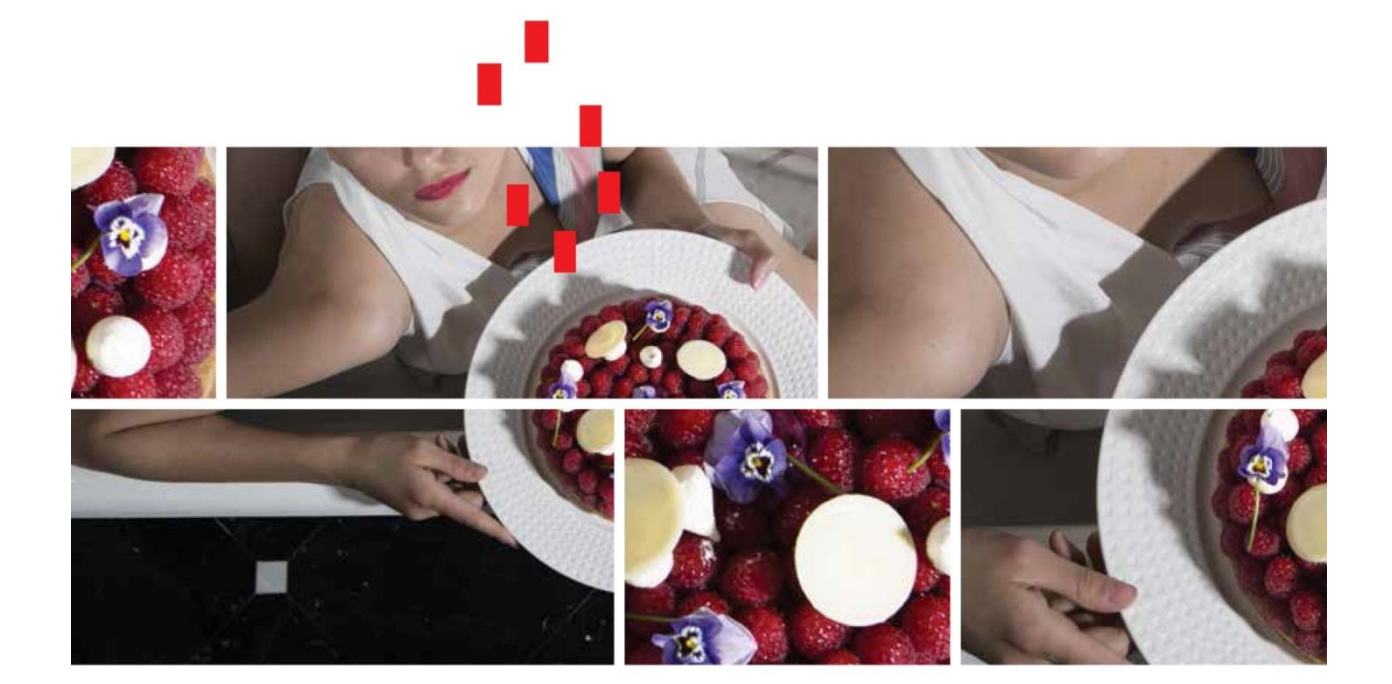

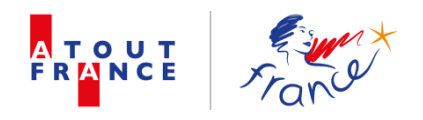

## SOMMAIRE

| SOMM | IAIRE                                          | 1 |
|------|------------------------------------------------|---|
| 1.   | Présentation de Atout France :                 | 1 |
| 2.   | Présentation du projet :                       | 2 |
| 2.2. | La base de données actuelle :                  | 3 |
| 3.   | Objet de la mise en concurrence                | 3 |
| 4.   | Descriptif des besoins                         | 4 |
| 5.   | Règlement de la consultation                   | 5 |
| 5.1. | Objet de la consultation et durée du contrat   | 5 |
| Plar | nning de la création de l'outil CRM            | 5 |
| 5.3. | Dossier de consultation                        | 6 |
| 5.4. | Critères de sélection                          | 6 |
| 5.5. | Présentation de l'offre                        | 7 |
| 5.6  | Délai de validité des offres                   | 7 |
| 5.7. | Confidentialité                                | 7 |
| 5.8. | Sous-traitance                                 | 8 |
| 5.9. | Conditions générales de la mise en concurrence | 8 |
| 6.   | Annexes                                        | 9 |

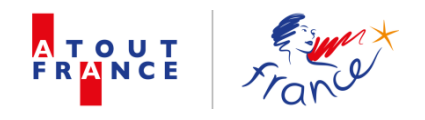

## **1. Présentation de Atout France :**

Atout France, opérateur unique de l'Etat en matière de tourisme, a pour mission de contribuer au renforcement de l'attractivité de la destination France et à la compétitivité de ses entreprises et filières.

Grâce à ses 33 bureaux répartis dans 30 pays, Atout France couvre 78 marchés d'intervention avec la collaboration étroite des ambassades et dispose ainsi d'une connaissance pointue des clientèles touristiques internationales et des acteurs de la distribution.

Cette expertise des marchés lui permet de proposer aux professionnels des outils de compréhension de la demande tels que des lettres de conjoncture par pays et par filière, des études de marchés (Chine, Brésil, Russie, Asie du Sud-est, etc.) ou des baromètres de conjoncture, et de conduire des actions marketing et de promotion efficaces.

Atout France accompagne ainsi plus de 1 200 professionnels (institutionnels du tourisme et entreprises privées) dans leur développement à l'international. Au total, plus de 2 800 opérations de promotion sont organisées chaque année. Elles ciblent le grand public notamment grâce à une stratégie numérique forte (un site puissant, www.france.fr, 3 millions de fans sur les réseaux sociaux), 5,5 millions de contacts qualifiés dans le Customer Relationship Management (CRM), ainsi que des campagnes de communication ou des éditions.

Les professionnels du tourisme international sont aussi sensibilisés aux atouts de la destination (salons, workshops, démarchages, éductours, etc.) ainsi que la presse (voyages de presse, conférences de presse, etc.).

Atout France organise également plusieurs salons professionnels qui font référence : Rendez-vous en France qui réunit plus de 900 tour-opérateurs internationaux, Grand Ski, Destination Vignobles, France Meeting Hub, etc.

Pour stimuler l'offre touristique et accroître sa qualité, Atout France accompagne les territoires dans leur stratégie de développement et contribue au montage de projets d'investissement (825 millions d'euros accompagnés au cours des 18 derniers mois).

Une quinzaine de travaux et études paraissent également chaque année pour permettre aux professionnels de mieux valoriser leurs potentiels, d'optimiser leurs choix de gestion et d'ajuster leurs processus de développement (ex : les clientèles du luxe, le marché du bien-être, les réseaux et media sociaux dans le tourisme, etc.) ; études dont les conclusions servent régulièrement dans le débat public.

Plusieurs dispositifs contribuant à la qualité sont également pilotés par Atout France : classement des hébergements de tourisme (14 000 hôtels classés selon les nouveaux critères), immatriculation des opérateurs de voyages mais également promotion de labels comme « Vignobles & Découvertes » pour l'œnotourisme porté par 54 vignobles ou encore la distinction Palace attribuée à 23 établissements en France.

Pour en savoir plus : www.atout-france.fr ou <u>www.france.fr</u>.

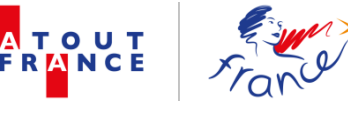

Le fonctionnement de l'Agence repose sur un partenariat unique et original avec l'ensemble des acteurs privés, institutionnels et associatifs du tourisme, basé sur un principe d'adhésion.

L'adhésion à Atout France donne accès à un ensemble de prestations gratuites et payantes. Les prestations proposées aux adhérents de Atout France sont multiples et sont la traduction des missions de l'agence en matière d'observation et de veille, d'ingénierie, de marketing et de formation.

Divers formats d'adhésion sont possibles, correspondant à des niveaux d'accès aux prestations variables.

Les adhérents de Atout France sont à la fois des acteurs institutionnels (ex : offices de tourisme) et privés (ex : hôtels) du tourisme, ainsi que des collectivités territoriales (ex : conseil général) et autres organismes publics, fédérations et acteurs du secteur associatif.

## 2. Présentation du projet :

#### **2.1.Le contexte**

Au sein de la Direction Communication et Partenariats, la Sous-direction des Partenariats (ci-après définie la « SDP ») gère les relations avec les adhérents de Atout France (acteurs institutionnels et privés du tourisme, collectivités territoriales, et autres organismes publics, fédérations et acteurs du secteur associatif), et a notamment pour mission de rechercher de nouveaux partenaires.

Dans ce cadre, la SDP a un double objectif de :

- Conquête, qui consiste en l'identification de prospects, la constitution d'une base de données et la mise en place de plans d'actions ciblés dans le but de favoriser l'adhésion desdits prospects à Atout France.
- Fidélisation, qui consiste en l'identification de l'organisation des partenaires, de leur positionnement « produit » et « commercial », et de leurs attentes dans le cadre de leur adhésion.

L'objectif de Atout France est de pouvoir adapter sa communication et d'avoir une démarche partenariale proactive et ciblée, afin d'aider les partenaires à optimiser au mieux leur adhésion. Il est donc, dans cette optique, indispensable de disposer des données comptables (montant cotisation, chiffre d'affaires, etc).

C'est pourquoi, la SDP se positionne sur les deux axes majeurs suivants :

Avoir un rôle d'interface entre les partenaires et les équipes de Atout France, au siège et à l'international, ce qui implique la collecte de données auprès des adhérents, de façon à pouvoir les partager avec l'ensemble des équipes de Atout France dans le monde.

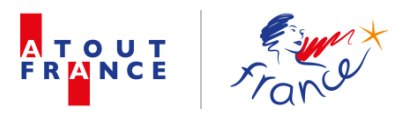

Avoir un rôle d'accompagnement afin de conseiller et d'aider les adhérents à optimiser leur partenariat avec Atout France.

Elle doit ainsi servir d'outil commun à l'ensemble des collaborateurs, avec toutefois des droits d'accès différenciés.

Dans le cadre des présentes, Atout France entend sélectionner un prestataire en charge de la création d'un outil de CRM, permettant d'assurer la mission suivante :

• La mise en place d'un nouvel outil CRM pour 45 utilisateurs minimum (15 en France et 30 à l'international) et de la reprise des données utilisées actuellement par la SDP.

## 2.2.La base de données actuelle :

La base de données actuelle servira de support à la mise en place du nouvel outil de CRM, et est définie de manière précise en Annexe 1.

L'arborescence de la base de données SDP est, quant à elle, précisée en Annexe 2.

## 3. Objet de la mise en concurrence

La présente consultation, menée par Atout France, a pour objet de sélectionner un prestataire qui sera chargé de proposer une solution quant à la mise en place d'un outil de CRM (adhérents, prospects et autres partenaires de l'agence) à partir d'une base de données existante (format SQL).

Cette nouvelle base de données devra donc prendre en compte l'arborescence actuelle, les fonctionnalités existantes, et les données qui devront être intégrées dans l'outil de manière automatisée.

Atout France souhaite, à ce titre, disposer d'un outil amélioré en termes d'efficacité de son action vis-à-vis de ses partenaires mais aussi d'optimisation de son temps de travail. C'est pourquoi Atout France souhaite mettre en place :

- Un outil évolutif, pouvant être adapté facilement aux évolutions possibles de la politique d'adhésion et de services, ainsi qu'à la stratégie de conquête et de fidélisation.
- Un outil convivial et d'utilisation simple, permettant une navigation rapide entre les différentes tables, un format des masques de saisie « user friendly », une possibilité d'exports en formats multiples, un paramétrage maximum de formats de requêtes et d'états d'impression, une automatisation d'un maximum d'actions et de fonctionnalités.
- ✓ Une autonomie, afin que les collaborateurs de la SDP ayant le statut d'administrateur puissent être autonomes sur la modification de certains champs et l'attribution de rôles aux collaborateurs de Atout France.
- ✓ **Une formation**, proposée à 6 collaborateurs de la SDP.

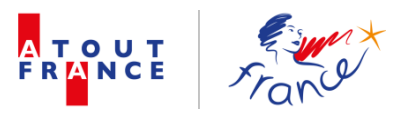

## 4. Descriptif des besoins

Le prestataire sélectionné pour réaliser la prestation mettra en œuvre les moyens techniques, humains, matériels suffisants ainsi que son savoir-faire pour garantir les actions suivantes :

#### - Gestion des adhérents et contacts :

- CRUD (création consultation modification suppression de données) ;
- Possibilité de disposer des critères de qualification tels que présentés en Annexe 2.

#### - Gestion des taches définies en Annexe 2 :

• Tous types d'actions :

Pouvoir répertorier et planifier, par exemple sous forme d'alertes, l'ensemble des échanges avec les contacts de Atout France (RDV, envoi d'emails, etc).

#### - Imports et exports de données :

- Import de données en masse : création de masques types d'import ;
- Exports de données : création de divers formats d'export (Excel, Word, PDF et sous forme de graphes) ;
- Un certain nombre de données font l'objet d'imports ou d'exports de façon très fréquente, tel qu'un export hebdomadaire de données vers notre site Internet www.atout-france.fr
- Création de requêtes et d'états d'impression pré-formatés.

#### Options de recherche et filtres :

- Fonction de barre de recherche, ouverte sur tous les champs de la base avec une option de recherche avancée ;
- Création de filtres possibles sur la totalité des champs pour faciliter les exports.
- Possibilité d'attacher des documents à un contact et à une société (formats divers : Word, Excel, PPT, PDF)
- Réalisation de publipostages
- Création et envoi d'e-mailings avec ajout de pièces jointes :
  - A titre d'exemple, envoi de demande de réactualisation de données sous format Excel qui pourront être ré-importées.
- Administration, gestion des utilisateurs et droits d'accès :
  - Création d'un profil administrateur disposant des droits permettant de modifier et/ou d'ajouter des champs, et de gérer les droits des utilisateurs.
- Utilisation en réseau de l'outil :
  - Consultation et saisie simultanées par plusieurs collaborateurs, au siège et dans les bureaux à l'international.

#### - Fonction archivage et historique des données :

- Mise en place d'arrêté de la base à chaque 31 décembre :
  - la base sera dès lors figée sur les données de l'année civile (étudier la possibilité d'avoir un lien unique tout en offrant le choix de l'année de consultation lorsque l'utilisateur est connecté), mais elle restera consultable, et potentiellement modifiable, sans impacter la version de l'année en cours ;
  - Lors de la duplication de la base, un certain nombre de champs seront vidés ou actualisés en masse (données concernées : Montant cotisation, Cotisation acquittée, Identifiants JP, Rang partenarial);
  - Les échanges, les fiches contacts/sociétés seront historisés (les fiches sociétés et contacts ne peuvent être supprimées, mais sont archivables);
  - Un historique de saisie et de gestion des sauvegardes et des restaurations sera créé.

#### Ouverture d'un accès externe destiné aux adhérents :

- Mise à jour de leurs données ;
- Module d'enquête en ligne depuis la base de données.

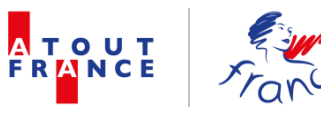

#### - Interface de l'outil avec ERP Sage X3 Version 6. :

 Interfacer le CRM avec SAGE X3 pour récupérer des données financières, administratives et juridiques.

L'outil devra être en mesure de communiquer avec l'ERP Sage X3 afin que les données soient mises à jour d'un côté ou de l'autre : de Sage X3 vers l'outil et de l'outil vers Sage X3.

Si des développements sont à prévoir, ils doivent être inclus dans le prix de la prestation.

Les différents types de maintenance seront, par ailleurs, à prévoir :

- <u>Maintenance corrective</u> : la maintenance corrective a pour but de corriger ou éventuellement contourner les anomalies constatées et rapportées pendant l'exécution de tout ou partie d'un des bases de données. Le prestataire retenu devra fournir un outil de déclaration des anomalies permettant d'ordonner, d'historier et rechercher celles-ci ;
- <u>Maintenance préventive</u> : il s'agit de l'ensemble des opérations et modifications qui seront nécessaires aux bases de données pour empêcher des anomalies ultérieures (comprend les mises à jour core et modules) ;
- <u>Maintenance adaptative</u> : consiste à faire évoluer l'une des bases de données concernées lorsque son environnement change, afin d'assurer sa continuité de fonctionnement.

## 5. Règlement de la consultation

## 5.1.Objet de la consultation et durée du contrat

Atout France recherche, pour son siège, un prestataire pour la création d'un outil de CRM (adhérents, prospects et autres partenaires de l'agence) à partir d'une base de données existante (format SQL).

Sous réserve de la conclusion d'un contrat, la prestation doit démarrer le 22 mai 2017. Le contrat prendra effet à compter de cette date pour une durée de 2 (deux) ans, soit jusqu'au 22 mai 2019.

#### Planning de la création de l'outil CRM

- 22 mai 2017 : début de la phase de création ;
- 24 juillet 2017 : livraison de l'outil de CRM.

#### Budget

Le budget estimatif se situe dans une fourchette allant de 15 000  $\in$  HT (quinze mille euros Hors Taxes) à 50 000  $\in$  HT (cinquante mille euros Hors Taxes) incluant :

- la conception,
- le paramétrage,
- l'assistance,
- la maintenance (préventive, corrective et évolutive),
- la formation,
- les développements spécifiques,
- les licences.

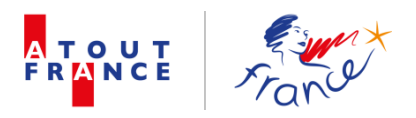

Les prix proposés par les candidats devront être fermes pour la durée du contrat. Le candidat ne pourra donc pas revoir son offre à la hausse et devra maintenir son offre tarifaire jusqu'à la date du début du contrat.

## Calendrier

| Remise du cahier des charges aux prestataires | 03/04/2017                                         |  |  |  |  |
|-----------------------------------------------|----------------------------------------------------|--|--|--|--|
| Date limite de réception des offres           | 18/04/2017, 17h00 au plus tard<br>(heure de Paris) |  |  |  |  |
| Choix définitif du prestataire                | 27/04/2017                                         |  |  |  |  |

L'ensemble des candidats sera informé de l'issue de la sélection par mail avec accusé de réception.

## **5.2.Contacts**

<u>Interlocuteurs du projet :</u> Les deux interlocuteurs durant les différentes phases de cette consultation sont :

Julie ABI-KHALIL Sous-direction des Partenariats Responsable projet base de données Email : <u>Julie.Abi-Khalil@atout-france.fr</u> Tel : 01 42 96 70 15

Catherine CHABRIER Sous-directrice des Partenariats Email : <u>catherine.chabrier@atout-france.fr</u> Tel : 01 42 96 70 63

#### **5.3.Dossier de consultation**

Le dossier de consultation remis aux candidats contient le cahier des charges dont le présent règlement et ses annexes.

## 5.4.Critères de sélection

Atout France sélectionnera l'offre proposant le meilleur rapport qualité prix en tenant compte des éléments suivants (le total des critères est égal à 100) :

- Réalisation de l'ensemble des fonctionnalités présentées et proposition de fonctionnalités complémentaires pertinentes (60/100) ;
- Coûts (30/100);
- Réalisation de l'outil dans le temps imparti (10/100) ;

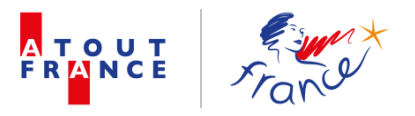

## 5.5.Présentation de l'offre

Les candidats doivent prendre connaissance du cahier des charges qui a un objet double :

- Présenter le contexte de la mise en concurrence et les objectifs de Atout France ;
- Déterminer l'objet et le contenu des prestations demandées aux candidats.

#### 5.5.1. Dépôt des offres

Les offres, rédigées en français, devront être parvenues au plus tard le 18 avril 2017 avant 17h00 (heure de Paris), en 1 (un) exemplaire par voie postale à :

ATOUT FRANCE Sous-Direction des Partenariats Mise en concurrence Outil de CRM 79-81, rue de Clichy 75009 PARIS

Par ailleurs, 1 (un) exemplaire devra, en sus, être envoyé aux adresses email suivantes, dans la même limite de temps, à savoir au plus tard le 18 avril 2017 avant 17h00 (heure de Paris) :

Julie.Abi-Khalil@atout-france.fr et catherine.chabrier@atout-france.fr

Pour être acceptée, l'offre devra donc être adressée à Atout France en version papier et sous format électronique dans les délais indiqués ci-dessous.

# <u>Important</u> : chaque candidat devra joindre, à son offre, une copie du présent cahier des charges dont le présent règlement de la consultation, paraphée, datée, approuvée et signée.

#### 5.5.2. Structure du dossier

Chaque candidat devra obligatoirement fournir un dossier comportant :

- Présentation de sa société et de l'outil proposé ;
- Devis détaillé ;
- Calendrier d'exécution.

## 5.6.Délai de validité des offres

Les prix proposés devront être fermes pour la durée du marché et de ses éventuels renouvellements.

## 5.7.Confidentialité

## Cette consultation est confidentielle. Les contacts doivent être exclusifs entre le personnel de Atout France et les candidats.

Les candidats s'engagent, à titre de clause de confidentialité, pendant une durée de 5 (cinq) ans à compter de la date de réception du présent cahier des charges, à ne pas divulguer sans l'accord préalable et exprès de Atout France, directement ou indirectement, les informations, connaissances ou savoir faire que ce soient concernant Atout France et ses modalités de fonctionnement, auxquels elles auraient pu avoir accès dans le cadre de la présente mise en concurrence, à moins que

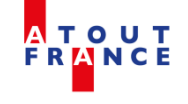

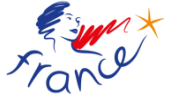

lesdites informations, connaissances ou savoir-faire ne soient tombés dans le domaine public ou que leur divulgation soit rendue nécessaire en vertu d'un règlement particulier ou d'une injonction administrative ou judiciaire. Les entreprises consultées s'engagent également à l'égard d'Atout France à exiger de la part de leurs préposés ou soustraitants la même obligation de confidentialité.

## 5.8. Sous-traitance

Pour la bonne exécution des prestations qui lui sont confiées, le candidat retenu est responsable du choix des sous traitants qu'il propose à Atout France, en garantit leur compétence et leur professionnalisme.

Ces sous-traitants se définissent comme tout tiers participant à quelque niveau que ce soit à la réalisation des prestations qui lui sont confiées par le candidat sélectionné pour l'exécution du présent cahier des charges.

En cas de défaillance de l'un des sous-traitants choisis par lui :

- le candidat retenu s'engage à assurer la bonne exécution des prestations, notamment en faisant appel à un autre sous-traitant répondant aux mêmes exigences de compétence et de professionnalisme, sans aucun surcoût pour Atout France et dans les délais convenus initialement ;
- le candidat sélectionné assumerait seul la responsabilité de la bonne exécution des prestations qui lui sont confiées au titre du présent cahier des charges.

Aussi, en aucun cas le candidat retenu ne pourrait se prévaloir du fait que tout ou partie de la réalisation des prestations qui lui incombent au titre du présent contrat, aurait été confiée par elle-même à un ou plusieurs sous-traitants.

## 5.9.Conditions générales de la mise en concurrence

#### Le non-respect des formalités et procédures décrites ci-dessus par un candidat pourra entraîner le rejet définitif de son dossier par Atout France.

Atout France pourra être amené, en cas de besoin, à demander aux candidats de produire tous documents ou renseignements complémentaires à la bonne compréhension de leurs offres. Le candidat sera tenu de faire droit à ces requêtes dans les délais indiqués, sous peine de rejet définitif de son dossier par Atout France.

Les entreprises consultées ne seront pas indemnisées pour leur participation à cette consultation.

La présente consultation n'implique pas l'obligation pour Atout France d'attribuer le marché.

Atout France se réserve le droit d'annuler à tout moment cette procédure de mise en concurrence sans avoir à en préciser les raisons, et ce, sans aucune indemnité ou dommages et intérêts.

La présente consultation est soumise au droit français.

Tout litige né de l'interprétation ou de l'application des règles et procédures fera l'objet d'une tentative de règlement à l'amiable. Atout France et le prestataire désigneront conjointement un représentant chargé, pendant une durée de 30 (trente) jours au plus à compter de la notification du litige, de proposer un règlement à l'amiable. En cas d'échec de la tentative de règlement à l'amiable, les tribunaux du ressort de la Cour d'appel de Paris seront seuls compétents pour juger de tout litige résultant de la mise en œuvre de la présente procédure.

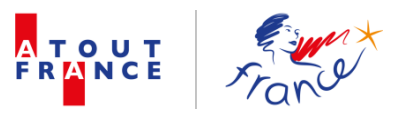

## 5.10. Propriété intellectuelle

Toutes les modifications, corrections, évolutions réalisées par le prestataire retenu dans le cadre du marché y compris notamment les résultats des travaux, d'analyse, de conception, d'évolutions, de corrections et d'écriture de programmes, de conversion de logiciels, les composants logiciels, tant en code exécutable qu'en code source et tous les documents, bases de données, ou autres sont la propriété exclusive de Atout France.

Par ailleurs, tout développement spécifique créé pour Atout France dans le cadre du marché est la propriété exclusive de Atout France.

Les modalités juridiques, notamment celles de la présente cession, seront précisées dans le contrat qui sera conclu entre le candidat retenu et Atout France.

En tout état de cause, le candidat retenu prémunit Atout France contre toute revendication des tiers quand aux droits de propriété intellectuelle et lui en garantit l'exercice paisible.

Tous les éléments transmis aux candidats par Atout France dans le cadre de la présente consultation restent la propriété de ce dernier. Les candidats s'engagent à n'utiliser ces éléments que dans le strict cadre de l'objet de la présente consultation.

## 6. Annexes

Les documents suivants sont annexés au présent cahier des charges :

- Annexe 1 : Définition de la base de données actuelle ;
- Annexe 2 : Arborescence de la base de données Sous-direction des Partenariats.

Les annexes font partie intégrante du présent cahier des charges. En cas de contradiction entre les annexes et le présent cahier des charges, les dispositions du cahier des charges prévaudront.

Vu, paraphé et signé 9 (neuf) pages, à , le

Titre et signature de la personne responsable du marché :

Titre :

Signature

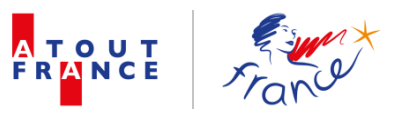

## Annexe 1. Définition de la base de données actuelle

La base de données actuelle constitue :

#### ✓ Un outil de travail commun à l'ensemble des collaborateurs de Atout France, au siège et aux bureaux à l'international :

La Sous-Direction des Partenariats (ci-après définie la « SDP ») a mis en place un outil unique pour la gestion de l'ensemble des contacts de Atout France, quel que soit leur profil.

La SDP est, en effet, responsable de l'administration et du développement de la base de données.

Elle permet un accès aux collaborateurs de Atout France, au siège et à l'international, avec des droits variant selon les rôles attribués à chacun (consultation, réalisation de requêtes, écriture, etc).

Quatre profils existent à ce jour.

#### ✓ Un outil permettant de gérer les relations avec l'ensemble des contacts de Atout France et de créer un historique :

La base de données actuelle permet de gérer les relations avec l'ensemble des contacts de Atout France, de différentes manières, notamment :

- <u>Par l'envoi de communications</u> à caractère informatif, d'invitations à des événements organisés par Atout France pour ses partenaires, etc.
- <u>Par la planification d'actions</u> (individuelles ou groupées) quel que soit le mode de communication (courrier, e-mailing, tel, RDV, etc).
- Par le suivi des actions engagées.
- ✓ <u>Un outil permettant de constituer</u> un historique à partir d'un archivage de l'ensemble des données.

Exemples d'actions spécifiques récurrentes à l'ensemble des contacts adhérents :

- Campagne annuelle d'actualisation des contacts via l'envoi d'un formulaire (données exportées directement depuis la base – import automatisé des questionnaires renvoyés par les partenaires);
- Question d'une enquête annuelle de qualification des données des partenaires.
- Fonction d'archivage : constitution d'un historique à partir d'un archivage de l'ensemble des données.

#### **TECHNOLOGIE**

Application ASP.NET/VB.NET avec une base de données MySQL.

- Sous son format actuel, cette base de donnée existe depuis 2013.
- Auparavant, il s'agissait d'une base de données ACCESS.

#### **NOMBRE DE CONTACTS – MARS 2017**

- 4700 contacts de sociétés dont près de 1300 adhérents ;
- Près de 10 000 contacts sont nominatifs.

Ce nombre est évolutif.

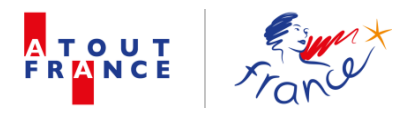

## Annexe 2. Arborescence BDD Sous-direction Partenariats – Atout France –

#### SOMMAIRE

| INTRODUCTION                                                     |
|------------------------------------------------------------------|
| ARBORESCENCE BARRE DE TACHES                                     |
| ARBORESCENCE RUBRIQUE SOCIETES / STATUT ADHERENT ATOUT FRANCE15  |
| Créer une nouvelle fiche société15                               |
| Consultation des données d'une société21                         |
| Réactualiser les données de la société22                         |
| Fiche adhérent23                                                 |
| Archiver une société23                                           |
| Onglet 1 – Informations générales24                              |
| Onglet 2 – Coordonnées et statut25                               |
| Onglet 3 – Référent ATF25                                        |
| Onglet 4 – Adhérent (profil, renseignements juridiques)26        |
| Onglet 5 – Offre « Positionnement »29                            |
| Onglet 6 – Internet                                              |
| Onglet 7 - Enquête                                               |
| Onglet 8 – Pièces attachées31                                    |
| Onglet 9 - Actions                                               |
| Onglet 10 – Actions effectuées34                                 |
| Accès des contacts de la société depuis la rubrique « SOCIETES » |
| ARBORESCENCE RUBRIQUE SOCIETES / STATUT PROSPECT ATOUT FRANCE    |
| Onglet 2 – Coordonnées et statut                                 |
| Onglet 4 – Prospect                                              |
| Archiver une société                                             |
| ARBORESCENCE RUBRIQUE CONTACTS                                   |
| Ajouter un nouveau contact                                       |
| Fiche contact : contenu                                          |
| Statut de la fiche contact                                       |
| Faire un publipostage42                                          |
| Ajouter une action groupée42                                     |
| Rubrique alertes :                                               |
| HISTORIQUE DE SAISIE45                                           |
| Rôle Administrateur                                              |
| ANNEXES                                                          |

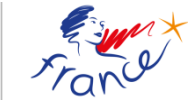

A T O U T F R <mark>A</mark> N C E

## **INTRODUCTION**

#### Accès à la base de données :

#### - Par année :

Besoins : constitution d'un historique

Au 31 décembre de chaque année, toutes les données doivent être sauvergardées et « figées ». L'accès à ces données doit rester possible, pour la réalisation d'exports et d'éventuelles mises à jour. La base de données est donc dupliquée avec la mise à jour du contenu de certains champs (notamment les cotisations).

Toutes les éditions des années précédentes de la BD doivent rester accessibles.

#### - Selon le profil :

Actuellement : 4 profils avec des niveaux de sécurité différents :

#### **Consultant :**

Ce profil permet une unique consultation de la BD.

Ne peut effectuer aucun changement dans celle-ci et ne pourra supprimer aucunes données.

Les recherches, filtres et exports sont possibles, mais pas de possibilité d'enregistrer un export prédéfini.

Ce profil n'a pas accès aux données liées aux actions de la SDP

Améliorations à apporter : affichage des données du profil consultant

#### Utilisateur SDP – uniquement collaborateurs de la SDP :

Ce profil permet une consultation de la base et peut effectuer des changements sur l'ensemble de la base.

Les recherches, filtres et exports sont possibles - possibilité d'enregistrer des exports pré-définis Ce profil a accès aux données liées aux actions de la Sous-direction des partenariats

## Utilisateur partiel – destiné à des services ATF autres que SDP pour besoins spécifiques :

Ce profil permet une consultation de la BD. Il peut effectuer des changements uniquement dans les onglets décidés par la SDP. Aucune autre donnée ne peut être modifiable ni supprimée. Les recherches, filtres et exports sont possibles – pas de possibilité d'enregistrer un export pré-défini. Ce profil n'a pas accès aux données liées aux actions de la SDP.

#### Administrateur :

Ce profil a accès à l'ensemble de la BD et a tous les droits nécessaires.

## A noter : accès externe à l'interface :

Pour l'équipe de la SDP lors de ses déplacements Pour les collaborateurs de Atout France qui sont dans les bureaux à l'international.

http://base-partenariats/AtoutFrance/CompanyList.aspx

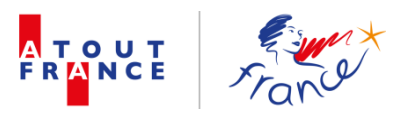

| FRANCE FOR |           |  |
|------------|-----------|--|
|            | Connexion |  |
| Login :    | catherine |  |
| Password : |           |  |
|            | Login     |  |

## **ARBORESCENCE BARRE DE TACHES**

Conserver les champs actuels et intégrer les champs communs à chacune des deux rubriques : « Effacer les filtres » et « Création d'état » pour ne garder que les champs spécifiques. Souhait d'intégrer à la barre de tâches les champs suivants : « appliquer des filtres » / « moteur de recherche » avec une option de « recherche avancée ».

## **RUBRIQUE SOCIETES**

| A TOUT<br>FRANCE       | and s             | e ciétés            | Contacts             | Alertes           | Historique                               |                        |                     |              |
|------------------------|-------------------|---------------------|----------------------|-------------------|------------------------------------------|------------------------|---------------------|--------------|
| 3                      | 🛉 Nouvelle s      | ociété – 🎇 E        | Effacer les filtres  | X Création d'état | Export global des enquêtes               | Importer des prospects |                     | _            |
| _                      |                   |                     |                      | Liste des         | sociétés                                 |                        |                     |              |
| Tout sélectionner - To | ut désélectionner |                     | <<                   | <12345            | ) () () () () () () () () () () () () () | Recherche (ctrl +      | q)                  |              |
| 0 Nº Adhérent          | Code comptable    |                     | Nom commercia        | al                | Statut                                   | Date adhésion          | Référent ATF        |              |
| ę                      | D                 | ecanter tours       |                      |                   | Prospect Intéressé A recontacter         |                        | MIEZE-LOOCK Perrine | <b>\$</b> \$ |
| e,                     | H                 | ôtel Ibis Styles Pe | ertuis               |                   | Prospect Intéressé En attente            |                        |                     | <b>55</b>    |
| θ,                     | H                 | ôtel Astrid****     |                      |                   | Prospect Très intéressé En cours d'envoi |                        | RIOFRIO Alejandra   | <b>35</b>    |
| Q                      | Тс                | ourisme Nature et   | Patrimoine (TNP) Tra | ivel & Event      | Prospect Intéressé A recontacter         |                        | MIEZE-LOOCK Perrine | 88           |

## **RUBRIQUE CONTACTS**

| F | R                  |                | France            | × Sociétés                          | Contacts                            | Alert               | es Histo             | rique                                 |                                                                                       |                        |
|---|--------------------|----------------|-------------------|-------------------------------------|-------------------------------------|---------------------|----------------------|---------------------------------------|---------------------------------------------------------------------------------------|------------------------|
|   |                    |                |                   | 🛉 Nouveau con                       | tact 🛛 🌋 Effacer l                  | es filtres          | X Création d'é       | itat WPublipostag                     | je 🍿 Action groupée                                                                   |                        |
| - | Liste des contacts |                |                   |                                     |                                     |                     |                      |                                       |                                                                                       |                        |
| Т | out                | sélectionne    | r - Tout déséle   | ectionner                           | <<                                  | $\langle 1 \rangle$ | 345>                 | >>                                    | Recherche (ctrl + q)                                                                  |                        |
| 0 | )                  | N⁰<br>Adhérent | Code<br>comptable | Société                             | Statut                              | Civilité            | Nom                  | Fonction                              | Type de relation                                                                      | Référent<br>ATF        |
|   | e,                 |                |                   | Decanter tours                      | Prospect Intéressé A<br>recontacter | Madame              | DARDENNE Mary        | Présidente - CEO                      | Chargé des relations, Présidence                                                      | MIEZE-LOOCK<br>Perrine |
|   | Q                  | 46236          | 06236             | Obiz                                | Adhérent Associé                    | Monsieur            | VOLKERS Rudolf       | International<br>Development Director | Chargé des relations 2, Communication-Promotion-Marketing-<br>Commercial, Direction 1 | MIEZE-LOOCK<br>Perrine |
|   | Q                  | 45162          | 05162             | Académie des Arts de Vivre<br>(AAV) | Adhérent Associé                    | Monsieur            | DE WILLERMIN<br>Eric |                                       | Chargé des relations, Communication-Promotion-Marketing-<br>Commercial                | MIEZE-LOOCK<br>Perrine |
|   | 0                  | EE000          | 05000             | Maatina the French                  | Adhárant Affiliá                    | Madamo              | WAZAD Maria          | Responsable                           | Communication Dormation Madrating Commonial                                           | MIEZE-LOOCK            |

Possibilité de trier par ordre alphabétique sur tous les champs en cliquant sur l'intitulé du champ choisi.

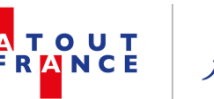

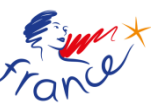

Fonctionnalité de recherche sur « champ ouvert » Disponible dans les rubriques sociétés et contacts

| A T<br>F R A | OUT<br>INCE       | ane               | &<br>Sociétés        | Contacts             | <b>e</b><br>Alertes | Historique                               |                        |                     |                 | Â |
|--------------|-------------------|-------------------|----------------------|----------------------|---------------------|------------------------------------------|------------------------|---------------------|-----------------|---|
| T            |                   | 📲 Nouv            | velle société 🛛 🎇 E  | ffacer les filtres   | X Création d'ét     | at Export global des enquêtes            | Importer des prospects |                     |                 | 1 |
| -            |                   |                   |                      |                      | Liste des           | sociétés                                 |                        |                     |                 |   |
| Tout s       | sélectionner - To | ut désélectionner |                      | <<                   | <1234               | 50 >>                                    | Recherche (ctrl + q    |                     |                 |   |
| 0            | Nº Adhérent       | Code comptable    |                      | Nom commercia        | al                  | Statut                                   | Date adhésion          | Référent ATF        |                 | 1 |
| Q            |                   |                   | Decanter tours       |                      |                     | Prospect Intéressé A recontacter         |                        | MIEZE-LOOCK Perrine | <mark>88</mark> |   |
| e,           |                   |                   | Hôtel Ibis Styles Pe | ertuis               |                     | Prospect Intéressé En attente            |                        |                     | <b>55</b>       |   |
| e,           |                   |                   | Hôtel Astrid****     |                      |                     | Prospect Très intéressé En cours d'envoi |                        | RIOFRIO Alejandra   | <b>55</b>       |   |
| 0,           |                   |                   | Tourisme Nature et   | Patrimoine (TNP) Tra | avel & Event        | Prospect Intéressé A recontacter         |                        | MIEZE-LOOCK Perrine | 88              |   |

## A formater de manière à trouver un mot/caractère isolé

Ex : le mot Ain

| A T<br>F R |                | France              | Sociétés                     | Contacts                            | Alertes                    | Historique      | Administrat        | ion                    |                     |            | Î |
|------------|----------------|---------------------|------------------------------|-------------------------------------|----------------------------|-----------------|--------------------|------------------------|---------------------|------------|---|
| 1          |                | 📲 Nouv              | elle société – 🎇 E           | Effacer les filtres                 | X Création d'éta           | at Export glo   | bal des enquêtes   | Importer des prospects |                     |            | 1 |
| -          |                |                     |                              |                                     | Liste des                  | sociétés        |                    |                        |                     |            |   |
| Tout       | sélectionner - | Tout désélectionner |                              | <<                                  | <1234                      | 50 00           |                    | 🔎 ain                  |                     |            |   |
| 0          | Nº Adhérent    | t Code comptable    |                              | Nom commerc                         | ial                        |                 | Statut             | Date adhésion          | Référent ATF        |            |   |
| e,         |                |                     | Rendez-vous Font <u>ai</u>   | <mark>n</mark> ebleau (Travel Colle | ction)                     | Prospect Intére | essé A recontacter |                        | MIEZE-LOOCK Perrine | <b>55</b>  |   |
| e,         | 46394          | 06394               | Moont <u>ain</u> Hostel      |                                     |                            | Adhérent Asso   | cié                | 07/02/2017             | DELANOE Catherine   | <b>35</b>  |   |
| Θ          | 26389          | 06389               | Assas Hotels                 |                                     |                            | Adhérent Actif  |                    | 07/02/2017             | RIOFRIO Alejandra   | <b>3</b> 3 |   |
| e,         |                |                     | Hôtel St Paul Rive (         | Sauche                              |                            | Prospect A dén  | narcher            |                        | RIOFRIO Alejandra   | <b>35</b>  |   |
| Θ          | 56383          | 06383               | Hôtel de la Poste et         | t du Lion d'Or                      |                            | Adhérent Asso   | cié                | 07/02/2017             | RIOFRIO Alejandra   | <b>3</b> 3 |   |
| Θ          |                |                     | Réunion des Musée            | s Métropolit <u>ain</u> s Roue      | n Normandie (RMM)          | Prospect        |                    |                        | DELANOE Catherine   | <b>35</b>  |   |
| Θ          |                |                     | Mairie de S <u>ain</u> t-Lau | rent du Maroni                      |                            | Autre partenair | re                 |                        | CHABRIER Catherine  | <b>35</b>  |   |
| e,         | 46388          | 06388               | Villa S <u>ain</u> t-Honoré  |                                     |                            | Adhérent Asso   | cié                | 07/02/2017             | DELANOE Catherine   | 55         |   |
| e,         |                |                     | Office de Tourisme           | Intercommunal de Po                 | nt S <u>ain</u> te Maxence | Prospect Intére | essé A recontacter |                        | PIGEON Philippe     | <b>35</b>  |   |
| e,         | 46359          | 06359               | Feel Event                   |                                     |                            | Adhérent Asso   | cié                | 07/02/2017             | MIEZE-LOOCK Perrine | 55         |   |
| e,         |                |                     | Office de Tourisme           | du Canal du Midi au S               | i <u>ain</u> t Chinian     | Prospect A dén  | narcher            |                        | PIGEON Philippe     | <b>35</b>  |   |

Lorsque l'on tape *Ain* dans le but de trouver l'adhérent « Ain Tourisme » il ressort trop de résultats non pertinents et parfois même des résultats sans mention de –ain

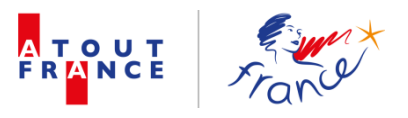

## **ARBORESCENCE RUBRIQUE SOCIETES / STATUT ADHERENT ATOUT FRANCE**

|                                            | Sociétés contacts Alertes                              | Historique                                               |                        |                        |            |
|--------------------------------------------|--------------------------------------------------------|----------------------------------------------------------|------------------------|------------------------|------------|
| Nouve                                      | elle société 🛛 🦹 Effacer les filtres 🛛 🕅 Création d'ét | at Export global des enquêtes                            | Importer des prospects |                        |            |
|                                            | Liste des                                              | sociétés                                                 |                        |                        |            |
| Tout sélectionner - Tout désélectionner    |                                                        | 99 99                                                    | Persberghe (ctd +      |                        |            |
| 0 Nº Adhérent Code comptable               | Nom commercial                                         | Statut                                                   | Date adhésion          | Référent ATF           |            |
| Q                                          | SITA                                                   | Autre partenaire                                         |                        | CHABRIER Catherine     | <b>3</b> 3 |
| Q.                                         | ONEFINESTAY                                            | Prospect Très intéressé A recontacter                    |                        | DELANOE Catherine      | 8          |
| Q.                                         | I-Tele                                                 | Autre partenaire                                         |                        | CHABRIER Catherine     | 8          |
| e,                                         | Musée européen des Médias                              | Autre partenaire                                         |                        | CHABRIER Catherine     | <b>15</b>  |
| e,                                         | ARJEL - Autorité de la régulation des jeux en ligne    | Autre partenaire                                         |                        | CHABRIER Catherine     | 8          |
| e,                                         | TF1                                                    | Autre partenaire                                         |                        | CHABRIER Catherine     | 8          |
| e,                                         | OptimHome                                              | Autre partenaire                                         |                        | CHABRIER Catherine     | 8          |
| Q.                                         | EuroPass                                               | Prospect Très intéressé A recontacter                    |                        | MIEZE-LOOCK Perrine    | 8          |
| Q.                                         | SFH Style/Feeling/Hôtels                               | Prospect Très intéressé                                  |                        | RIOFRIO Alejandra      | 8          |
| Q 2                                        | Green Spirit Hotels                                    | Prospect Dossier reçu                                    | 06/07/2016             | RIOFRIO Alejandra      | 8          |
| e,                                         | GREAT WINES TOURS                                      | Prospect A démarcher                                     |                        | MIEZE-LOOCK Perrine    | 8          |
| <b>е</b> ,                                 | Conseil régional d'Aquitaine Limousin Poitou-Charentes | Autre partenaire                                         |                        | CHABRIER Catherine     | 8          |
| e,                                         | Oenosphères                                            | Prospect 1er contact                                     |                        | MIEZE-LOOCK Perrine    | 8          |
| ę,                                         | Château Ambe Tour Pourret                              | Prospect 1er contact                                     |                        | BRAGA MACHADO Laurence | 8          |
| e,                                         | Nos Maisons Parisiennes                                | Prospect En attente                                      |                        | RIOFRIO Alejandra      | 8          |
| e,                                         | Hôtel Le Petit Palais d'Aglaé                          | Prospect Très intéressé En cours d'envoi                 | 06/07/2016             | RIOFRIO Alejandra      | <b>15</b>  |
| e,                                         | Le Pigalle                                             | Prospect 1er contact                                     |                        | RIOFRIO Alejandra      | <b>15</b>  |
| e,                                         | Office de Tourisme Pays d'Uzès                         | Prospect A démarcher                                     |                        | PIGEON Philippe        | <b>15</b>  |
| € 36 <mark>7</mark> 9 06299                | CARREFOUR                                              | Adhérent Actif                                           | 06/07/2016             | MIEZE-LOOCK Perrine    | <b>15</b>  |
| Q 4 289 06289                              | FBS - Greater Paris                                    | Adhérent Associé                                         | 06/07/2016             | MIEZE-LOOCK Perrine    | <b>15</b>  |
| e-part_ranats/AtoutFrance/CompanyList.aspx | Universal Tour Guida                                   | Prospect Très Intéressé Dossier reșu<br>Adhérant Associé | 06/07/2016             | MIEZE LOOCK Perlin     | ne 🕆       |

## Créer une nouvelle fiche société

## Cliquer sur la fonctionnalité + Nouvelle société

## Onglet 1 – Informations générales

| WExporter la fiche adhérent         Nouvelle société |   |            |                              |                                 |            |  |
|------------------------------------------------------|---|------------|------------------------------|---------------------------------|------------|--|
|                                                      |   |            |                              |                                 |            |  |
| Nom commercial :                                     |   |            | Région du siège :            |                                 | •          |  |
| Raison sociale :                                     |   |            | Territoires d'intervention : | - Aucun                         | ^ <b>`</b> |  |
| Rubrique :                                           |   | •          | Famille :                    | Aquitaine                       |            |  |
|                                                      |   |            | Adomix :                     | Belgique<br>Bourgogne           |            |  |
|                                                      |   |            |                              | Bretagne<br>Centre Val de Loire |            |  |
|                                                      |   |            |                              | Champagne-Ardenne<br>Corse      |            |  |
|                                                      |   |            |                              | France entière<br>Franche-Comté |            |  |
|                                                      |   |            |                              | Grande-Bretagne<br>Guadeloupe   |            |  |
|                                                      |   |            |                              | Guyane<br>Ile-de-France         | -          |  |
|                                                      | G | Enregistre | ar Annuler                   |                                 |            |  |
|                                                      |   | Linegistre |                              |                                 |            |  |

Les champs Famille et Adonix s'incrémentent automatiquement à partir du moment où la rubrique est saisie.

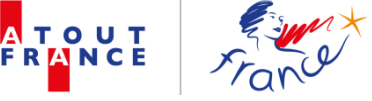

3 sous-niveaux possibles pour les rubriques, avec une spécificité « hôtels », voir page 6 du document.

| Nom commercial :<br>Raison sociale : |                                                 | Région du siège :<br>Territoires d'intervention : |
|--------------------------------------|-------------------------------------------------|---------------------------------------------------|
| Rubrique :                           | OPERATEURS DE SEJOURS ET ORGANISATEURS DE VISIT | Famille : 6                                       |
| Sous-rubrique 1 :                    | Agence réceptive / DMC                          | Adonix : 655                                      |
| Sous-rubrique 2 :                    | Membre d'un réseau / groupement 🔹               |                                                   |
| Membre de :                          |                                                 |                                                   |

| Nom commercial : |                                                                                                    | Région du siège :              |
|------------------|----------------------------------------------------------------------------------------------------|--------------------------------|
| Raison sociale : |                                                                                                    | Territoires d'intervention :   |
| Rubrique :       | ···· •                                                                                                    | Famille : A                    |
|                  | COLLECTIVITES ORGANISMES PUBLICS OU PARAPUBLICS<br>COMMERCES<br>DIVERS<br>DIVERTISSEMENTS & LOISIRS<br>ENSEIGNEMENT ET FORMATION<br>ETABLISSEMENTS CULTURELS ET SITES PATRIMONIAUX<br>FEDERATIONS, SYNDICATS ET ORGANISATIONS PROFESSION<br>HEBERGEMENT<br>INDUSTRIE<br>LIEUX DE RENCONTRES PROFESSIONNELLES & PRESTATAIRE<br>OPERATEURS DE SEJOURS ET ORGANISATEURS DE VISITES<br>ORGANISMES INSTITUTIONNELS DU TOURISME<br>RESTAURATION<br>SERVICES AUX TOURISTES<br>TRANSPORT | NNELLES ET INTERPROFESSIONNELL |

## Onglet 2 – Coordonnées et statut

| nérales Coordonnées et statut Référent ATF Adhére | nt Offre Internet Enquête Pièces attachées Actions Actions effectuées Historiqu | e de saisie |
|---------------------------------------------------|---------------------------------------------------------------------------------|-------------|
| nnées                                             |                                                                                 |             |
| Adresse 1 ·                                       | Code postal ·                                                                   |             |
| Adresse I .                                       |                                                                                 |             |
| Adresse 2 :                                       | Ville :                                                                         |             |
|                                                   | Pays :                                                                          |             |
| Adresse 3 :                                       | Téléphone :                                                                     |             |
| resse de facturation :                            | Fax :                                                                           |             |
|                                                   | Email :                                                                         |             |
|                                                   |                                                                                 |             |
|                                                   | Site internet .                                                                 |             |
| }                                                 |                                                                                 |             |
| Statut : Adhérent                                 | V.I.P :                                                                         |             |
| Sous statut :                                     | • Origine :                                                                     |             |
|                                                   | Commentaires :                                                                  |             |
|                                                   |                                                                                 |             |
|                                                   |                                                                                 |             |
|                                                   | Enregistrer (Annuler                                                            |             |
|                                                   |                                                                                 |             |

Plusieurs statuts possibles : chaque statut ouvre des champs permettant d'apporter des précisions sur le statut sélectionné.

| Statut                                            |                                       |
|---------------------------------------------------|---------------------------------------|
|                                                   |                                       |
| Statut :                                          | Adhérent 🔹                            |
| Statut                                            | Abarrá                                |
| Sous statut :                                     | Adbárant                              |
| Sous statut i                                     |                                       |
|                                                   | Démission définitive                  |
|                                                   | Démissionnaire                        |
|                                                   | Prospect                              |
|                                                   | Suspendu                              |
|                                                   |                                       |
|                                                   |                                       |
| Statut                                            |                                       |
|                                                   |                                       |
| Statut :                                          | Adhérent                              |
|                                                   |                                       |
| Sous statut :                                     |                                       |
|                                                   |                                       |
|                                                   | ACUI<br>Affiliá                       |
|                                                   |                                       |
|                                                   |                                       |
|                                                   |                                       |
| Statut                                            |                                       |
|                                                   |                                       |
| Statut :                                          | Prospect                              |
| Statut .                                          |                                       |
| Sous statut :                                     |                                       |
| oodo otatat i                                     |                                       |
| Statut prospect :                                 | 1er contact                           |
|                                                   | A démarcher                           |
|                                                   | A recontacter                         |
|                                                   | Dossier recu                          |
|                                                   | En attente                            |
|                                                   | En cours d'envoi                      |
|                                                   | Ne pas relancer                       |
|                                                   |                                       |
| Statut                                            |                                       |
|                                                   |                                       |
| Statut :                                          | Prospect •                            |
|                                                   |                                       |
| Sous statut :                                     | · · · · · · · · · · · · · · · · · · · |
| Charles to an an an an an an an an an an an an an |                                       |
| Statut prospect :                                 | ••••                                  |
|                                                   |                                       |
|                                                   | Intéressé                             |
|                                                   |                                       |
|                                                   | - Peu intéressé                       |

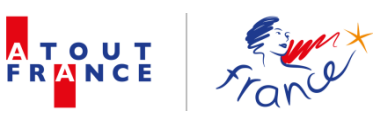

| Statut                  |                                                                                                    |
|-------------------------|----------------------------------------------------------------------------------------------------|
| Statut :                | Suspendu                                                                                                    |
| Motif :                 | Autre                                                                                                    |
| Date :                  | 01/02/2016                                                                                                    |
| Commentaires :          | A ce jour ,la taille de l'établissement ne leur permet pas de                                                                         |
|                         | bénéficier de tous les services de l'adhésion.                                                                                        |
| Statut                  |                                                                                                    |
|                         |                                                                                                    |
| Statut :                | Suspendu                                                                                                    |
| Motif :                 | · · · · · · · · · · · · · · · · · · ·                                                                                                 |
| Date :                  | Autre<br>Changement de stratégie                                                                                                    |
| Commentaires :          | Fusion – Rachat                                                                                                    |
|                         | Non satisfaction des prestations                                                                                                    |
|                         | Redressement judiciaire                                                                                                    |
|                         | Sauvegarde                                                                                                    |
|                         | Travaux et fermeture temporaire                                                                                                    |
| Statut                  |                                                                                                    |
| Statut :                | Démissionnaire 🔹                                                                                                    |
| Motif :                 | Autre                                                                                                    |
| Date effective :        | 01/01/2013                                                                                                    |
| Date du passage au CA : | 18/04/2013                                                                                                    |
| Commentaires :          | Date courrier 18/12/2012                                                                                                    |
|                         |                                                                                                    |
| Statut                  |                                                                                                    |
| Statut :                | Démission définitive                                                                                                    |
| Motif :                 | Fusion - Rachat                                                                                                    |
| Date effective :        | 28/09/2016                                                                                                    |
| Date du passage au CA : | 01/03/2017                                                                                                    |
| Commentaires :          | DEM du 00003 et du 00399 pour :<br>Création de l'ADT Alsace Destination Tourisme<br>Considéré quand même comme adhérent pour 2016 car |

| Α | TOUT  |  |
|---|-------|--|
|   | RANCE |  |
|   |       |  |

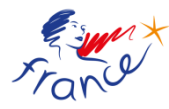

| Adresse 3 :<br>Adresse de facturation : | Autre<br>Cessation d'activité<br>Changement de stratégie<br>Démission après 1 an de suspension<br>Démission après 2 ans de suspension<br>Démission après 3 ans de suspension                                                                                                    |
|-----------------------------------------|----------------------------------------------------------------------------------------------------|
| Statut Statut :                         | Faillite personnelle         Fusion - Rachat         Liquidation judiciaire         Non satisfaction des prestations         Raisons budgétaires         Redressement judiciaire         Résiliation pour non règlement de la cotisation         Retours sur investissements insuffisants         Transfert de compétences |
| Motif :                                 | · · · · · · · · · · · · · · · · · · ·                                                                                                    |
| - Statut - Statut : Au                  | utre partenaire                                                                                                    |

Pas de champ complémentaire pour le statut : « Autre Partenaire »

| Informations générales Coordonnées et | statut Référent ATF | Adhérent Offre | Internet | Enquête    |                                                                                                   |
|---------------------------------------|---------------------|----------------|----------|------------|---------------------------------------------------------------------------------------------------|
| Coordonnées<br>Adresse 1 :            |                     | •              |          |            |                                                                                                   |
| Adresse 2 :<br>Adresse 3 :            |                     |                |          | <i>t</i> i | A noter : lorsque l'on indique<br>le statut, l'onglet « adhérent »<br>affiche automatiquement les |
| Adresse de facturation :              |                     |                |          |            | champs à renseigner<br>correspondant au statut choisi                                             |
| Statut                                |                     |                |          |            |                                                                                                   |
| Statut :                              | Adhérent            |                |          | •          |                                                                                                   |
| Sous statut :                         |                     |                |          | •          |                                                                                                   |

Pour les contacts dont le statut est suspendu / démissionnaire et démission définitive, c'est l'onglet Adhérent qui reste affiché avec les données correspondantes.

Lorsqu'un prospect devient un adhérent, les données renseignées en tant que prospect et nécessaires en tant qu'adhérent restent dans l'onglet lorsque l'on modifie le statut. Cela évite d'avoir à saisir à nouveau ces données.

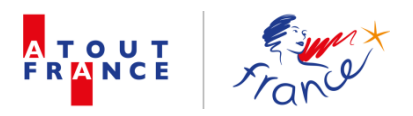

| Informations générales Coordonnées et s | statut Référent ATF | Prospect Offre | Internet | Enquête |
|-----------------------------------------|---------------------|----------------|----------|---------|
| Coordonnées                             |                     |                |          |         |
| Adresse 1 :                             |                     |                |          |         |
| Adresse 2 :                             |                     |                |          |         |
| Adresse 3 :                             |                     |                |          |         |
| Adresse de facturation :                |                     |                |          |         |
|                                         |                     |                |          |         |
| Statut)                                 |                     |                |          |         |
| Statut :                                | Prospect            |                |          | •       |
| Sous statut :                           |                     |                |          | •       |
| Statut prospect :                       |                     |                |          | •       |

Le détail des champs, apparaissant dans les onglets Adhérent / Prospect, est présenté à partir de la page 11 du document.

Statut « Autre Partenaire » : l'onglet de qualification de la société en fonction du statut devient : « Autre », avec un seul champ de texte libre.

|                        | Enregistrer (Annuler  |              |       |          |       |           |                  |         |                    |                      |  |
|------------------------|-----------------------|--------------|-------|----------|-------|-----------|------------------|---------|--------------------|----------------------|--|
| Informations générales | Coordonnées et statut | Référent ATF | Offre | Internet | Autre | Enquête   | Pièces attachées | Actions | Actions effectuées | Historique de saisie |  |
| Nature du parte        | nariat :              |              |       |          | h     |           |                  |         |                    |                      |  |
|                        |                       |              |       |          |       |           |                  |         |                    |                      |  |
|                        |                       |              |       |          | En    | registrer | Annuler          |         |                    |                      |  |

## Onglet 3 – Référent ATF

Liste déroulante, noms et coordonnées s'affichent automatiquement lorsque l'on sélectionne un Référent.

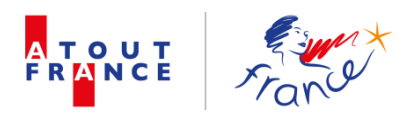

|                            |                             |               |           |       | Enreg    | istrer 🔃 A | nnuler           |         |                    |                      |  |
|----------------------------|-----------------------------|---------------|-----------|-------|----------|------------|------------------|---------|--------------------|----------------------|--|
| <b>W</b> Exporter la fiche | WExporter la fiche adhérent |               |           |       |          | lle so     | Ar               |         |                    |                      |  |
| Informations générales C   | Coordonnées et statut       | Référent ATF  | Adhérent  | Offre | Internet | Enquête    | Pièces attachées | Actions | Actions effectuées | Historique de saisie |  |
| Référ                      | rent : CHABRIER Cat         | therine       |           |       | *        |            |                  |         |                    |                      |  |
| N                          | lom : CHABRIER              |               |           |       |          |            |                  |         |                    |                      |  |
| Prén                       | om : Catherine              |               |           |       |          |            |                  |         |                    |                      |  |
| Télépho                    | one: +33 (0)1 42            | 2 96 70 63    |           |       |          |            |                  |         |                    |                      |  |
| Er                         | mail : catherine.ch         | abrier@atout- | france.fr |       |          |            |                  |         |                    |                      |  |
|                            |                             |               |           |       |          |            |                  |         |                    |                      |  |
|                            |                             |               |           |       | Enreg    | istrer 🔃 A | nnuler           |         |                    |                      |  |

#### Liste évolutive

Précisions VIP : L'identification VIP peut s'appliquer à une société et / ou un contact

|                        |                       |              |                |         |                |                  |            |                    |                      | arch |
|------------------------|-----------------------|--------------|----------------|---------|----------------|------------------|------------|--------------------|----------------------|------|
| Informations générales | Coordonnées et statut | Référent ATF | Offre Internet | Autre   | Enquête        | Pièces attachées | Actions    | Actions effectuées | Historique de saisie |      |
| Coordonnées            |                       |              |                |         |                |                  |            |                    |                      |      |
|                        | Adresse 1 :           |              |                |         |                | Code             | postal : [ |                    |                      |      |
|                        | Adresse 2 :           |              |                |         |                |                  | Ville :    |                    |                      |      |
|                        |                       |              |                |         | 6              |                  | Pays :     |                    |                      |      |
|                        | Adresse 3 :           |              |                |         |                | Télé             | phone :    |                    |                      |      |
| Adresse de             | facturation :         |              |                |         | 6              |                  | Fax :      |                    |                      |      |
|                        |                       |              |                |         |                |                  | Email :    |                    |                      |      |
|                        |                       |              |                |         |                | Site in          | ternet :   |                    |                      |      |
| Statut                 |                       |              |                |         |                |                  |            |                    |                      |      |
|                        | Statut : Autre        | partenaire   |                |         | •              |                  | VIP        | 2                  |                      |      |
|                        |                       |              |                |         |                | c                | rigine :   |                    |                      |      |
|                        |                       |              |                |         |                | Commen           | taires :   |                    |                      |      |
|                        |                       |              |                |         |                |                  | l          |                    |                      | 6    |
|                        |                       |              |                | _       |                |                  |            |                    |                      |      |
|                        |                       |              | Enregistrer    | Enregis | strer et retos | ar) (←Retour) (۵ | Annuler    |                    |                      |      |

#### VIP société : case à cocher

#### VIP contact :

| VIP             |                                                                        |            |
|-----------------|------------------------------------------------------------------------|------------|
| VIP :<br>Date : | : Aucun<br>Audité dans le cadre du CPT<br>Divers personnalités<br>Élus | * <b>1</b> |

Plusieurs rôles possibles pour un même contact. Liste des rôles évolutive. Rôles les plus utilisés : Divers personnalités / Elus / Présidents de clusters. Environ 450 contacts VIP

## Consultation des données d'une société

Pour sélectionner une ou plusieurs lignes, clique sur la ligne sauf sur le nom commercial de l'adhérent

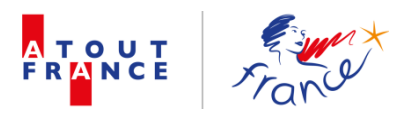

Icône gauche de la loupe permet d'entrer dans la fiche société, idem lorsque l'on clique sur le nom de société.

| 3              | 👘 Nouve              | Ile société 🛛 🦹 Effacer les filtres 🛛 🕅 Création d'éta | at Export global des enquêtes            | Importer des prospects |                        |            |  |  |  |
|----------------|----------------------|--------------------------------------------------------|------------------------------------------|------------------------|------------------------|------------|--|--|--|
| _              |                      | Liste des                                              | sociétés                                 |                        |                        |            |  |  |  |
|                |                      |                                                        |                                          |                        |                        |            |  |  |  |
| 0 Nº Adhérent  | Code comptable       | Nom commercial                                         | Statut                                   | Date adhésion          | Référent ATF           |            |  |  |  |
| θ.             |                      | SITA                                                   | Autre partenaire                         |                        | CHABRIER Catherine     | - 61       |  |  |  |
| e,             |                      | ONEFINESTAY                                            | Prospect Très intéressé A recontacter    |                        | DELANOE Catherine      | 8          |  |  |  |
| e,             |                      | I-Tele                                                 | Autre partenaire                         |                        | CHABRIER Catherine     | 8          |  |  |  |
| e,             |                      | Musée européen des Médias                              | Autre partenaire                         |                        | CHABRIER Catherine     | 8          |  |  |  |
| Q              |                      | ARJEL - Autorité de la régulation des jeux en ligne    | Autre partenaire                         |                        | CHABRIER Catherine     | 8          |  |  |  |
| e,             |                      | TF1                                                    | Autre partenaire                         |                        | CHABRIER Catherine     | <b>55</b>  |  |  |  |
| e,             |                      | OptimHome                                              | Autre partenaire                         |                        | CHABRIER Catherine     | <b>55</b>  |  |  |  |
| e,             |                      | EuroPass                                               | Prospect Très intéressé A recontacter    |                        | MIEZE-LOOCK Perrine    | <b>55</b>  |  |  |  |
| e,             |                      | SFH Style/Feeling/Hôtels                               | Prospect Très intéressé                  |                        | RIOFRIO Alejandra      | <b>35</b>  |  |  |  |
| Q 2            |                      | Green Spirit Hotels                                    | Prospect Dossier reçu                    | 06/07/2016             | RIOFRIO Alejandra      | <b>35</b>  |  |  |  |
| e,             |                      | GREAT WINES TOURS                                      | Prospect A démarcher                     |                        | MIEZE-LOOCK Perrine    | <b>3</b> 4 |  |  |  |
| $\frown$       |                      | Conseil régional d'Aquitaine Limousin Poitou-Charentes | Autre partenaire                         |                        | CHABRIER Catherine     | <b>35</b>  |  |  |  |
|                |                      | Oenosphères                                            | Prospect 1er contact                     |                        | MIEZE-LOOCK Perrine    | <b>3</b> 4 |  |  |  |
| Ch.            |                      | Château Ambe Tour Pourret                              | Prospect 1er contact                     |                        | BRAGA MACHADO Laurence | <b>35</b>  |  |  |  |
|                |                      | Nos Maisons Parisiennes                                | Prospect En attente                      |                        | RIOFRIO Alejandra      | <b>35</b>  |  |  |  |
|                |                      | Hôtel Le Petit Palais d'Aglaé                          | Prospect Très intéressé En cours d'envoi | 06/07/2016             | RIOFRIO Alejandra      | <b>35</b>  |  |  |  |
| e              |                      | Le Pigalle                                             | Prospect 1er contact                     |                        | RIOFRIO Alejandra      | <b>55</b>  |  |  |  |
| e,             |                      | Office de Tourisme Pays d'Uzès                         | Prospect A démarcher                     |                        | PIGEON Philippe        | <b>55</b>  |  |  |  |
| 9 36299        | 06299                | CARREFOUR                                              | Adhérent Actif                           | 06/07/2016             | MIEZE-LOOCK Perrine    | 8          |  |  |  |
| Détails        | 06289                | FBS - Greater Paris                                    | Adhérent Associé                         | 06/07/2016             | MIEZE-LOOCK Perrine    | 8          |  |  |  |
| Decails        | 06300                | Universal Tour Guide                                   | Prospect Très intéressé Dossier reçu     | 06/07/2016             | MIEZE-LOOCK Perrine    | 8          |  |  |  |
| € 46290        | 06290                | Génération Voyageurs                                   | Adhérent Associé                         | 06/07/2016             | MIEZE-LOOCK Perrine    | <b>15</b>  |  |  |  |
| <b>€</b> 46291 | 06291                | Bordeaux Travel                                        | Adhérent Associé                         | 06/07/2016             | MIEZE-LOOCK Perrine    | <b>15</b>  |  |  |  |
| Q              |                      | Asie Provence Voyages                                  | Prospect 1er contact                     |                        | MIEZE-LOOCK Perrine    | -          |  |  |  |
|                | D - 1 - 20.0 - 470/7 |                                                        |                                          |                        | S SE MIEZE-LOOCK Perri | ne 🚽       |  |  |  |

## Réactualiser les données de la société

Afin de mettre à jour les coordonnées de la société et ses contacts, téléchargement de la fiche de réactualisation. Disponible uniquement depuis la rubrique « SOCIETES »

| formations générales | Coordonnées et statut | Référent ATF | Adhérent     | Offre | Internet | Enquête | Pièces attachées  | Actions      | Actions effectuées | Historique de saisie |     |  |
|----------------------|-----------------------|--------------|--------------|-------|----------|---------|-------------------|--------------|--------------------|----------------------|-----|--|
|                      |                       |              |              |       |          |         |                   |              |                    |                      |     |  |
|                      | Nom commercial :      | CARREFOUR    |              |       |          |         | Régior            | n du siège : | Ile-de-France      |                      | •   |  |
|                      | Raison sociale :      |              |              |       |          |         | Territoires d'int | tervention : | - Aucun            |                      | _ ° |  |
|                      | Rabon Sociale .       |              |              |       |          |         |                   |              | Alsace             |                      |     |  |
|                      | Rubrique :            | COMMERCES    |              |       |          |         | Famille : 3       | 3            | Aquitaine          |                      |     |  |
|                      |                       |              |              |       |          |         | Adonix : 3        | 370          | Auvergne           |                      |     |  |
|                      | Sous-rubrique 1 :     | Centre comm  | ercial, Mall |       |          | •       |                   |              | Beigique           |                      |     |  |
|                      |                       |              |              |       |          |         |                   |              | Bretagne           |                      |     |  |
|                      |                       |              |              |       |          |         |                   |              | Centre Val de Loir | e                    |     |  |
|                      |                       |              |              |       |          |         |                   |              | Champagne-Arder    | nne                  |     |  |
|                      |                       |              |              |       |          |         |                   |              | Corse              |                      |     |  |
|                      |                       |              |              |       |          |         |                   |              | France entière     |                      |     |  |
|                      |                       |              |              |       |          |         |                   |              | Franche-Comté      |                      |     |  |
|                      |                       |              |              |       |          |         |                   |              | Grande-Bretagne    |                      |     |  |
|                      |                       |              |              |       |          |         |                   |              | Guvane             |                      |     |  |
|                      |                       |              |              |       |          |         |                   |              | Ile-de-France      |                      |     |  |

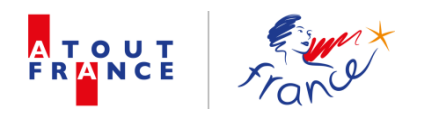

Après avoir cliqué sur 'Exporter... » un choix de fichiers par année est proposé, La sélection de l'année lance le téléchargement automatique du fichier. (Voir fichier de réactualisation en annexe I)

| 🖌 Exporter le fichier  | de réactualisation                   | Exporter     | Exporter la fiche adhérent |        |            |                                                                                      |                                                                               |                      | Archiver                                                                         |                      |          |   |
|------------------------|--------------------------------------|--------------|----------------------------|--------|------------|--------------------------------------------------------------------------------------|-------------------------------------------------------------------------------|----------------------|----------------------------------------------------------------------------------|----------------------|----------|---|
| Informations générales | Coordonnées et statut                | Référent ATF | Adhérent                   | Offre  | Internet   | Enquête                                                                              | Pièces attachées                                                              | Actions              | Actions effectuées                                                               | Historique de saisie |          |   |
|                        | Nom commercial :<br>Raison sociale : | CARREFOUR    |                            |        |            |                                                                                      | Région<br>Territoires d'inte                                                  | du siège<br>rvention | : Ile-de-France<br>: - Aucun<br>Alsace                                           |                      | <b>v</b> | 6 |
|                        | Rubrique :                           | COMMERCES    |                            |        | Expor      | t fichiers                                                                           | réactualisation                                                               |                      | taine<br>ergne                                                                   |                      |          |   |
|                        | Sous-rubrique 1 :                    | Centre comm  | ercial, Mall               | F<br>F | Veuillez s | électionne<br>réact<br>e réactu 2014<br>e Réactu 201<br>e Réactu 201<br>e Réactu 201 | : le fichier modèle p<br>Jalisation :<br>A.xlsx<br>S.xlsx<br>5.xlsx<br>5.xlsx | oour la<br>•         | ique<br>gogne<br>agne<br>re Val de Loi<br>npagne-Arde<br>Corse<br>France entière | re<br>nne            |          |   |

## **Fiche adhérent**

Possibilité d'exporter la fiche de l'adhérent avec un nombre de données prédéfinies. Après clique, le document est automatiquement téléchargé. (Voir fichier en annexe II.)

| CARREFOUR                                    |                         |                |             |                              |                         |                      | ¢          | Archive |
|----------------------------------------------|-------------------------|----------------|-------------|------------------------------|-------------------------|----------------------|------------|---------|
| Informations générales Coordonnées et statut | Référent ATF Adhérent   | Offre Internet | Enquête     | Pièces attachées Actions     | Actions effectuées      | Historique de saisie |            |         |
| Nom commercial :                             | CARREFOUR               |                |             | Région du siège :            | Ile-de-France           |                      | •          |         |
| Raison sociale :                             |                         |                |             | Territoires d'intervention : | - Aucun<br>Alsace       |                      | - <b>*</b> |         |
| Rubrique :                                   | COMMERCES               |                | •           | Famille : 3                  | Aquitaine               |                      |            |         |
| Sous-rubrique 1 :                            | Centre commercial, Mall |                | •           | Adonix : 370                 | Belgique                |                      |            |         |
|                                              |                         |                |             |                              | Bourgogne<br>Bretagne   |                      |            |         |
|                                              |                         |                |             |                              | Centre Val de Loir      | e                    |            |         |
|                                              |                         |                |             |                              | Corse                   | ine                  |            |         |
|                                              |                         |                |             |                              | France entière          |                      |            |         |
|                                              |                         |                |             |                              | Grande-Bretagne         |                      |            |         |
|                                              |                         |                |             |                              | Guadeloupe              |                      |            |         |
|                                              |                         |                |             |                              | Guyane<br>Ile-de-France |                      |            |         |
|                                              |                         |                |             |                              |                         |                      | ¥          |         |
|                                              |                         | Enregistrer    | Enregistrer | r et retour (CAnnules        |                         |                      |            |         |

## Archiver une société

Une société ne peut en aucun cas être supprimée !! Elle peut être archivée. Actuellement, pour que l'archivage soit pris en compte, il faut cliquer sur la vignette retour et non « enregistrer » puis « retour » ou « enregistrer et retour ».

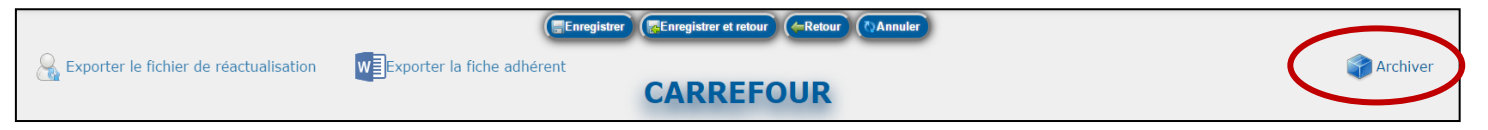

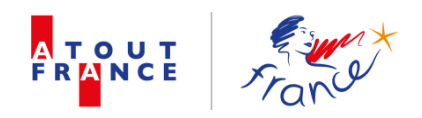

## **Onglet 1 – Informations générales**

|                                                                                                    | Enregistrer (Enregistre                      | r et retour (PAnnuler                                            |            |
|----------------------------------------------------------------------------------------------------|----------------------------------------------|------------------------------------------------------------------|------------|
| Section 2 Constant de réactualisation Republication Republication Republ | Exporter la fiche adhérent                   | REFOUR                                                           | Archiver 😭 |
| Informations générales Coordonnées et statut                                                                                                    | Référent ATF Adhérent Offre Internet Enquête | Pièces attachées Actions Actions effectuées Historique de saisie |            |
| Nom commercial :                                                                                                    | CARREFOUR                                    | Région du siège : Tie-de-France                                  |            |
| Raison sociale :                                                                                                    |                                              | Territoires d'intervention : - Aucun                             |            |
| Rubrique :                                                                                                    | COMMERCES                                    | Famille : 3 Aquitaine<br>Adopis : 370 Avvergne                   |            |
| Sous-rubrique 1 :                                                                                                    | Centre commercial, Mall                      | Belgique<br>Bourgoane                                            |            |
|                                                                                                    |                                              | Bretagne<br>Centre Val de Loire<br>Champagne-Ardenne<br>Corse    |            |
|                                                                                                    |                                              | France entere                                                    |            |
|                                                                                                    |                                              | Grande-Bretagne<br>Guadeloupe<br>Guyane<br>Ile-de-France         |            |
|                                                                                                    | Enregistrer (Enregistre                      | r et retour (*)Annuler                                           |            |

Note : La rubrique et les sous rubriques (jusqu'à 3 en fonction du secteur d'activité sélectionné) nous permettent de déterminer une codification comptable (« famille » et « Adonix »).

Attention : prendre en compte les spécificités de l'hébergement : niveau sous rubrique + nombre d'étoiles

| Rubrique :          | HEBERGEMENT T                                                         | Famille : 6  | Aquitaine                                |
|---------------------|-----------------------------------------------------------------------|--------------|------------------------------------------|
| Sous-rubrique 1 :   | Hôtel 🔻                                                               | Adonix : 215 | Auvergne<br>Belgique                     |
| Sous-rubrique 2 :   | Etablissement •                                                       |              | Bourgogne<br>Bretagne                    |
| Sous-rubrique 3 :   | Membre d'un groupement                                                |              | Centre Val de Loire<br>Champagne-Ardenne |
| Nom du groupement : | Oetker Collection                                                     |              | Corse                                    |
| Étoiles :           | $ \Rightarrow \Rightarrow \Rightarrow \Rightarrow \Rightarrow Palace$ |              | Franche-Comté                            |
| Etones .            |                                                                       |              | Grande-Bretagne<br>Guadeloupe            |

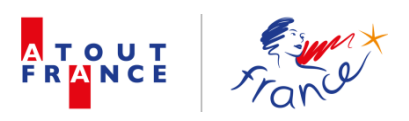

|                                              | Enregistrer                                  | t retour (CAnnuler         |                                         |            |
|----------------------------------------------|----------------------------------------------|----------------------------|-----------------------------------------|------------|
| Section 2 Constant de réactualisation        | WExporter la fiche adhérent                  | EFOUR                      |                                         | archiver 😭 |
| Informations générales Coordonnées et statut | Référent ATF Adhérent Offre Internet Enquête | Pièces attachées Actions A | Actions effectuées Historique de saisie |            |
| Coordonnées                                  |                                              |                            |                                         |            |
| Adresse 1 :                                  | 33 avenue Emile Zola                         | Code postal :              | 92649                                   |            |
| Adresse 2 :                                  | TSA 55555                                    | Ville :                    | Boulogne-Billancourt Cedex              |            |
|                                              | A                                            | Pays :                     | FRANCE                                  |            |
| Adresse 3 :                                  |                                              | Téléphone :                | +33 (0)1 41 04 26 00                    |            |
| Adresse de facturation :                     |                                              | Fax :                      |                                         |            |
|                                              | A                                            | Email :                    |                                         |            |
|                                              |                                              | Site internet :            | www.carrefour.com                       |            |
| Statut                                       |                                              |                            |                                         |            |
| Statut :                                     | Adhérent                                     | V.I.P :                    |                                         |            |
| Sous statut :                                | Actif                                        | Origine :                  | Franck Paillard                         |            |
|                                              |                                              | Commentaires :             |                                         |            |
|                                              |                                              |                            |                                         |            |
|                                              | Enregistrer (@Enregistrer                    | t retour (CAnnuler         |                                         |            |

## **Onglet 2 – Coordonnées et statut**

TRES IMPORTANT : Ce champ « statut » nous permet de définir la qualification d'une société : adhérent parmi les autres qualifications (prospect, démissionnaire, démission définitive, suspendu, autre partenaire)

Pour les adhérents, le champ « sous-statut » nous permet d'indiquer le *statut d'adhésion* choisi, parmi 3 options :

|                                                                                                    | Statut :<br>Sous statut : | Adhérent<br>Actif<br>Actif<br>Affilié<br>Associé |                                |                                         | •                    |            |
|----------------------------------------------------------------------------------------------------|---------------------------|--------------------------------------------------|--------------------------------|-----------------------------------------|----------------------|------------|
| Exporter le fichier de réactualisation                                                                                               | Exporter la fiche adhéren | Enregistrer (Enregist<br>nt<br>CAR               | rer et retour (Retour) (REFOUR | Annuler                                 | Historique de saisie | 😭 Archiver |
| Référent : MIEZE-LOOCK Perrine<br>Nom : MIEZE-LOOCK<br>Prénom : Perrine<br>Téléphone : +33 (0) 1 42 96 7<br>Email : perrine.mieze@at | 0 15<br>put-france.fr     | •                                                |                                | , , , , , , , , , , , , , , , , , , , , |                      |            |
|                                                                                                    | (                         | Enregistrer                                      | rer et retour (Retour)         | Annuler                                 |                      |            |

## **Onglet 3 – Référent ATF**

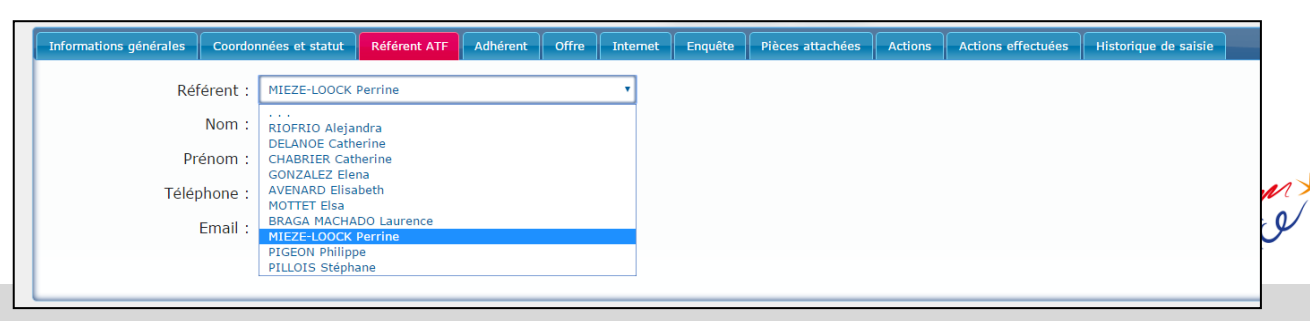

## **Onglet 4 – Adhérent (profil, renseignements juridiques)**

Souhait de distinguer les informations juridiques des informations de l'adhésion. Sur cette page, faire deux colonnes, sur le modèle de l'encadré actuel.

Gauche, informations juridiques – champs N° Adhérent et Code comptable à basculer dans la colonne droite « Informations adhésion »

| Informations générales Coordonnées et statut Référent ATF | Adhérent Offre Internet Enquête Pièces attachées Actions Actions effectuées Historique de saisie |
|-----------------------------------------------------------|--------------------------------------------------------------------------------------------------|
| Informations juridiques                                   |                                                                                                  |
| Nº Adhérent :                                             | 36299 Date adhésion : 06/07/2016                                                                 |
| Code comptable :                                          | O6299 Adhésion provisoire :                                                                      |
| Forme juridique :                                         | SA - Société anonyme Motif :                                                                     |
| Code APE :                                                | 6420Z Autre :                                                                                    |
| TVA intra communautaire :                                 | FR 14652014051     Collège : 3ème collège •                                                      |
| Chiffre d'affaires :                                      | 76 945M €     Date :     31/12/2015   Réactualisation des données :                              |
| Date de création :                                        | 01/01/1963                                                                                       |
| Nombre de collaborateurs                                  | 380920                                                                                           |
| Capital social:                                           | 1 846 176 985€                                                                                   |
| SIRET :                                                   | 65201405100724                                                                                   |
|                                                           |                                                                                                  |
| Cotisations)                                              |                                                                                                  |
|                                                           | Profil : Privé   Cotisation acquittée :                                                          |
|                                                           | Statut : Actif CGS signées :                                                                     |
|                                                           | Cotisation : CA supérieur à 45 800 000€ Contrat constitutif signé : □                            |
|                                                           | Montant 3838.00 €                                                                                |
| Com                                                       | nmentaires : prorata temporis - 50% - base 7676 € HT                                             |
| Immatriculation                                           |                                                                                                  |
|                                                           |                                                                                                  |
| Exploitante de voitures :                                 | Étoiles : 0                                                                                      |
|                                                           | Date :                                                                                           |
|                                                           | Commentaires :                                                                                   |
| Doivent s'immatriculer!                                   |                                                                                                  |
|                                                           |                                                                                                  |
|                                                           | Date :                                                                                           |
|                                                           | Commentaires :                                                                                   |

Remplacer la mention « Réactualisation des données » par « Enquête des données »

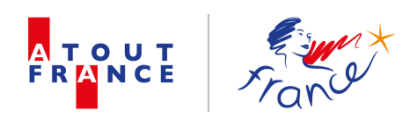

Souhait de mettre les informations ci-dessous dans l'onglet suivant « Offre » qui serait renommé « Positionnement »

| Marchés ciblés    |                                       |                  |                            |
|-------------------|---------------------------------------|------------------|----------------------------|
|                   |                                       |                  |                            |
| Prioritaire :     |                                       | Non travaillé :  | ↓ <sup>™</sup>             |
|                   | Asie du Sud-Est                       |                  | Asie du Sud-Est            |
|                   | Europe Centrale                       |                  | Europe Centrale            |
|                   | Autre                                 |                  | Autre                      |
|                   | Afrique du Sud                        |                  | Afrique du Sud             |
|                   | Allemagne                             |                  | Allemagne                  |
|                   | Allemagne                             |                  | Alternagne                 |
|                   | Amerique du Nord                      |                  | Amerique du Nord           |
|                   | Amérique Latine                       |                  | Amérique Latine            |
|                   | Argentine/Chili                       |                  | Argentine/Chili            |
|                   | Asie                                  |                  | Asie                       |
|                   | Australie/Nouvelle-Zélande            |                  | Australie/Nouvelle-Zélande |
|                   | Autriche                              |                  | Autriche                   |
|                   | Belgique/Luxembourg                   |                  | Belgigue/Luxembourg        |
|                   | Prácil                                |                  | Précil                     |
| Communitations of |                                       | Communitation of |                            |
| Commentaires :    |                                       | Commentaires :   |                            |
|                   |                                       |                  |                            |
|                   |                                       |                  |                            |
|                   | h                                     |                  |                            |
| Data MAL          |                                       | Data MA1         |                            |
| Date MAJ .        | 05/07/2016                            | Date MAJ .       | 05/07/2016                 |
|                   |                                       |                  |                            |
|                   |                                       |                  |                            |
|                   |                                       |                  |                            |
| Secondaire :      | · · · · · · · · · · · · · · · · · · · | 10               |                            |
| Secondance :      | Ario du Sud-Est                       |                  |                            |
|                   | Asie du Sud-Esc                       |                  |                            |
|                   | Europe Centrale                       |                  |                            |
|                   | Autre                                 |                  |                            |
|                   | Afrique du Sud                        |                  |                            |
|                   | Allemagne                             |                  |                            |
|                   | Amérique du Nord                      |                  |                            |
|                   | Amérique Latine                       |                  |                            |
|                   | Argentine/Chili                       |                  |                            |
|                   | Asie                                  |                  |                            |
|                   | Australie/Nouvelle-Zélande            |                  |                            |
|                   | Australie a                           |                  |                            |
|                   | Autriche                              |                  |                            |
|                   | Belgique/Luxembourg                   |                  |                            |
|                   | Drácil                                |                  |                            |
| Commentaires :    |                                       |                  |                            |
|                   |                                       |                  |                            |
|                   |                                       |                  |                            |
|                   |                                       |                  |                            |
|                   |                                       | 1                |                            |
|                   |                                       |                  |                            |
| Date MAJ :        |                                       |                  |                            |
|                   |                                       |                  |                            |
|                   |                                       |                  |                            |

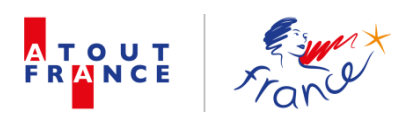

Souhait de mettre les informations du champ « Description » ci-dessous, dans l'onglet suivant « Offre »

Supprimer le champ « Abonnement publication technique »

| Autros                      |                                                                                                    |
|-----------------------------|----------------------------------------------------------------------------------------------------|
| Description                 | <ul> <li>A complément d'une offre large de produits<br/>al mentaires et non alimentaires, Carrefour propose à<br/>se cilents une vaste<br/>gamme de services de proximité, du retrait de colis à la<br/>reproduction de clés, en passant par la location de<br/>developpement dans nos 10 filiales Carrefour, le voyage</li> </ul>                                                                                                    |
|                             | venicules, la plarmacie ou parapharmacie ou la livraison de fuel.<br>Claque magasin déploie tout ou partie de la gamme de services en naction de sa taille, des besoins et des attentes de la planta de services de la planta de la planta de la p |
| Type de prestati<br>souhait | Observation     Promotion                                                                                                    |
|                             |                                                                                                    |
| - Partenariat               |                                                                                                    |
| Rang :                      | 0 Convention :                                                                                                    |
| Montant :                   | 0.00 Objet :                                                                                                    |
| Membre privilégié :         | Date : Signée le : Durée : 0                                                                                                    |
| Commentaires :              |                                                                                                    |

Supprimer les champs « Login d'accès pro » et « Pass d'accès pro ».

| Code d'accès        | ا                              | Clusters                                            |
|---------------------|--------------------------------|-----------------------------------------------------|
| Login d'accès pro : |                                | []                                                  |
| Pass d'accès pro :  |                                | Œnotourisme d'Affaires<br>Tourisme de glaige geburg |
| Login JP :          |                                | Tourisme des Outre-mer<br>Tourisme en Ville         |
| Pass JP :           |                                | Tourisme et Bien-être<br>Tourisme et Culture        |
| Date JP :           |                                | Tourisme et Naturisme<br>Tourisme et Spiritualité   |
|                     |                                | Tourisme Littoral                                   |
|                     |                                |                                                     |
|                     | Enregistrer (@Enregistrer et r | etour (Annuler                                      |
|                     |                                |                                                     |

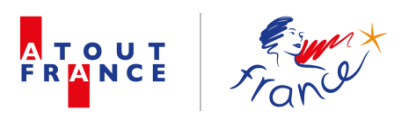

| Informations générales Coordonnées et statut                                  | Référent ATE Adhécent Offre Internet Equiête                             | Diàcos attachéos Actions A                             | Historians offectuées Historiana de spisio                                                                                                    |
|-------------------------------------------------------------------------------|--------------------------------------------------------------------------|--------------------------------------------------------|----------------------------------------------------------------------------------------------------|
| Thomations generates Coordonnees et statut<br>Thématiques<br>principales :    | Addrement All Addrement Office Interinet Enqueet                         | Thématiques secondaires :                              | Aucun<br>Bien-être<br>Croisières fluviales<br>Croisières fluviales<br>Croisières maritimes<br>Divertissement<br>Ecotourisme<br>Gastronomie<br>Généraliste<br>Golf |
| Date :<br>Commentaires<br>thématiques<br>principales :                        | 05/07/2016                                                               | Date :<br>Commentaires<br>thématiques<br>secondaires : |                                                                                                    |
| Positionnement produits :<br>Date :                                           | Loisirs •                                                                | Profil des clientèles :<br>Date :                      | Individuels •                                                                                                    |
| Commentaires<br>positionnement :<br>Segments des clientèles<br>prioritaires : | Aucun Classes moyennes emergentes Famille Jeunes Seniors Village mondial | Segments des clientèles<br>secondaires :               | Aucun<br>Classes moyennes emergentes<br>Famille<br>Jeunes<br>Seniors<br>Village mondial                                                                           |
| Date :                                                                        | 05/07/2016                                                               | Date :                                                 |                                                                                                    |

**Onglet 5 – Offre « Positionnement »** 

## **Onglet 6 – Internet**

## Onglet à supprimer

| Internations générales Coordonnées et statut | Référent ATF Adhérent Offre Internet Enquête | Pièces attachées Actions A | Actions effectuées Historique de saisie |
|----------------------------------------------|----------------------------------------------|----------------------------|-----------------------------------------|
| Site GRAND PUBLIC                            |                                              |                            |                                         |
| Login                                        |                                              | Statut :                   | •                                       |
| Password                                     |                                              | Sous statut :              | •                                       |
| Mail                                         |                                              | Remarques statut :         |                                         |
| Type de contenu                              | :                                            | URL FR :                   |                                         |
| Taxonomie                                    | :                                            | • ORL En :                 |                                         |
| Commentaires                                 |                                              | Référent :                 | · •                                     |
|                                              |                                              | Date intervention :        |                                         |
| Site AFFAIRES                                |                                              |                            |                                         |
| Contenu                                      | :                                            | Date intervention :        |                                         |
| Remarques type de                            | 2                                            | Référent :                 |                                         |
| Commentaries                                 |                                              | <i>A</i>                   |                                         |
|                                              |                                              | <i>l</i> i                 |                                         |
|                                              |                                              |                            |                                         |
|                                              |                                              | et retour (Annuler         |                                         |
|                                              | Professionnels                               |                            | Professionnels                          |
| Date :                                       | 05/07/2016                                   | Date :                     |                                         |
|                                              | (Enregistrer                                 | et retour (Annuler         |                                         |

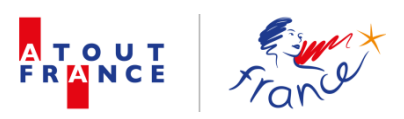

| Informations générales | Coordonnées et statut    | Référent ATF | Adhérent | Offre | Internet | Enquête | Pièces attachées | Actions | Actions effectuées | Historique de saisie |  |
|------------------------|--------------------------|--------------|----------|-------|----------|---------|------------------|---------|--------------------|----------------------|--|
| Veuillez sélection     | onner le fichier de l'en | nquête :     |          |       |          |         | •                |         |                    |                      |  |
|                        |                          |              |          |       |          |         |                  |         |                    |                      |  |
|                        |                          |              |          |       |          | E       | xporter          |         |                    |                      |  |
|                        |                          |              |          |       |          |         |                  |         |                    |                      |  |

## **Onglet 7 - Enquête**

Pour ouvrir ou exporter une enquête, cliquer sur la flèche du menu déroulant ou sur la vignette « exporter ».

Lorsque l'on clique sur une des enquêtes, celle-ci s'affiche à la suite de la page, directement dans l'onglet enquête, sous la rubrique de sélection de l'enquête.

|   | Informations générales Coordonnées et statut | Référent ATF Adhéren                               | Offre In       | ternet Enquête | Pièces attachées | Actions | Actions effectuées | Historique de saisie |  |
|---|----------------------------------------------|----------------------------------------------------|----------------|----------------|------------------|---------|--------------------|----------------------|--|
|   | Veuillez sélectionner le fichier de l'enqu   | uête : 📖                                           |                |                | *                |         |                    |                      |  |
|   |                                              | Enquête 2012.x<br>Enquête 2013.x<br>Enquête 2014.x | 5X<br>5X<br>5X |                |                  |         |                    |                      |  |
|   |                                              | Enquête 2015.x                                     | 5X             |                |                  |         |                    |                      |  |
|   |                                              |                                                    |                |                |                  |         |                    |                      |  |
| L |                                              |                                                    |                |                |                  |         | 2                  |                      |  |
|   |                                              |                                                    | ( Enregis      | strer          | r et retour      | Annu 🔿  | ler                |                      |  |

Il y a aussi possibilité de l'exporter en cliquant sur la vignette « exporter » qui reste sur la page, au dessus l'affichage de l'enquête.

L'idée serait de créer les champs de l'enquête dans la base afin que les champs renseignés soient ouverts aux requêtes pour être exportés.

(Voir affichage de l'enquête en Annexe III. Voir fichier Excel exporté en Annexe IV)

A NOTER : Si l'adhérent n'a pas rempli l'enquête, voici l'affichage prévu.

| (TAnnuler)                                                                                                    |                        |
|----------------------------------------------------------------------------------------------------|------------------------|
| Exporter le fichier de réactualisation                                                                                                    | Archiver 👔             |
| Toformations décémber   Constanting et etatut   Béférent ATE   Adhérent   Offer   Tetamat   Equite   Bières attachére   Actions Affectuéel | Nistoriava da spicio   |
| Informations generates Coordonnees et statut Referent ATP Adherent Office Internet Enquete Pieces attachees Actions Actions effectuees     | s Historique de saisie |
| Veuillez sélectionner le fichier de l'enquête : Enquête 2015.xlsx                                                                          |                        |
|                                                                                                    |                        |
| Exporter                                                                                                    |                        |
| L'adhérent N° 36299 n'est pas visible dans l'enquête.                                                                                      |                        |
|                                                                                                    |                        |
|                                                                                                    |                        |
|                                                                                                    |                        |
|                                                                                                    |                        |
|                                                                                                    |                        |
|                                                                                                    |                        |
|                                                                                                    |                        |
|                                                                                                    |                        |
|                                                                                                    |                        |
| 17:20:36 L'adhérent n'est pas visible dans cette enquête.                                                                                  |                        |
| 20                                                                                                    | FRANCE Frand           |

| Informations générales | Coordonnées et statut | Référent ATF | Adhérent | Offre      | Internet   | Enquête       | Pièces attachées        | Actions       | Actions effectuées | Historique de saisie |                |
|------------------------|-----------------------|--------------|----------|------------|------------|---------------|-------------------------|---------------|--------------------|----------------------|----------------|
|                        |                       |              | Ν        | louvelle p | pièce atta | chée : Cho    | oisissez un fichier Auc | un fichier ch | noisi              |                      |                |
|                        | Aucune donnée         |              |          |            |            | Nom           |                         |               |                    | ⊸Ту                  | pe Taille Date |
|                        |                       |              |          |            |            |               |                         |               |                    |                      |                |
|                        |                       |              |          |            |            |               |                         |               |                    |                      |                |
|                        |                       |              |          |            |            |               |                         |               |                    |                      |                |
|                        |                       |              |          | Enr        | egistrer ( | & Enregistrer | et retour               | r) 🖓 Annul    | ler                |                      |                |

**Onglet 8 – Pièces attachées** 

| Informations générales Coordonnées et s | statut Référent ATF Adhérent Offre 1 | internet Enquête Pièces attachées      | Actions Actions effectuées                                             | Historique de saisie |         |          |
|-----------------------------------------|--------------------------------------|----------------------------------------|------------------------------------------------------------------------|----------------------|---------|----------|
| Contact                                 | Туре                                 | Date                                   | Notes                                                                  | Créée par            | Groupée |          |
| •                                       | Commentaires                         | • 05/07/2016                           | Doivent s'immatriculer pour leur<br>activité d'opérateur de séjours et | MIEZE-LOOCK Perrine  | Non     | <i>i</i> |
| MARECHAL Laurent                        |                                      | Ajouter une ligne                      |                                                                        |                      |         |          |
|                                         |                                      |                                        |                                                                        |                      |         |          |
|                                         | (TEnreg                              | gistrer (Enregistrer et retour) (-Reto | ur (Annuler                                                            |                      |         |          |

| ormations générales Coordonnées et | statut Référent ATF Adhérent Offre Internet                                                                                                    | Enquête Pièces attachées | Actions Actions effectuées                                                                 | Historique de saisie  |         |
|------------------------------------|----------------------------------------------------------------------------------------------------|--------------------------|--------------------------------------------------------------------------------------------|-----------------------|---------|
| Exporter les actions               |                                                                                                    |                          |                                                                                            |                       |         |
| Contact                            | Туре                                                                                                    | Date                     | Notes                                                                                      | Créée par             | Groupée |
| 8 •                                | Commentaires<br>Commentaires                                                                                                    | ▼ 05/07/2016             | Doivent s'immatriculer pour leur<br>activité d'opérateur de séjours et<br>rovages A suivre | ★ MIEZE-LOOCK Perrine | Non 🥔 🗹 |
|                                    | Courrier<br>Création compte utilisateur ATF<br>Email<br>Invitation JP juin<br>Invitation JP septembre<br>Présence Rencontres Nationales du tourisme<br>Présence Rendez-vous en France<br>Prise de contact | buter une ligne          |                                                                                            |                       |         |
|                                    | Publipostage/E-mailing<br>ROV 828<br>ROV 828 pendant RDVENFR<br>ROV téléphonique<br>Relance comptable<br>Relance comptable<br>Rencontre pendant les JP                                                    | er et retour) (∕←Retour  | (C) Annuler                                                                                |                       |         |

## **Onglet 9 - Actions**

IMPORTANT : Nous avons actuellement la main sur la modification (ajout/suppression) des types d'actions (évolutions très fréquentes des activités et événements), et nous aimerions conserver cette autonomie.

Pour attacher un document, l'action doit dans un premier temps être enregistrée. Nécessité de cliquer sur la vignette « enregistrer ».

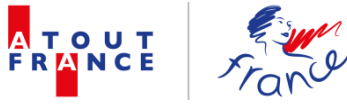

| Informations générales Coordonnées et sta | tut Référent ATF Adhérent | Offre Internet | Enquête     | Pièces attachées  | Actions Actions effectuées                                             | Historique de saisie |                       |       |
|-------------------------------------------|---------------------------|----------------|-------------|-------------------|------------------------------------------------------------------------|----------------------|-----------------------|-------|
| X Exporter les actions                    |                           |                |             |                   |                                                                        |                      |                       |       |
| Contact                                   | Туре                      |                |             | Date              | Notes                                                                  | Créée p              | ar Groupée            |       |
| × • C                                     | ommentaires               |                | ۲           | 05/07/2016        | Doivent s'immatriculer pour leur<br>activité d'opérateur de séjours et | MIEZE-LOOCK Pen      | rine Non              | 0     |
|                                           |                           |                | Ajo         | uter une ligne    |                                                                        |                      | Voir les documents ju | oints |
|                                           |                           |                |             |                   |                                                                        |                      |                       |       |
|                                           |                           | Enregistrer    | Enregistrer | et retour (←Retou | r (Annuler                                                             |                      |                       |       |

## Cliquer ensuite sur la trombone

| Informations générales | Coordonnées et statut                                                | Référent ATF | Adhérent | Offre | Internet     | Enquête     | Pièces attachées    | Actions   | Actions effectuées | Historique de saisie |       |         |          |
|------------------------|----------------------------------------------------------------------|--------------|----------|-------|--------------|-------------|---------------------|-----------|--------------------|----------------------|-------|---------|----------|
| X Exporter les ac      | tions                                                                |              |          |       |              |             |                     |           |                    |                      |       |         |          |
| Cont                   | act                                                                  |              | Туре     |       |              |             | Date                |           | Notes              | Créée                | par   | Groupée |          |
| *                      | •                                                                    |              |          |       | Pièces       | attachées   | de l'action         |           |                    |                      | rrine | Non     | <i>i</i> |
|                        | Nouvelle pièce attachée : Choisissez un fichier Aucun fichier choisi |              |          |       |              |             |                     |           |                    |                      |       |         |          |
|                        |                                                                      |              |          | Vou   | ıs n'avez    | pas les dro | its d'accès à ces i | nformatio | าร                 |                      |       |         |          |
|                        | _                                                                    | _            | -        |       | aregistrer ( | Enregistre  | r et retour         | r (QAnnul | ler                | _                    |       |         |          |

#### Puis valider l'action

| Référent ATF Adhérent Offre Internet | Enquête Pièces attachées             | Actions Actions effectuées                                                                                                    | Historique de saisie                                                                                                    |                                                                                                    |
|--------------------------------------|--------------------------------------|----------------------------------------------------------------------------------------------------|----------------------------------------------------------------------------------------------------|----------------------------------------------------------------------------------------------------|
|                                      |                                      |                                                                                                    |                                                                                                    |                                                                                                    |
| Туре                                 | Date                                 | Notes                                                                                                    | Créée par                                                                                                    | Groupée                                                                                                    |
| ntaires                              | ▼ 05/07/2016                         | Doivent s'immatriculer pour leur<br>activité d'opérateur de séjours et                                                                                    | MIEZE-LOOCK Perrine                                                                                                    | Non 🥒 🗹                                                                                                    |
|                                      | Ajouter une ligne                    |                                                                                                    |                                                                                                    | Valider l'action                                                                                                    |
|                                      |                                      |                                                                                                    |                                                                                                    |                                                                                                    |
|                                      |                                      |                                                                                                    |                                                                                                    |                                                                                                    |
|                                      | Enregistrer et retour                | Ir (Annuler                                                                                                    |                                                                                                    |                                                                                                    |
| F                                    | kéférent ATF Adhérent Offre Internet | Kéférent ATF     Adhérent     Offre     Internet     Enquête     Pièces attachées       Type     Date       taires     05/07/2016       Ajouter une ligne | Kéférent ATF       Adhérent       Offre       Internet       Enquête       Pièces attachées       Actions       Actions effectuées         Type       Date       Notes         taires       05/07/2016       Doivent s'immatriculer pour leur activité d'opérateur de séjours et vouvance A subvre         Ajouter une ligne       Ajouter et retour       (C-Retour) | Kéférent ATF       Adhérent       Offre       Internet       Enquête       Pièces attachées       Actions       Actions effectuées       Historique de saisie         Type       Date       Notes       Créće par         taires       05/07/2016       Doivent s'immatriculer pour leur activité d'opérateur de séjours et       Image: Crécé par         Ajouter une ligne       Ajouter et retour       Ajouter       Image: Crécé par |

Au clique, une fenêtre s'affiche pour confirmer la validation – cliquer sur ok

| AtoutFranceV3 | x X Resultat Rech  | erche - Regi X I Ecrire à la DGE   Dire | ection × Patient a | It-J - Hunger Of The F + ×                  | Request-aHP0cDovi 21 |                                                            |
|---------------|--------------------|-----------------------------------------|--------------------|---------------------------------------------|----------------------|------------------------------------------------------------|
| Applications  | BDD G 🗋 Intranet M | CompanyDetails.aspx: accome Verif.com   | Sage HRM           | base-partenariats indique :                 | ×                    | 2016 🗥 Demandes - Espace B. 🕒 Boite adherents 🧍 Infogreffe |
|               | I France           | Sociétés                                | Conta              | Voulez-vous vraiment valider cette action ? | OK Annuler           |                                                            |
|               |                    |                                         |                    | Enregistrer                                 | Retour Annuler       |                                                            |

L'action disparait de l'onglet « Actions » pour se ranger dans l'onglet « Actions effectuées »

| Informations générales Coordonnées et statut Référent ATF Adhérent Offre Internet Enquête Pièces attachées Actions Actions effectuées Historique de saisie |
|----------------------------------------------------------------------------------------------------|
| X Exporter les actions Il n'y a aucune donnée dans cette liste                                                                                             |
| Ajouter une ligne                                                                                                    |
|                                                                                                    |
|                                                                                                    |
|                                                                                                    |
| Enregistrer Enregistrer et retour CAnnuler                                                                                                    |
| 32                                                                                                    |

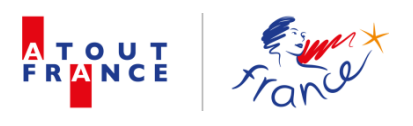

## **Onglet 10 – Actions effectuées**

| Inform | nations générales | Coordonnées et statu | t Référent ATF | Adhérent          | Offre Internet       | Enquête         | Pièces attachées      | Actions        | Actions effectuées | Historique de saisie |         |         |            |
|--------|-------------------|----------------------|----------------|-------------------|----------------------|-----------------|-----------------------|----------------|--------------------|----------------------|---------|---------|------------|
| x∎     | Exporter les ac   | tions effectuées     |                |                   |                      |                 |                       |                |                    |                      |         |         |            |
|        | Contact           | Туре                 | Date           |                   |                      |                 | Notes                 |                |                    | Créée                | par     | Groupée |            |
|        |                   | Commentaires         | 05/07/2016     | Doivent s'immatri | culer pour leur acti | vité d'opérateu | ur de séjours et voya | iges. A suivre | 1                  | MIEZE-LOOCK          | Perrine | Non     | <i>i</i> × |
|        |                   |                      |                |                   |                      |                 |                       |                |                    |                      |         |         |            |
|        |                   |                      |                |                   |                      |                 |                       |                |                    |                      |         |         |            |
|        |                   |                      |                |                   |                      |                 |                       |                |                    |                      |         |         |            |
|        |                   |                      |                |                   |                      |                 |                       |                |                    |                      |         |         |            |
|        |                   |                      |                |                   |                      |                 |                       |                | -                  |                      |         |         |            |
|        |                   |                      |                |                   | Enregistrer          | Enregistrer     | et retour             | r) (ð Annul    | er                 |                      |         |         |            |

Modifier une action effectuée : cliquer sur l'icône du document recouvert d'une croix rouge. Cliquer ok sur la fenêtre de validation ouverte par le moteur internet utilisé (google chrome ici). L'action disparait de l'onglet 10 pour reparaitre dans l'onglet 9.

| nformations géne  | érales Coordonnée   | es et statut | Référent ATF | Adhérent      | Offre                                                                             | Internet  | Enquête    | Pièces attachées      | Actions    | Actions effectuées | Historique de saisie |                   |         |         |  |
|-------------------|---------------------|--------------|--------------|---------------|-----------------------------------------------------------------------------------|-----------|------------|-----------------------|------------|--------------------|----------------------|-------------------|---------|---------|--|
| <b>X</b> Exporter | les actions effectu | lées         |              |               |                                                                                   |           |            |                       |            |                    |                      |                   |         |         |  |
| Contac            | t Type              | 1            | Date         | Notes         |                                                                                   |           |            |                       |            |                    | Créée par            |                   | Groupée | Groupée |  |
|                   | Commentaire         | s 05/        | 07/2016 Do   | ivent s'immat | ent s'immatriculer pour leur activité d'opérateur de séjours et voyages. A suivre |           |            |                       |            |                    |                      | OCK Perrine Non 🥒 |         | Ø 🗵     |  |
|                   |                     |              |              |               |                                                                                   |           |            |                       |            | Invalider l        | 'action              |                   |         |         |  |
|                   |                     |              |              |               |                                                                                   |           |            |                       |            |                    |                      |                   |         |         |  |
|                   |                     |              |              |               |                                                                                   |           |            |                       |            |                    |                      |                   |         |         |  |
|                   |                     |              |              |               |                                                                                   |           |            |                       |            |                    |                      |                   |         |         |  |
|                   |                     |              |              |               | _                                                                                 |           |            |                       |            | _                  |                      |                   |         |         |  |
|                   |                     |              |              |               | En                                                                                | registrer | Enregistre | er et retour) (←Retou | ir) 🔇 Annu | ler                |                      |                   |         |         |  |

**A noter** : pour l'historique, les actions effectuées liées à des contacts archivés doivent rester visibles avec le nom du contact.

Lorsque les actions ont été réalisées en contact d'un contact archivé, ajouter la mention « archivé » ou mettre le nom en italique afin que l'utilisateur sache directement que ce contact ne fait plus partie de la société.

## Accès des contacts de la société depuis la rubrique « SOCIETES »

Depuis la rubrique société, l'icône de droite « messenger » composé de quatre bustes, permet d'accéder à la page regroupant les fiches de l'ensemble des contacts liés à la société

| e,               |       | Nos Maisons Parisiennes        | Prospect En attente                      |            | RIOFRIO Alejandra        | 28         |
|------------------|-------|--------------------------------|------------------------------------------|------------|--------------------------|------------|
| e,               |       | Hôtel Le Petit Palais d'Aglaé  | Prospect Très intéressé En cours d'envoi | 06/07/2016 | RIOFRIO Alejandra        |            |
| e,               |       | Le Pigalle                     | Prospect 1er contact                     |            | RIOFRIO Alejandra        |            |
| e,               |       | Office de Tourisme Pays d'Uzès | Prospect A démarcher                     |            | PIGEON Philippe          |            |
| l <b>€</b> 36299 | 06299 | CARREFOUR                      | Adhérent Actif                           | 06/07/2016 | MIEZE-LOOCK Perrine      | <b>36</b>  |
| Q 46289          | 06289 | FBS - Greater Paris            | Adhérent Associé                         | 06/07/2016 | MIEZE-LOOCK Perrine      | 355        |
| Q 26300          | 06300 | Universal Tour Guide           | Prospect Très intéressé Dossier reçu     | 06/07/2016 | Afficher les contacts de | la société |
| R 46290          | 06290 | Génération Voyageurs           | Adhérent Associé                         | 06/07/2016 | MIEZE-LOOCK Perrine      | 565        |
| Q 46291          | 06291 | Bordeaux Travel                | Adhérent Associé                         | 06/07/2016 | MIEZE-LOOCK Perrine      | 565        |
| Q                |       | Asie Provence Voyages          | Prospect 1er contact                     |            | MIEZE-LOOCK Perrine      | <u>88</u>  |

#### sélectionnée.

**A noter** : Il serait pratique de pouvoir accéder aux contacts de la société directement depuis l'onglet « société ».

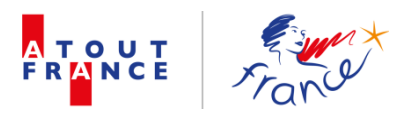

Dans la page des contacts de la société, possibilité de visualiser la fiche de chaque contact.

Icône gauche « loupe » permet d'entrer dans la fiche contact, mais on ne peut pas y entrer en cliquant sur le nom du contact.

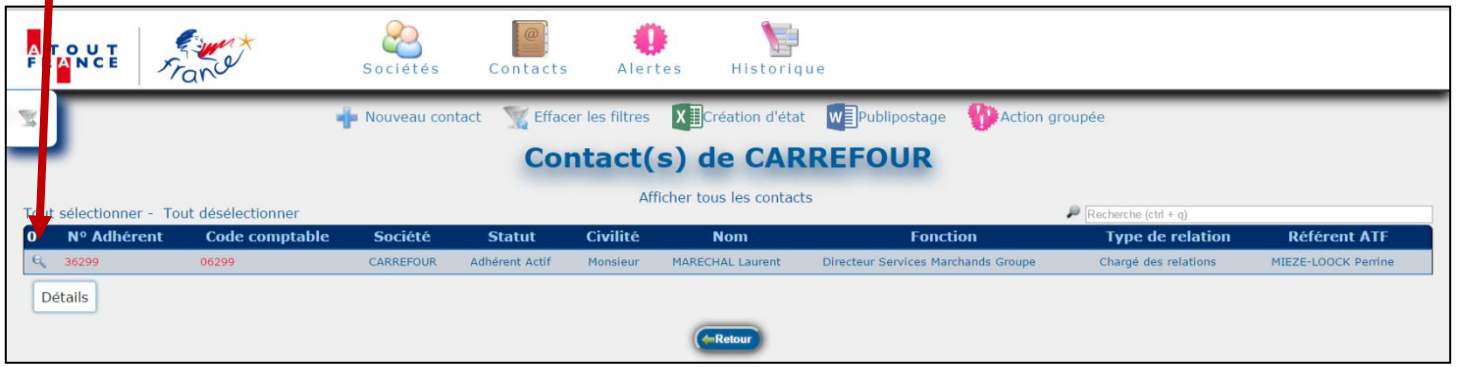

#### Possibilité d'ajouter un contact de la société depuis cette rubrique :

| R.                                                                 |             |                | 🖶 Nouveau contac | at 🛛 🏹 Effac   | er les filtres | X Création d'état | WPublipostage WAction gro           | upée                 |                     |  |  |
|--------------------------------------------------------------------|-------------|----------------|------------------|----------------|----------------|-------------------|-------------------------------------|----------------------|---------------------|--|--|
| Contact(s) de CARREFOUR                                            |             |                |                  |                |                |                   |                                     |                      |                     |  |  |
| Tout sélectionner - Tout désélectionner Afficher tous les contacts |             |                |                  |                |                |                   |                                     |                      |                     |  |  |
| )                                                                  | Nº Adhérent | Code comptable | Société          | Statut         | Civilité       | Nom               | Fonction                            | Type de relation     | Référent ATF        |  |  |
| R.                                                                 | 36299       | 06299          | CARREFOUR        | Adhérent Actif | Monsieur       | MARECHAL Laurent  | Directeur Services Marchands Groupe | Chargé des relations | MIEZE-LOOCK Perrine |  |  |

Mais le système ne pré-remplit pas les renseignements de la société. L'idéal serait d'intégrer l'option ajouter un nouveau contact de la société, depuis cette page, afin que les champs de coordonnées de la société se pré-remplissent automatiquement et que la fiche contact soit donc automatiquement reliée à celle de la société.

| CEnregister (MAnnuler<br>Nouveau contact |      |                               |                                                                                                    |   |  |  |  |  |  |  |  |
|------------------------------------------|------|-------------------------------|----------------------------------------------------------------------------------------------------|---|--|--|--|--|--|--|--|
| Prospect                                 |      |                               |                                                                                                    |   |  |  |  |  |  |  |  |
| Société :                                |      | Voir Utiliser l'adresse de la |                                                                                                    |   |  |  |  |  |  |  |  |
| Civilité :                               | •••• | Adresse 1 :                   |                                                                                                    |   |  |  |  |  |  |  |  |
| Titre :                                  |      | Adresso 2 t                   | A                                                                                                    |   |  |  |  |  |  |  |  |
| Fonction :                               |      | Adlesse 2 .                   | A                                                                                                    |   |  |  |  |  |  |  |  |
| Nom :                                    |      | Adresse 3 :                   |                                                                                                    |   |  |  |  |  |  |  |  |
| Prénom :                                 |      | Code postal :                 | la de la della della della della della della della della della della della della della della della della della d |   |  |  |  |  |  |  |  |
| Email :                                  |      | Ville :                       |                                                                                                    |   |  |  |  |  |  |  |  |
| Téléphone :                              |      | Pays :                        |                                                                                                    |   |  |  |  |  |  |  |  |
|                                          |      |                               |                                                                                                    | / |  |  |  |  |  |  |  |

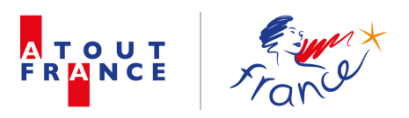

## **ARBORESCENCE RUBRIQUE SOCIETES / STATUT PROSPECT ATOUT FRANCE**

Quelques différences seulement avec l'arborescence d'une société adhérente à Atout France

## **Onglet 2 – Coordonnées et statut**

Le statut est l'unique changement. Apparition de deux sous-statuts. L'onglet 4 change automatiquement d'intitulé (voir section suivante)

| Adresse 1 :               | Aéroport de Caen | Code postal :   | 14650                  |  |
|---------------------------|------------------|-----------------|------------------------|--|
| Adresse 2 :               | Route de Caumont | Ville :         | Carpiquet              |  |
|                           |                  | Pays :          | FRANCE                 |  |
| Adresse 3 :               |                  | Téléphone :     | +33 (0)2 31 06 00 15   |  |
| Adresse de facturation :  |                  | Fax :           |                        |  |
|                           |                  | Email :         | acsm-tours@hotmail.com |  |
|                           |                  | Site internet : | http://acsm-tours.com  |  |
| Statut)                   |                  |                 |                        |  |
|                           | Prospect         | • V.I.P :       |                        |  |
| Statut :                  |                  |                 |                        |  |
| Statut :<br>Sous statut : | A démarcher      | Origine :       |                        |  |

Sept sous-statuts sont actuellement disponibles.

| Sous statut :     | A démarcher 🔹    |  |  |  |  |
|-------------------|------------------|--|--|--|--|
| Statut prospect : | 1er contact      |  |  |  |  |
|                   | A démarcher      |  |  |  |  |
|                   | A recontacter    |  |  |  |  |
|                   | Dossier reçu     |  |  |  |  |
|                   | En attente       |  |  |  |  |
|                   | En cours d'envoi |  |  |  |  |
|                   | Ne pas relancer  |  |  |  |  |

Trois statuts prospects possibles.

| Statut prospect : | • • • • • • • • • • • • • • • • • • • • |
|-------------------|-----------------------------------------|
|                   | Intéressé                               |
|                   | Très intéressé                          |

**Onglet 4 – Prospect** : changement de l'intitulé de l'onglet lorsque « statut » dans onglet 2 = prospect

## Informations générales Coordonnées et statut Référent ATF Prospect Offre Internet Enquête Pièces attachées Actions Actions effectuées Historique de saisie Aucun autre champ n'est modifié

## Archiver une société

être archivée.

Procédure identique à celle évoquée en page 5 dans la rubrique « sociétés »

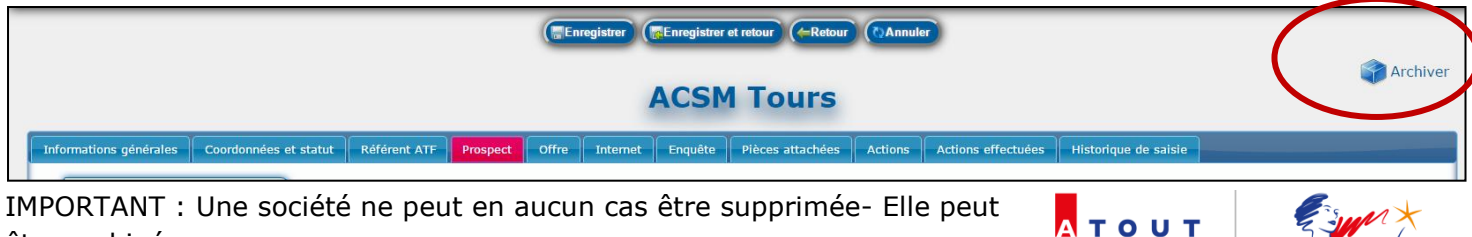

## **ARBORESCENCE RUBRIQUE CONTACTS**

| Ą   |                | France            | * Sociétés                                         | Contacts                                     | Alert               | es Histo             | rique                                             |                                                                                     |                              |
|-----|----------------|-------------------|----------------------------------------------------|----------------------------------------------|---------------------|----------------------|---------------------------------------------------|-------------------------------------------------------------------------------------|------------------------------|
| T   |                |                   | 🛉 Nouveau con                                      | tact 🛛 🏹 Effacer le                          | es filtres          | X Création d'é       | tat WPublipostag                                  | e 🍄 Action groupée                                                                  |                              |
| -   |                |                   |                                                    |                                              | Liste               | des con              | tacts                                             |                                                                                     |                              |
| Τοι | it sélectionne | r - Tout désél    | ectionner                                          | (<<)                                         | $\langle 1 \rangle$ | 345>                 | (>>)                                              | Recherche (ctrl + q)                                                                |                              |
| 0   | Nº<br>Adhérent | Code<br>comptable | Société                                            | Statut                                       | Civilité            | Nom                  | Fonction                                          | Type de relation                                                                    | Référent<br>ATF              |
| e   | 32188          | 02188             | Bureau Interprofessionnel des<br>Vins de Bourgogne | Adhérent Actif                               | Monsieur            | VANIER Christian     | Directeur                                         | Direction 1                                                                         | BRAGA<br>MACHADO<br>Laurence |
| e,  | 40405          | 00405             | Lille Grand Palais                                 | Prospect Intéressé A<br>recontacter          | Madame              | HODSON Cécile        | International<br>Development Manager              | Chargé des relations                                                                | MIEZE-LOOCK<br>Perrine       |
| Q   |                |                   | ACSM Tours                                         | Prospect A<br>démarcher                      | Madame              | VALENTIN Sarah       | Normandy Group<br>Manager                         |                                                                                     | MIEZE-LOOCK<br>Perrine       |
| e   |                |                   | Set In Paris Movie Tours                           | Prospect A<br>recontacter                    | Madame              | DE BRUYNE<br>Abigail | Directrice                                        | Chargé des relations, Direction 1                                                   | MIEZE-LOOCK<br>Perrine       |
| 0   |                |                   | Prosneige                                          | Prospect A<br>recontacter                    | Monsieur            | LEIRITZ Johann       | Directeur Séminaire Ski<br>et Voyage              | Chargé des relations, Communication-Promotion-Marketing-<br>Commercial              | MIEZE-LOOCK<br>Perrine       |
| Q   |                |                   | Reunitours                                         | Prospect Intéressé A<br>recontacter          | Madame              | PAYET Sylvie         | Assistante<br>administrative et<br>commerciale    | Chargé des relations, Communication-Promotion-Marketing-<br>Commercial              | MIEZE-LOOCK<br>Perrine       |
| Q   |                |                   | Advantail - Channel Outlet Store                   | Prospect Très<br>intéressé A<br>recontacter  | Monsieur            | MOREAU Vincent       | Directeur Marketing<br>Group                      | Chargé des relations, Communication-Promotion-Marketing-<br>Commercial, Direction 2 | MIEZE-LOOCK<br>Perrine       |
| e   |                |                   | Orchestre Nouvelle Europe                          | Prospect Intéressé A<br>recontacter          | Madame              | DOAN Emilie          | Chargée de<br>développement et de<br>partenariats | Chargé des relations                                                                | MIEZE-LOOCK<br>Perrine       |
| Θ,  |                |                   | DALIOUS                                            | Prospect Intéressé A<br>recontacter          | Madame              | PARK Yoon            | Directrice Associée                               |                                                                                     | MIEZE-LOOCK<br>Perrine       |
| e   |                |                   | Art et Scène Evénements                            | Prospect A<br>recontacter                    | Madame              | DREAN Laura          | Chargée de projet                                 | Chargé des relations                                                                | MIEZE-LOOCK<br>Perrine       |
| Q   |                |                   | Come to Paris                                      | Prospect Peu<br>intéressé Ne pas<br>relancer | Madame              | DIEP Marianne        | Responsable Web<br>Marketing                      | Chargé des relations                                                                | MIEZE-LOOCK<br>Perrine       |
| e   |                |                   | Advanced Decision                                  | Prospect Intéressé A<br>recontacter          | Monsieur            | CHOLVY Didier        | Responsable produit                               |                                                                                     | MIEZE-LOOCK<br>Perrine       |
| Q   |                |                   | Advanced Decision                                  | Prospect Intéressé A<br>recontacter          | Monsieur            | HAMMOUCHE<br>Hamid   | PDG                                               |                                                                                     | MIEZE-LOOCK<br>Perrine       |
| 0   |                | 00400             | Groupe Pierre et Vacances -                        |                                              |                     | GOBLET Marie-        |                                                   |                                                                                     | DELANOE                      |

## Ajouter un nouveau contact

|      |                    | France            | * 😂                                 | Contacts                            | Alert      | es Histo                                                                                                    | rique                                 |                                                                                       |                        |  |
|------|--------------------|-------------------|-------------------------------------|-------------------------------------|------------|----------------------------------------------------------------------------------------------------|---------------------------------------|---------------------------------------------------------------------------------------|------------------------|--|
| N.   |                    |                   | 📲 Nouveau co                        | ontact 🥂 Efficer I                  | es filtres | X Création d'é                                                                                                    | tat WPublipostag                      | je 🍿 Action groupée                                                                   |                        |  |
| -    | Liste des contacts |                   |                                     |                                     |            |                                                                                                    |                                       |                                                                                       |                        |  |
| Tout | sélectionne        | r - Tout déséle   | ectionner                           | <<                                  | <10        | 345>                                                                                                    | >>                                    | Recherche (ctrl + q)                                                                  |                        |  |
| 0    | Nº<br>Adhérent     | Code<br>comptable | Société                             | Statut                              | Civilité   | Nom                                                                                                    | Fonction                              | Type de relation                                                                      | Référent<br>ATF        |  |
| Q.   |                    |                   | Decanter tours                      | Prospect Intéressé A<br>recontacter | Madame     | DARDENNE Mary                                                                                                    | Présidente - CEO                      | Chargé des relations, Présidence                                                      | MIEZE-LOOCK<br>Perrine |  |
| Q.   | 46236              | 06236             | Obiz                                | Adhérent Associé                    | Monsieur   | VOLKERS Rudolf                                                                                                    | International<br>Development Director | Chargé des relations 2, Communication-Promotion-Marketing-<br>Commercial, Direction 1 | MIEZE-LOOCK<br>Perrine |  |
| e,   | 45162              | 05162             | Académie des Arts de Vivre<br>(AAV) | Adhérent Associé                    | Monsieur   | DE WILLERMIN<br>Eric                                                                                                    |                                       | Chargé des relations, Communication-Promotion-Marketing-<br>Commercial                | MIEZE-LOOCK<br>Perrine |  |
|      | 1000000            |                   |                                     |                                     | 1000       | And the second second s | Responsable                           |                                                                                       | MIEZE-LOOCK            |  |

Pour avoir la possibilité d'enregistrer un contact, sa société doit avant tout être créée pour que sa fiche y soit rattachée.

| Enregistrer (*)Annuter |      |      |                                    |  |  |  |  |  |  |  |  |
|------------------------|------|------|------------------------------------|--|--|--|--|--|--|--|--|
| Nouveau contact        |      |      |                                    |  |  |  |  |  |  |  |  |
| Prospect               |      |      |                                    |  |  |  |  |  |  |  |  |
| Informations générales |      |      |                                    |  |  |  |  |  |  |  |  |
| Société :              |      | Voir | Utiliser l'adresse de la société : |  |  |  |  |  |  |  |  |
| Civilité :             | •••• | ]    | Adresse 1 :                        |  |  |  |  |  |  |  |  |
| Titre :                |      | ]    | Adverse 2 .                        |  |  |  |  |  |  |  |  |
| Fonction :             |      |      | Adresse 2 :                        |  |  |  |  |  |  |  |  |
| Nom :                  |      |      | Adresse 3 :                        |  |  |  |  |  |  |  |  |
| Prénom :               |      |      |                                    |  |  |  |  |  |  |  |  |

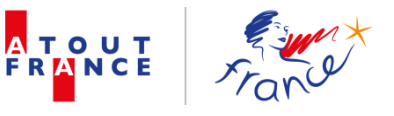

Renseigner le nom de la société tel qu'enregistré dans la rubrique « sociétés »

| CAnnuler<br>Nouveau contact |                        |                                                                                           |  |  |  |  |  |  |  |
|-----------------------------|------------------------|-------------------------------------------------------------------------------------------|--|--|--|--|--|--|--|
| Prospect                    |                        |                                                                                           |  |  |  |  |  |  |  |
| Société :<br>Civilité :     | Carrefour<br>CARREFOUR | <ul> <li>Voir</li> <li>Utiliser l'adresse de la société :</li> <li>Adresse 1 :</li> </ul> |  |  |  |  |  |  |  |

Evolution souhaitée : lors de création d'un nouveau contact depuis la fiche société comme demandé en page 21, les champs « société » et coordonnées postales devraient être pré-renseignés. Si le contact a une adresse différente de l'adresse principale de la société, cocher « Ne pas utiliser l'adresse société », contrairement au fonctionnement actuel, voir image ci-dessus.

| formations generales |           |                                         |                            |   |
|----------------------|-----------|-----------------------------------------|----------------------------|---|
| Société :            | CARREFOUR | Voir Utiliser l'adresse de la société : | ×                          |   |
| Civilité :           | ···· •    | Adresse 1 :                             | 33 avenue Emile Zola       |   |
| Titre :              |           |                                         |                            |   |
| Fonction :           |           | Adresse 2 :                             | TSA 55555                  |   |
| Nom :                |           | Adresse 3 :                             |                            |   |
| Prénom :             |           | Code postal :                           | 92649                      |   |
| Email :              |           | Ville :                                 | Boulogne-Billancourt Cedex |   |
| Téléphone :          |           | Pays :                                  | FRANCE                     |   |
| Mobile :             |           | Type de relation :                      |                            | ъ |
| Date MAJ :           |           | Type de relation .                      | Autre                      |   |
| Commontairos :       |           | 1                                       | Chargé des relations 2     |   |

## Fiche contact : contenu

|                        | (FEn      | registrer 🕅 | Annuler                               |                                        |          |
|------------------------|-----------|-------------|---------------------------------------|----------------------------------------|----------|
|                        | Nouveau   | ı cont      | act                                   |                                        | Archiver |
| Prospect               |           |             |                                       |                                        |          |
| Informations générales |           |             |                                       |                                        |          |
| Société :              | CARREFOUR | Voir        | Utiliser l'adresse de la<br>société : | ×.                                     |          |
| Civilité :             | • • •     | ]           | Adresse 1 :                           | 33 avenue Emile Zola                   |          |
| Titre :                |           |             | Adverse D .                           |                                        |          |
| Fonction :             |           |             | Adresse 2 :                           | TSA 55555                              |          |
| Nom :                  |           | ]           | Adresse 3 :                           |                                        |          |
| Prénom :               |           | ]           | Code postal :                         | 92649                                  |          |
| Email :                |           |             | Ville :                               | Boulogne-Billancourt Cedex             |          |
| Téléphone :            |           | ]           | Pavs :                                | FRANCE                                 |          |
| Mobile :               |           |             | Type de relation                      |                                        | 2        |
| Date MAJ :             |           |             | Type de relation r                    | Autre                                  |          |
| Commentaires :         |           | ]           |                                       | Chargé des relations 2                 |          |
|                        | A         |             | Type de contact :                     | Autre Contact adhésion Décisionnaire v | 6        |

#### A noter :

Type de relation : concerne un contact lié à une société en statut adhérent, suspendu, démissionnaire et démission définitive

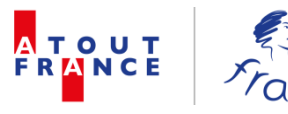

Type de contact : concerne un contact lié à une société en statut prospect Les types de relations disponibles :

| Type de relation : | <br>Autre<br>Chargé des relations<br>Chargé des relations 2                              | • | 1 |
|--------------------|------------------------------------------------------------------------------------------|---|---|
|                    | Communication-Promotion-Marketing-Commercial<br>Direction 1<br>Direction 2<br>Ingénierie | • |   |
|                    | Présidence<br>Presse<br>Service Comptable                                                | Ŧ |   |

Pour pouvoir choisir un type de relation, il faut cliquer sur le cadenas pour déverrouiller. Pour en sélectionner plusieurs, nécessité de maintenir la touche Ctrl du clavier.

Après la sélection, cliquer à nouveau sur « verrouiller » afin que les champs sélectionnés soient conservés. IMPORTANT : Même processus pour l'ensemble des champs ayant cette option (menu déroulant à choix multiples).

| Type de relation : | Observation et Veille | * | 1          |   |
|--------------------|-----------------------|---|------------|---|
|                    | Présidence            |   | Dávárovill |   |
|                    | Presse                |   | Deverouil  |   |
| Service Comptable  |                       | - |            | Т |
|                    |                       |   |            |   |
| Type de relation : |                       |   | )          |   |
|                    | Autre                 | 1 |            |   |
|                    |                       |   |            |   |
|                    | Chargé des relations  |   | Vérouiller |   |

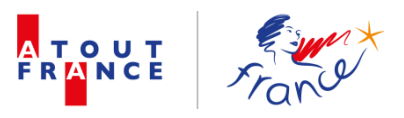

#### Suite et fin du contenu de la fiche contact

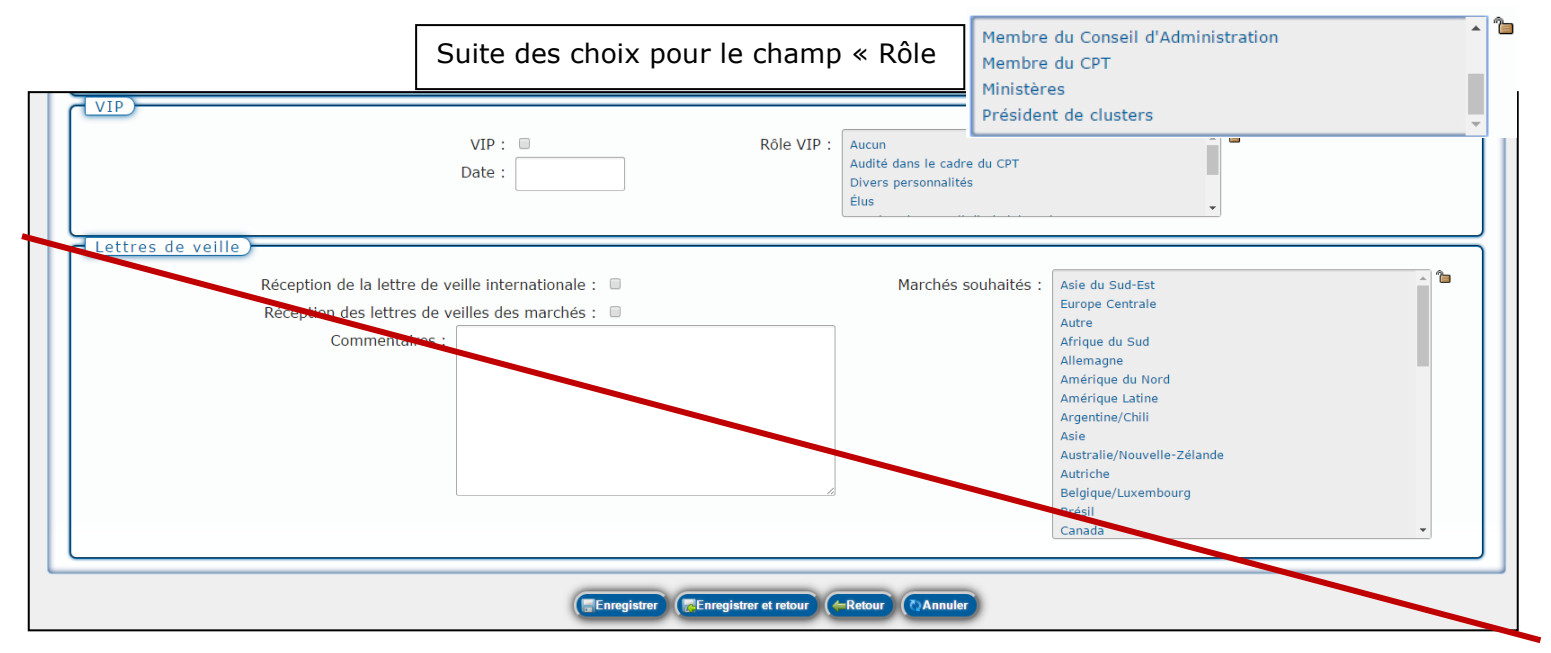

Champs Lettres de veille A SUPPRIMER

IMPORTANT : Comme pour les fiches sociétés, une fiche contact ne peut en aucun être supprimée. Elle doit être archivée si par exemple, le contact ne fait plus partie de la société concernée.

## Statut de la fiche contact

Lors de la création, la fiche contact affiche par défaut le statut prospect.

|                        | ( TEn   | registrer 🔿 🗛 | Innuler                               |                                              |            |
|------------------------|---------|---------------|---------------------------------------|----------------------------------------------|------------|
|                        | Nouveau | ı cont        | act                                   |                                              | archiver 😭 |
| Prospect               |         |               |                                       |                                              |            |
| Informations générales |         | 2             |                                       |                                              |            |
| Société :              |         | Voir          | Utiliser l'adresse de la<br>société : |                                              |            |
| Civilité :             | •       | ]             | Adresse 1 :                           |                                              |            |
| Titre :                |         |               | Adresse 2 :                           |                                              |            |
| Fonction :             |         |               |                                       |                                              |            |
| Nom :                  |         | ]             | Adresse 3 :                           |                                              |            |
| Prénom :               |         | ]             | Code postal :                         |                                              |            |
| Email :                |         | ]             | Ville :                               |                                              |            |
| Téléphone :            |         | ]             | Pays :                                |                                              |            |
| Mobile :               |         | ]             | Type de relation :                    | ····                                         | •          |
| Date MAJ :             |         |               |                                       | Autre<br>Chargé des relations                |            |
| Commentaires :         |         |               |                                       | Chargé des relations 2                       | ~          |
|                        |         |               | Type de contact :                     | Autre ^<br>Contact adhésion<br>Décisionnaire |            |

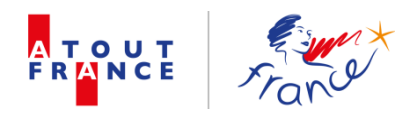

Une fois le contact enregistré, le statut se modifie en fonction du statut de la société : Adhérent / Prospect , etc

| 7       |                        | THOMAS                              | Valerie              |                        |                       | archiver |
|---------|------------------------|-------------------------------------|----------------------|------------------------|-----------------------|----------|
| Y       | Prospect               |                                     |                      |                        |                       |          |
|         | Informations générales |                                     |                      |                        |                       |          |
|         | Société :              | Musée de L'Ecole De Nancy           | Voir Utiliser l'adre | sse de la<br>société : | 8                     |          |
|         | Civilité :             | Madame 🔻                            | Ad                   | resse 1 :              | Carrefour de l'Europe |          |
|         | Titre :                | Madame la Conservatrice             | ]                    |                        | <i>B</i>              |          |
|         | Fonction :             | Conservatrice                       | Ad                   | resse 2 :              |                       |          |
|         | Nom :                  | THOMAS                              | Ad                   | resse 3 :              |                       |          |
|         | Prénom :               | Valerie                             | Code                 | e nostal :             | 54000                 |          |
| _       |                        |                                     |                      |                        |                       |          |
|         |                        |                                     | istrer et retour (Ar | nnuler                 |                       |          |
|         |                        | MARECHA                             | L Laurent            |                        |                       | archiver |
| $\land$ |                        |                                     |                      |                        |                       |          |
| V       | Adherent               |                                     |                      |                        |                       |          |
|         | anformations générales |                                     |                      |                        |                       |          |
|         | Société :              | CARREFOUR                           | Voir Utiliser l'adre | sse de la<br>société : | 8                     |          |
|         | Civilité :             | Monsieur 🔻                          | Ad                   | resse 1 :              | 33 avenue Emile Zola  |          |
|         | Titre :                | Monsieur le Directeur               | ]                    |                        |                       |          |
|         | Fonction :             | Directeur Services Marchands Groupe | Adi                  | resse 2 :              | TSA 55555             |          |
|         | Nom :                  | MARECHAL                            | Ad                   | resse 3 :              |                       |          |
|         | D. farmer              |                                     |                      |                        | 10                    |          |

Actuellement, au moment de la création de la fiche d'un nouveau contact, seuls les boutons « Enregistrer » et « annuler » s'affichent. Souhait d'ajouter les boutons « Retour » ou « Enregistrer et Retour » pour revenir sur la fiche société.

| GRIVOT Martine                                                                                                    | Archiver |
|----------------------------------------------------------------------------------------------------|----------|
| Prospect         Informations générales         Société :         Orléans Val de Loire Tourisme         Voir       Utiliser l'adresse de la Société : |          |

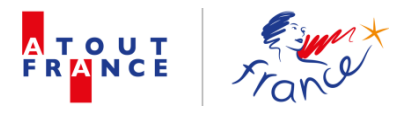

## Faire un publipostage

|      |                |                   | 🛉 Nouveau con                                      | tact 🛛 🌋 Effacer l                          | es filtres          | X Création d'é       | tat W Publipostag                                 | e WAction groupée                                                                     |                              |  |
|------|----------------|-------------------|----------------------------------------------------|---------------------------------------------|---------------------|----------------------|---------------------------------------------------|---------------------------------------------------------------------------------------|------------------------------|--|
|      | •              |                   |                                                    |                                             | Liste               | des cor              | tacts                                             |                                                                                       |                              |  |
| Tout | t sélectionne  | r - Tout déséle   | ectionner                                          | <<                                          | $\langle 1 \rangle$ | 345>                 | >>                                                | Recherche (ctrl + q)                                                                  |                              |  |
| 0    | Nº<br>Adhérent | Code<br>comptable | Société                                            | Statut                                      | Civilité            | Nom                  | Fonction                                          | Type de relation                                                                      | Référent<br>ATF              |  |
| e    |                |                   | Decanter tours                                     | Prospect Intéressé A<br>recontacter         | Madame              | DARDENNE Mary        | Présidente - CEO                                  | Chargé des relations, Présidence                                                      | MIEZE-LOOCK<br>Perrine       |  |
| Q    | 46236          | 06236             | Obiz                                               | Adhérent Associé                            | Monsieur            | VOLKERS Rudolf       | International<br>Development Director             | Chargé des relations 2, Communication-Promotion-Marketing-<br>Commercial, Direction 1 | MIEZE-LOOCK<br>Perrine       |  |
| θ,   | 45162          | 05162             | Académie des Arts de Vivre<br>(AAV)                | Adhérent Associé                            | Monsieur            | DE WILLERMIN<br>Eric |                                                   | Chargé des relations, Communication-Promotion-Marketing-<br>Commercial                | MIEZE-LOOCK<br>Perrine       |  |
| e,   | 55089          | 05089             | Meeting the French                                 | Adhérent Affilié                            | Madame              | WAZAR Maria          | Responsable<br>Commercial                         | Communication-Promotion-Marketing-Commercial                                          | MIEZE-LOOCK<br>Perrine       |  |
| e,   | 32188          | 02188             | Bureau Interprofessionnel des<br>Vins de Bourgogne | Adhérent Actif                              | Monsieur            | VANIER Christian     | Directeur                                         | Direction 1                                                                           | BRAGA<br>MACHADO<br>Laurence |  |
| e,   | 40405          | 00405             | Lille Grand Palais                                 | Prospect Intéressé A<br>recontacter         | Madame              | HODSON Cécile        | International<br>Development Manager              | Chargé des relations                                                                  | MIEZE-LOOCK<br>Perrine       |  |
| θ,   |                |                   | ACSM Tours                                         | Prospect A<br>démarcher                     | Madame              | VALENTIN Sarah       | Normandy Group<br>Manager                         |                                                                                       | MIEZE-LOOCK<br>Perrine       |  |
| e,   |                |                   | Set In Paris Movie Tours                           | Prospect A<br>recontacter                   | Madame              | DE BRUYNE<br>Abigail | Directrice                                        | Chargé des relations, Direction 1                                                     | MIEZE-LOOCK<br>Perrine       |  |
| θ    |                |                   | Prosneige                                          | Prospect A<br>recontacter                   | Monsieur            | LEIRITZ Johann       | Directeur Séminaire Ski<br>et Voyage              | Chargé des relations, Communication-Promotion-Marketing-<br>Commercial                | MIEZE-LOOCK<br>Perrine       |  |
| 0    |                |                   | Reunitours                                         | Prospect Intéressé A recontacter            | Madame              | PAYET Sylvie         | Assistante<br>administrative et<br>commerciale    | Chargé des relations, Communication-Promotion-Marketing-<br>Commercial                | MIEZE-LOOCK<br>Perrine       |  |
| e,   |                |                   | Advantail - Channel Outlet Store                   | Prospect Très<br>intéressé A<br>recontacter | Monsieur            | MOREAU Vincent       | Directeur Marketing<br>Group                      | Chargé des relations, Communication-Promotion-Marketing-<br>Commercial, Direction 2   | MIEZE-LOOCK<br>Perrine       |  |
| e,   |                |                   | Orchestre Nouvelle Europe                          | Prospect Intéressé A<br>recontacter         | Madame              | DOAN Emilie          | Chargée de<br>développement et de<br>partenariats | Chargé des relations                                                                  | MIEZE-LOOCK<br>Perrine       |  |
| θ    |                |                   | DALIOUS                                            | Prospect Intéressé A<br>recontacter         | Madame              | PARK Yoon            | Directrice Associée                               |                                                                                       | MIEZE-LOOCK<br>Perrine       |  |
| e,   |                |                   | Art et Scène Evénements                            | Prospect A<br>recontacter                   | Madame              | DREAN Laura          | Chargée de projet                                 | Chargé des relations                                                                  | MIEZE-LOOCK<br>Perrine       |  |

Il est possible de créer un publipostage depuis la rubrique contacts

## Ajouter une action groupée

Il est possible de créer une action groupée depuis la rubrique contacts.

L'utilité de la fonction « action groupée » est d'attribuer de façon automatique une même action à un ensemble de contacts pré-sélectionnés.

|     |                |                   | 👘 No                                | ouveau contact – 🌋 E                      | Effacer les filtr | es X Créa                 | ation d'état WPublipostag                              | e Action groupée                                                                    |                            |
|-----|----------------|-------------------|-------------------------------------|-------------------------------------------|-------------------|---------------------------|--------------------------------------------------------|-------------------------------------------------------------------------------------|----------------------------|
| -   | •              |                   |                                     |                                           | Lis               | te des                    | contacts                                               |                                                                                     |                            |
| Tou | t sélectionne  | er - Tout déséle  | ectionner                           |                                           |                   |                           |                                                        | Recherche (ctrl + q)                                                                |                            |
| 0   | Nº<br>Adhérent | Code<br>comptable | Société                             | Statut                                    | Civilité          | Nom                       | Fonction                                               | Type de relation                                                                    | Référent<br>ATF            |
| θ,  |                |                   | Decanter tours                      | Prospect Intéressé A<br>recontacter       | Madame            | DARDENNE<br>Mary          | Présidente - CEO                                       | Chargé des relations, Présidence                                                    | MIEZE-<br>LOOCK<br>Perrine |
| e,  | 40405          | 00405             | Lille Grand Palais                  | Prospect Intéressé A<br>recontacter       | Madame            | HODSON<br>Cécile          | International Development<br>Manager                   | Chargé des relations                                                                | MIEZE-<br>LOOCK<br>Perrine |
| θ   |                |                   | Set In Paris Movie<br>Tours         | Prospect A recontacter                    | Madame            | DE BRUYNE<br>Abigail      | Directrice                                             | Chargé des relations, Direction 1                                                   | MIEZE-<br>LOOCK<br>Perrine |
| e,  |                |                   | Prosneige                           | Prospect A recontacter                    | Monsieur          | LEIRITZ<br>Johann         | Directeur Séminaire Ski et<br>Voyage                   | Chargé des relations, Communication-Promotion-Marketing-<br>Commercial              | MIEZE-<br>LOOCK<br>Perrine |
| e,  |                |                   | Reunitours                          | Prospect Intéressé A<br>recontacter       | Madame            | PAYET Sylvie              | Assistante administrative et commerciale               | Chargé des relations, Communication-Promotion-Marketing-<br>Commercial              | MIEZE-<br>LOOCK<br>Perrine |
| Q   |                |                   | Advantail - Channel<br>Outlet Store | Prospect Très intéressé<br>A recontacter  | Monsieur          | MOREAU<br>Vincent         | Directeur Marketing Group                              | Chargé des relations, Communication-Promotion-Marketing-<br>Commercial, Direction 2 | MIEZE-<br>LOOCK<br>Perrine |
| Q   |                |                   | Orchestre Nouvelle<br>Europe        | Prospect Intéressé A<br>recontacter       | Madame            | DOAN Emilie               | Chargée de développement et de<br>partenariats         | Chargé des relations                                                                | MIEZE-<br>LOOCK<br>Perrine |
| e,  |                |                   | Art et Scène<br>Evénements          | Prospect A recontacter                    | Madame            | DREAN Laura               | Chargée de projet                                      | Chargé des relations                                                                | MIEZE-<br>LOOCK<br>Perrine |
| e,  |                |                   | Come to Paris                       | Prospect Peu intéressé<br>Ne pas relancer | Madame            | DIEP<br>Marianne          | Responsable Web Marketing                              | Chargé des relations                                                                | MIEZE-<br>LOOCK<br>Perrine |
| e,  |                |                   | Magic Ways                          | Prospect Très intéressé<br>A recontacter  | Mademoiselle      | ORTUNO<br>DUATIS<br>Agata | International Sales Manager -<br>Business Developement | Chargé des relations                                                                | MIEZE-<br>LOOCK<br>Perrine |
| θ,  | 26300          | 06300             | Universal Tour<br>Guide             | Prospect Très intéressé<br>Dossier reçu   | Madame            | MARIE<br>Pascaline        | Marketing and partnership management                   | Chargé des relations                                                                | MIEZE-<br>LOOCK<br>Perrine |

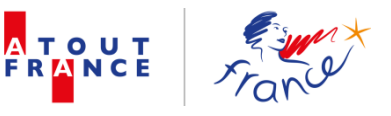

#### Actuellement, processus en 2 étapes :

1<sup>ère</sup> étape : sélection des contacts des sociétés concernées (filtres : référent ; statut ; type de relation.....)

Il faut donc ouvrir l'onglet « filtres »

| A                                     | TOUT<br>RANCE                           | France            | * Sociétés                    | Contacts                            | Alerte       | es Hist              | orique Admi                        | nistration                                   |                        |  |
|---------------------------------------|-----------------------------------------|-------------------|-------------------------------|-------------------------------------|--------------|----------------------|------------------------------------|----------------------------------------------|------------------------|--|
| 1                                     |                                         | ulin N            | ouveau contact 🛛 🌋 Effacer    | les filtres X                       | ation d'état | : W Publip           | ostage 🏾 🔮 Action g                | roupée 🛛 🏯 Export fichiers réactualisation   |                        |  |
| Ouvrir les filtres Liste des contacts |                                         |                   |                               |                                     |              |                      |                                    |                                              |                        |  |
| 100                                   | Tour selectionner - Tout désélectionner |                   |                               |                                     |              |                      |                                    |                                              |                        |  |
| 0                                     | N⁰<br>Adhérent                          | Code<br>comptable | Société                       | Statut                              | Civilité     | Nom                  | Fonction                           | Type de relation                             | Référent<br>ATF        |  |
| Q                                     | 42252                                   | 02252             | Anjou Tourisme                | Adhérent Associé                    | Monsieur     | GRIFFON<br>Denis     | Directeur                          | Direction 1                                  | PIGEON Philippe        |  |
| Q                                     | 6                                       |                   | Bordeaux So You               | Prospect Intéressé<br>A recontacter | Madame       | GALLO Sonia          | Gérante                            | Chargé des relations, Direction 1            | MIEZE-LOOCK<br>Perrine |  |
| e,                                    | 06387                                   | 56387             | Hôtel Tiara Yaktsa            | Adhérent Affilié                    | Monsieur     | MONTANTEME<br>Jérôme | Directeur Général                  | Direction 1                                  | RIOFRIO<br>Alejandra   |  |
| 9                                     | 26187                                   | 06187             | Hôtel Mandarin Oriental Paris | Adhérent Actif                      | Madame       | VERNEUIL<br>Sophie   | Assistante du Directeur<br>Général | Direction 1                                  | RIOFRIO<br>Alejandra   |  |
| Q                                     |                                         |                   | Pop Events MICE               | Prospect Intéressé<br>Dossier reçu  | Madame       | MICHAUD<br>Marion    | Commerciale                        | Communication-Promotion-Marketing-Commercial | MIEZE-LOOCK<br>Perrine |  |
| e,                                    |                                         |                   | Pop Events MICE               | Prospect Intéressé<br>Dossier reçu  | Madame       | JURION<br>Jennifer   | Gérante                            | Chargé des relations, Direction 1            | MIEZE-LOOCK<br>Perrine |  |
|                                       |                                         |                   |                               |                                     |              |                      |                                    |                                              | 00100                  |  |

2<sup>ème</sup> étape : sélection des contacts en cliquant sur la ligne, en dehors des champs société – une fois sélectionnées, les lignes changent de couleur.

| X    |                | -                 | ouveau contact 🛛 🌋 Effacer l   | es filtres X                        | éation d'éta | t WPublip             | ostage 🛛 🔮 Action g                     | roupée 🛛 🔒 Export fichiers réactualisation   |                              |
|------|----------------|-------------------|--------------------------------|-------------------------------------|--------------|-----------------------|-----------------------------------------|----------------------------------------------|------------------------------|
| -    | •              |                   |                                |                                     | Liste        | des co                | ntacts                                  |                                              |                              |
| Tout | sélectionne    | r - Tout déséle   | ectionner                      | <<                                  | <12          | 345>                  | $\langle \rangle \rangle$               | Recherche (ctrl + q)                         |                              |
| 8    | Nº<br>Adhérent | Code<br>comptable | Société                        | Statut                              | Civilité     | Nom                   | Fonction                                | Type de relation                             | Référent<br>ATF              |
| e,   | 42252          | 02252             | Anjou Tourisme                 | Adhérent Associé                    | Monsieur     | GRIFFON<br>Denis      | Directeur                               | Direction 1                                  | PIGEON Philippe              |
| Q.   |                |                   | Bordeaux So You                | Prospect Intéressé<br>A recontacter | Madame       | GALLO Sonia           | Gérante                                 | Chargé des relations, Direction 1            | MIEZE-LOOCK<br>Perrine       |
| Θ.,  | 06387          | 56387             | Hötel Tiara Yaktsa             | Adhérent Affilié                    | Monsieur     | MONTANTEME<br>Jérôme  | Directeur Général                       | Direction 1                                  | RIOFRIO<br>Alejandra         |
| 6    | 26187          | 06187             | Hôtel Mandarin Oriental Paris  | Adhérent Actif                      | Madame       | VERNEUIL<br>Sophie    | Assistante du Directeur<br>Général      | Direction 1                                  | RIOFRIO<br>Alejandra         |
| e,   |                |                   | Pop Events MICE                | Prospect Intéressé<br>Dossier reçu  | Madame       | MICHAUD<br>Marion     | Commerciale                             | Communication-Promotion-Marketing-Commercial | MIEZE-LOOCK<br>Perrine       |
| e,   |                |                   | Pop Events MICE                | Prospect Intéressé<br>Dossier reçu  | Madame       | JURION<br>Jennifer    | Gérante                                 | Chargé des relations, Direction 1            | MIEZE-LOOCK<br>Perrine       |
| e,   |                |                   | Cars Lieutaud                  | Prospect 1er<br>contact             | Monsieur     | CHABAUD<br>Benoît     | Directeur Commercial                    | Chargé des relations                         | BRAGA<br>MACHADO<br>Laurence |
| e,   |                |                   | Ecole de cuisine Alain Ducasse | Prospect 1er<br>contact             | Madame       | VANUXEM<br>Clothilde  | Directrice Commerciale                  | Chargé des relations                         | BRAGA<br>MACHADO<br>Laurence |
| 6    | 16364          | 06364             | La Rochelle Evénements         | Adhérent Actif                      | Madame       | NOGES Sophie          | Chargée de<br>communication<br>Tourisme | Communication-Promotion-Marketing-Commercial | PIGEON Philippe              |
| е,   | 42086          | 02086             | Paris Canal                    | Suspendu                            | Madame       | LE FEUVRE<br>Vitalina | Directrice Commerciale                  | Communication-Promotion-Marketing-Commercial | BRAGA<br>MACHADO<br>Laurence |

| 1   |                    | _                 | 🛉 Nouveau cont                                    | act 🛛 🌋 Effacer I                           | les filtres | X Création d          | état WPublipostag                              | e <b>W</b> Action groupée                                                           |                              |  |  |  |  |  |
|-----|--------------------|-------------------|---------------------------------------------------|---------------------------------------------|-------------|-----------------------|------------------------------------------------|-------------------------------------------------------------------------------------|------------------------------|--|--|--|--|--|
| -   | Liste des contacts |                   |                                                   |                                             |             |                       |                                                |                                                                                     |                              |  |  |  |  |  |
| Tou | t sélectionne      | er - Tout déséle  | ectionner                                         | <<                                          |             | 2345>                 | >>                                             | Recherche (ctrl + q)                                                                |                              |  |  |  |  |  |
| 0   | Nº<br>Adhérent     | Code<br>comptable | Société                                           | Statut                                      | Civilité    | Nom                   | Fonction                                       | Type de relation                                                                    | Référent<br>ATF              |  |  |  |  |  |
| e,  |                    |                   | Decanter tours                                    | Prospect Intéressé A                        | Madame      | DARDENNE Mary         | Présidente - CEO                               | Chargé des relations, Présidence                                                    | MIEZE-LOOCK<br>Perrine       |  |  |  |  |  |
| e,  | 46236              | 06236             | Obiz                                              |                                             | Création d  | l'une action gro      | oupé                                           | ations 2, Communication-Promotion-Marketing-                                        | MIEZE-LOOCK<br>Perrine       |  |  |  |  |  |
| e,  | 45162              | 05162             | Académie des Arts de Vivre<br>(AAV)               |                                             |             |                       |                                                | ations, Communication-Promotion-Marketing-                                          | MIEZE-LOOCK<br>Perrine       |  |  |  |  |  |
| e,  | 55089              | 05089             | Meeting the French                                | 1                                           | Гуре: 🗔     |                       |                                                | n-Promotion-Marketing-Commercial                                                    | MIEZE-LOOCK<br>Perrine       |  |  |  |  |  |
| e,  | 32188              | 02188             | Bureau Interprofessionnel de<br>Vins de Bourgogne | I                                           | Date :      |                       |                                                |                                                                                     | BRAGA<br>MACHADO<br>Laurence |  |  |  |  |  |
| e,  | 40405              | 00405             | Lille Grand Palais                                |                                             | Notes       |                       |                                                | ations                                                                              | MIEZE-LOOCK<br>Perrine       |  |  |  |  |  |
| e,  |                    |                   | ACSM Tours                                        | Do                                          | cument : 🛙  | Choisissez un fichier | Aucun fichier choisi                           | &                                                                                   | MIEZE-LOOCK<br>Perrine       |  |  |  |  |  |
| e,  |                    |                   | Set In Paris Movie Tours                          | 200                                         | cument .    | Créer                 |                                                | ations, Direction 1                                                                 | MIEZE-LOOCK<br>Perrine       |  |  |  |  |  |
| Θ,  |                    |                   | Prosneige                                         | recontacter                                 | rionsieur   | LEINITZ JUIMIN        | et Voyage                                      | ations, Communication-Promotion-Marketing-<br>Commercial                            | MIEZE-LOOCK<br>Perrine       |  |  |  |  |  |
| e,  |                    |                   | Reunitours                                        | Prospect Intéressé A<br>recontacter         | Madame      | PAYET Sylvie          | Assistante<br>administrative et<br>commerciale | Chargé des relations, Communication-Promotion-Marketing-<br>Commercial              | MIEZE-LOOCK<br>Perrine       |  |  |  |  |  |
| e,  |                    |                   | Advantail - Channel Outlet Store                  | Prospect Très<br>intéressé A<br>recontacter | Monsieur    | MOREAU Vincent        | Directeur Marketing<br>Group                   | Chargé des relations, Communication-Promotion-Marketing-<br>Commercial, Direction 2 | MIEZE-LOOCK<br>Perrine       |  |  |  |  |  |
| e,  |                    |                   | Orchestre Nouvelle Europe                         | Prospect Intéressé A                        | Madame      | DOAN Emilie           | Chargée de<br>développement et de              | Chargé des relations                                                                | MIEZE-LOOCK                  |  |  |  |  |  |

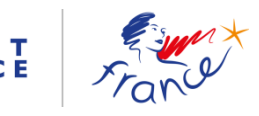

ΑΤΟ

| -    |                |                   | 🛉 Nouveau con                                     | tact 🛛 🌋 Effacer le                         | es filtre       | s X Création d'é                                                    | tat WPubliposta                                   | ge 🍿 Action groupée                                                  |                              |
|------|----------------|-------------------|---------------------------------------------------|---------------------------------------------|-----------------|---------------------------------------------------------------------|---------------------------------------------------|----------------------------------------------------------------------|------------------------------|
| -    | •              |                   |                                                   |                                             | List            | e des cor                                                           | tacts                                             |                                                                      |                              |
| Tout | sélectionne    | r - Tout déséle   | ectionner                                         | <<                                          | $\triangleleft$ | 2345>                                                               | >>                                                | Recherche (ctrl + q)                                                 |                              |
| 0    | N⁰<br>Adhérent | Code<br>comptable | Société                                           | Statut                                      | Civilit         | é <b>N</b> om                                                       | Fonction                                          | Type de relation                                                     | Référent<br>ATF              |
| Θ,   |                |                   | Decanter tours                                    | Prospect Intéressé A                        | Madar           | me DARDENNE Mary                                                    | Présidente - CEO                                  | Chargé des relations, Présidence                                     | MIEZE-LOOCK<br>Perrine       |
| e,   | 46236          | 06236             | Obiz                                              | (                                           | réatio          | n d'une action gro                                                  | upé                                               | ations 2, Communication-Promotion-Marketing-                         | MIEZE-LOOCK<br>Perrine       |
| e,   | 45162          | 05162             | Académie des Arts de Vivre<br>(AAV)               |                                             |                 |                                                                     |                                                   | * Champ<br>requis                                                    | MIEZE-LOOCK<br>Perrine       |
| e,   | 55089          | 05089             | Meeting the French                                | т                                           | ype :           |                                                                     |                                                   | n-Promotion-Marketing-Commercial                                     | MIEZE-LOOCK<br>Perrine       |
| e,   | 32188          | 02188             | Bureau Interprofessionnel de<br>Vins de Bourgogne | C                                           | ate :           | Commentaires<br>Courrier                                            |                                                   |                                                                      | BRAGA<br>MACHADO<br>Laurence |
| e,   | 40405          | 00405             | Lille Grand Palais                                | I                                           | lotes           | Création compte utilisa<br>Email                                    | teur ATF                                          | ations                                                               | MIEZE-LOOCK<br>Perrine       |
| e,   |                |                   | ACSM Tours                                        | Doc                                         | ument           | Invitation JP juin<br>Invitation JP septembre<br>Présence JP juin   |                                                   |                                                                      | MIEZE-LOOCK<br>Perrine       |
| e,   |                |                   | Set In Paris Movie Tours                          |                                             |                 | Présence Rencontres Na<br>Présence Rendez-vous                      | ationales du tourisme<br>en France                | ations, Direction 1                                                  | MIEZE-LOOCK<br>Perrine       |
| e,   |                |                   | Prosneige                                         | recontacter                                 | ноны            | Prise de contact<br>Publipostage/E-mailing                          |                                                   | ations, Communication-Promotion-Marketing-<br>ial                    | MIEZE-LOOCK<br>Perrine       |
| e,   |                |                   | Reunitours                                        | Prospect Intéressé A<br>recontacter         | Mada            | RDV B2B<br>RDV B2B pendant RDVE<br>RDV téléphonique                 | NFR                                               | es relations, Communication-Promotion-Marketing-<br>ial              | MIEZE-LOOCK<br>Perrine       |
| e,   |                |                   | Advantail - Channel Outlet Store                  | Prospect Très<br>intéressé A<br>recontacter | Monsi           | Relance comptable<br>Rencontre pendant les<br>Réunion nouveaux adhé | IP<br>rents                                       | es relations, Communication-Promotion-Marketing-<br>ial, Direction 2 | MIEZE-LOOCK<br>Perrine       |
| e,   |                |                   | Orchestre Nouvelle Europe                         | Prospect Intéressé A<br>recontacter         | Madar           | me DOAN Emilie                                                      | Chargée de<br>développement et de<br>partenariats | Chargé des relations                                                 | MIEZE-LOOCK<br>Perrine       |
| e,   |                |                   | DALIOUS                                           | Prospect Intéressé A<br>recontacter         | Madar           | ne PARK Yoon                                                        | Directrice Associée                               |                                                                      | MIEZE-LOOCK<br>Perrine       |
| e,   |                |                   | Art et Scène Evénements                           | Prospect A<br>recontacter                   | Madar           | me DREAN Laura                                                      | Chargée de projet                                 | Chargé des relations                                                 | MIEZE-LOOCK<br>Perrine       |

| X    |                                                               |                   | 👘 No                                | ouveau contact – 🌋 E                      | ffacer les filtr | es X Créa                 | ation d'état WPublipostag                              | e PAction groupée                                        |                                |
|------|---------------------------------------------------------------|-------------------|-------------------------------------|-------------------------------------------|------------------|---------------------------|--------------------------------------------------------|----------------------------------------------------------|--------------------------------|
| -    |                                                               |                   |                                     |                                           | Lis              | te des                    | contacts                                               |                                                          |                                |
| То   | put sélectionner - Tout désélectionner 🖻 Recherche (ctrl + q) |                   |                                     |                                           |                  |                           |                                                        |                                                          |                                |
| 2    | Nº<br>Adhérent                                                | Code<br>comptable | Société                             | Statut                                    | Civilité         | Nom                       | Fonction                                               | Type de relation                                         | Référent<br>ATF                |
| Q    |                                                               |                   | Decanter tours                      | Prospect Intéressé A<br>recon             | Madama           | DARDENNE                  | Drécidente - CEO                                       | Charad dae relations, Présidence                         | MIEZE-<br>LOOCK<br>Perrine     |
| Q    | 40405                                                         | 00405             | Lille Grand Palais                  | Prosp<br>recon                            | Creativ          |                           | ion groupe                                             | ations                                                   | MIEZE-<br>LOOCK<br>Perrine     |
| e    |                                                               |                   | Set In Paris Movie<br>Tours         | Prosp                                     | Type :           | Présence JP ju            | uin                                                    | ▼ ations, Direction 1                                    | MIEZE-<br>LOOCK<br>Perrine     |
| q    | 6                                                             |                   | Prosneige                           | Prosp                                     | Date :           | 30/06/2016                |                                                        | ations, Communication-Promotion-Marketing-               | MIEZE-<br>LOOCK<br>Perrine     |
| Q    |                                                               |                   | Reunitours                          | Prosp<br>recon                            | Notes            | Prospects                 |                                                        | ations, Communication-Promotion-Marketing-               | MIEZE-<br>LOOCK<br>Perrine     |
| q    |                                                               |                   | Advantail - Channel<br>Outlet Store | Prosp<br>A reci                           | Document         | : Choisissez un           | n fichier Aucun fichier choisi<br>éer                  | ations, Communication-Promotion-Marketing-<br>irection 2 | MIEZE-<br>LOOCK<br>Perrine     |
| e    |                                                               |                   | Orchestre Nouvelle<br>Europe        | Prospect Intéressé A<br>recontacter       | Madame           | DOAN Emilie               | Chargée de développement et de<br>partenariats         | Chargé des relations                                     | MIEZE-<br>LOOCK<br>Perrine     |
| Q    |                                                               |                   | Art et Scène<br>Evénements          | Prospect A recontacter                    | Madame           | DREAN Laura               | Chargée de projet                                      | Chargé des relations                                     | MIEZE-<br>LOOCK<br>Perrine     |
| Q    |                                                               |                   | Come to Paris                       | Prospect Peu intéressé<br>Ne pas relancer | Madame           | DIEP<br>Marianne          | Responsable Web Marketing                              | Chargé des relations                                     | MIEZE-<br>LOOCK<br>Perrine     |
| 0    |                                                               |                   | Magic Ways                          | Prospect Très intéressé<br>A recontacter  | Mademoiselle     | ORTUNO<br>DUATIS<br>Agata | International Sales Manager -<br>Business Developement | Chargé des relations                                     | MIEZE-<br>LOOCK<br>Perrine     |
| 6    | 26300                                                         | 06300             | Universal Tour<br>Guide             | Prospect Très intéressé<br>Dossier reçu   | Madame           | MARIE<br>Pascaline        | Marketing and partnership management                   | Chargé des relations                                     | MIEZE-<br>LOOCK<br>Perrine     |
| 0:42 | :01 Veuillez s                                                | électionner au    | moins un contact.                   | Prospect Intéressé A<br>recontacter       | Monsieur         | VOUILI AUME<br>Stéphane   | Président                                              | Charge des relations T MIEZE-LOOD                        | MIEZE-<br>LOOCK<br>CK Perrine: |

L'action est directement enregistrée dans l'onglet « actions effectuées » des sociétés auxquelles sont rattachés les contacts sélectionnés, et au nom du contact concerné.

|                          |                     |             | Prosneige                                                                                                    |              |         |   |
|--------------------------|---------------------|-------------|----------------------------------------------------------------------------------------------------|--------------|---------|---|
| nations générales        | Coordonnées et      | statut Réfe | rent ATF   Prospect   Offre   Internet   Enquête   Pièces attachées   Acti ns   Actions effectuées   H storique de saisie                                            |              |         |   |
| Exporter les actio       | ons effectuées      |             |                                                                                                    |              |         |   |
| Contact                  | Туре                | Date        | Notes                                                                                                    | Créée<br>par | Groupée |   |
| BERTIN Florence<br>Paoli | Email               | 06/09/2013  | Tél et envoi dossier adhésion par Catherine                                                                                                    |              | Non     | ć |
| BERTIN Florence<br>Paoli | Prise de<br>contact | 27/09/2013  | Tél relance infor commission adhésion le 8 octobre et infos actions marchés sur la thématique Montagne                                                               |              | Non     | Ć |
| BERTIN Florence<br>Paoli | Email               | 01/10/2013  | Conversation téléphonique et e-mail finalement ils ne seront pas prêts pour la Commission du 8 octobre. Reviendra vers nous dès que<br>leur projet sera plus avancé. |              | Non     | 6 |
| BERTIN Florence          | Invitation JP       | 29/05/2015  |                                                                                                    |              | Oui     |   |
| LEIRITZ Johann           | Présence JP<br>juin | 30/06/2016  | Prospects                                                                                                    |              | Oui     |   |
|                          |                     |             |                                                                                                    |              |         |   |

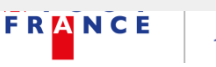

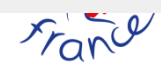

44

## **Rubrique alertes :**

Les alertes sont liées aux actions (onglet 9 et 10 des fiches sociétés).

Une action non validée apparait en alerte. L'utilisateur référent associé à la société concernée peut donc consulter toutes ces alertes et ainsi faire un suivi des actions en cours et à venir.

| F | RANCE Fr             | ane                    | Socié    | tés Con      | e<br>tack Alerte  | s Hirtor      | ique                                                                  |                    |          |
|---|----------------------|------------------------|----------|--------------|-------------------|---------------|-----------------------------------------------------------------------|--------------------|----------|
|   | Vos alertes en cours |                        |          |              |                   |               |                                                                       |                    |          |
|   | X Exporter la liste  |                        |          |              |                   |               |                                                                       |                    |          |
|   |                      |                        |          |              | En cours Effectué | es - Groupées |                                                                       |                    |          |
|   | Contact              | Société                | Statut   | T            | уре               | Date          | Notes                                                                 | Référent           |          |
| 8 | 6                    | Tourisme & Territoires | Adhérent | Commentaires | ٣                 | 14/06/2016    | Attention changement d'adresse à l'automne 2016                       | CHABRIER Catherine |          |
| 8 | AMBROSIALI Isabelle  | TGV Lyria              | Prospect | Email        | T                 | 01/09/2016    | A recontacter. Envoi proposition PAC 2017 sur<br>marchés prioritaires | CHABRIER Catherine | <i>I</i> |
|   |                      |                        |          |              |                   |               |                                                                       |                    |          |
|   |                      |                        |          |              | Enregistrer       | ( Annuler     |                                                                       |                    |          |

## **HISTORIQUE DE SAISIE**

L'historique est global et par fiche société :

| A T O U T<br>FRANCE    | France                          | Sociétés | Contacts              | <b>Q</b><br>Alertes | Historique    | )     |                        |                                     |
|------------------------|---------------------------------|----------|-----------------------|---------------------|---------------|-------|------------------------|-------------------------------------|
|                        |                                 |          | . e                   | listoriqu           | Ie            |       |                        |                                     |
| -4 -4 -1               | 2345                            |          |                       |                     |               |       | Lig<br>Recl            | nes par page : 50 •                 |
| Date                   | Ancienne valeur                 |          | Nouve                 | lle valeur          | Formulaire    | Champ | Utilisateur            | Lien                                |
| 2012/09/19<br>14:00:41 | STRAUMANN Eric                  |          | STRAUMANN Ericc       |                     | Fiche contact | Name  | MIEZE-LOOCK<br>Perrine | STRAUMANN Ericc                     |
| 2012/09/19<br>14:01:24 | STRAUMANN Ericc                 |          | STRAUMANN Eric        |                     | Fiche contact | Name  | GONZALEZ Elena         | STRAUMANN Eric                      |
| 2012/09/20<br>13:37:39 | 20, place Stéphanie BRUXELLES   |          | 20, place Stéphanie B | -1050 BRUXELLES     | Fiche société |       | ADMIN Atout-France     | Thalys International                |
| 2012/09/20<br>13:38:12 | 58-60 Berners Street LONDON     |          | 58-60 Berners Street  | W1T 3BB LONDON      | Fiche société |       | ADMIN Atout-France     | Paris Pass'                         |
| 2012/09/20<br>13:38:35 | CP 100 GENEVE 15 GENEVE 15      |          | CP 100 GENEVE 15 C    | P 100 GENEVE 15     | Fiche société |       | ADMIN Atout-France     | Aéroport International de<br>Genève |
| 2012/09/20<br>15:25:10 | 20, place Stéphanie BRUXELLES   |          | 20, place Stéphanie B | -1050 BRUXELLES     | Fiche société |       | ADMIN Atout-France     | Thalys International                |
| 2012/09/20<br>15:25:59 | 58-60 Berners Street LONDON     |          | 58-60 Berners Street  | W1T 3BB LONDON      | Fiche société |       | ADMIN Atout-France     | Paris Pass'                         |
| 2012/09/20<br>15:26:21 | CP 100 GENEVE 15 GENEVE 15      |          | CP 100 GENEVE 15 C    | H 1215 GENEVE 15    | Fiche société |       | ADMIN Atout-France     | Aéroport International de<br>Genève |
| 2012/09/21<br>19:04:09 | TOURRET Alain                   |          | LE VERN Alain         |                     | Fiche contact | Name  | CHABRIER Catherine     | LE VERN Alain                       |
| 2012/09/21             | e.valere@normandie.tourisme.com |          | e.valere@normandie-t  | ourisme.fr          | Fiche contact |       | CHABRIER Catherine     | VALERE Edouard                      |

On le retrouve dans l'onglet 11 de la fiche société

| ← → C (1) base-partenariats/AtoutFrance/CompanyDetails                                                                                                    | aspx?&Company=1676&Req                                                                                                    | uest=aHR0cDovL2Jhc2U                                                                                                    | tcGFydGVuYXJpYXRzL0                                                                                                    | F0b3V0RnJhbmNIL0Nvb                                                                                                    | XBhbnIMaXN0LmFzcHg9         | 63d                      |                           | Q         |
|----------------------------------------------------------------------------------------------------|----------------------------------------------------------------------------------------------------|----------------------------------------------------------------------------------------------------|----------------------------------------------------------------------------------------------------|----------------------------------------------------------------------------------------------------|-----------------------------|--------------------------|---------------------------|-----------|
| 🔛 Applications 🔺 Bookmarks 🧰 Importés depuis IE 🏗 AtoutFranc                                                                                                    | eV3 🧑 SurveyMonkey : logici                                                                                                    | 🏹 PineApp 🗋 Rendez-vo                                                                                                    | ous en Franc 🛛 👫 Sage HR                                                                                                    | M Portal (2) 📋 VDoc Porta                                                                                                    | al 🚺 Societe.com : RCS, sir | Entreprise, siren, siret | 🗼 Infogreffe - Registre d | » 🗀 Autre |
| FRANCE                                                                                                    | Sociétés                                                                                                    | Contacts                                                                                                    | <b>A</b> lertes                                                                                                    | Historique                                                                                                    | 9                           |                          |                           |           |
| Reporter le fichier de réactualisation                                                                                                    | Exporter la fic                                                                                                    | Enregistrer (FEr<br>he adhérent<br>CRT NOI                                                                                                    | registrer et retour                                                                                                    | (Retour) (NAnr<br>de-Calai                                                                                                    | uler<br>S                   |                          |                           | Archive   |
| Informations générales Coordonnées et statut                                                                                                    | Référent ATF Adhé                                                                                                    | ent Offre Int                                                                                                    | ernet Enquête                                                                                                    | Pièces attachées                                                                                                    | Actions Actions             | effectuées Histor        | rique de saisie           |           |
| <ul> <li>01. CHABRIER Catherine a mis à jour le</li> <li>02. CHABRIER Catherine a mis à jour le</li> <li>03. CHABRIER Catherine a mis à jour le</li> <li>04. CHABRIER Catherine a mis à jour le</li> <li>05. CHABRIER Catherine a mis à jour le</li> <li>06. CHABRIER Catherine a mis à jour le</li> <li>07. CHABRIER Catherine a mis à jour le</li> <li>08. CHABRIER Catherine a mis à jour le</li> <li>09. MIEZE-LOOCK Perrine a mis à jour le</li> <li>09. MIEZE-LOOCK Perrine a mis à jour le</li> <li>10. ELANOE Catherine a mis à jour le</li> <li>12. BRAGA MACHADO Laurence a mis à jour le</li> <li>13. CHABRIER Catherine a mis à jour le</li> </ul> | as informations de la<br>as informations de la<br>as informations de la<br>as informations de la<br>as informations de la<br>as informations de la<br>as informations de la<br>les informations de la<br>informations de la<br>jour les informations de la<br>jour les informations de la | société le mercri<br>société le mercri<br>société le mercri<br>société le mercri<br>société le mercri<br>société le mercri<br>société le mercri<br>a société le mercri<br>a société le mercri<br>a société le mercri<br>société le mercri<br>sociét | adi 8 juin 2016 à<br>di 8 juin 2016 à<br>dai 8 juin 2016 à<br>dai 8 juin 2016 à<br>dai 8 juin 2016 à<br>dai 8 juin 2016 à<br>dai 8 juin 2016 à<br>21 avril 2016 à<br>D mars 2016 à 1<br>mardi 2 février | a 10:11:17.<br>a 10:11:11.<br>a 10:10:33.<br>a 10:09:59.<br>a 10:00:21.<br>a 10:00:14.<br>a 09:59:11.<br>a 09:59:13.<br>11:47:48.<br>15:45:50.<br>2:07:18.<br>2016 à 13:55:56 |                             |                          |                           |           |

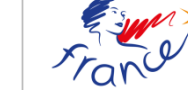

т.

## **Rôle Administrateur**

Identifiants de connexion spécifiques à l'administrateur Atout France.

|            | Connexion |
|------------|-----------|
| Login :    | admin     |
| Password : |           |
|            | Login     |

Sous ce profil, la rubrique administration apparait :

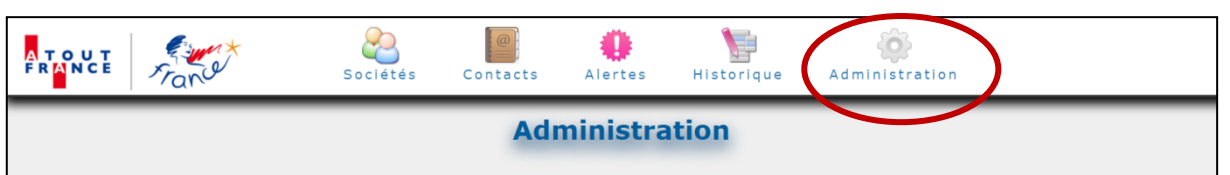

|                              |                            | Administration                   |                                       |  |
|------------------------------|----------------------------|----------------------------------|---------------------------------------|--|
| Gestion des listes           |                            |                                  |                                       |  |
| Bugdet de promotion          | Cibles (offre)             | Clubs de promotion               | Collèges                              |  |
| Contenu site affaires        | Cotisation privé actif     | Cotisations institutionnel actif | Cotisations institutionnel<br>associé |  |
| Cotisations privé associé    | Direction (collaborateur)  | Fonction des contacts            | Forme juridique                       |  |
| Marchés ciblés               | Motif de démission         | Motif de suspensions             | Motifs d'adhésion                     |  |
| Origine des contacts         | Positionnement (offre)     | Profile de clientèles            | Profils utilisateur                   |  |
| Référent site GP             | Référents site GP          | Rôles VIP (contact)              | Rôles VIP (contact)                   |  |
| Segments de clientèle        | Sous statuts des prospects | Tarifs abonnements               | Taxonomie site GP                     |  |
| Thématiques                  | Titres des contacts        | Type d'abonnement                | Type d'action                         |  |
| Type de contenu site affaire | Type de contenu site GP    | Type de contenu site GP          | Types de prestations                  |  |
| Types de relation            |                            |                                  |                                       |  |

Exemple : Accès à la gestion des listes et autres fonctionnalités sur e mode administrateur:

|                                                 | Regions & Secteurs |                                                         |                    |
|-------------------------------------------------|--------------------|---------------------------------------------------------|--------------------|
| Libellé                                         |                    |                                                         |                    |
| X Autre                                         | Régions 🥂          | Liste des utilisateurs                                  | Historique général |
| Cessation d'activité                            |                    |                                                         |                    |
| Changement de stratégie                         | Rubriques          | Ajouter un utilisateur                                  | Historique         |
| Démission après 1 an de suspension              |                    |                                                         |                    |
| Démission après 2 ans de suspension             |                    |                                                         |                    |
| Démission après 3 ans de suspension             | Archives           | Imports / Exports                                       |                    |
| ¥ Faillite personnelle                          |                    |                                                         |                    |
| K Fusion - Rachat                               |                    |                                                         |                    |
| X Liquidation judiciaire                        | Sociétés archivées | Import de prospects                                     |                    |
| X Non satisfaction des prestations              | Contacto archiváo  | Mise à jour rubriques (import)                          |                    |
| 💥 Raisons budgétaires                           | Contacts archives  | mise a jour rabinques (imporc)                          |                    |
| Redressement judiciaire                         |                    | Mise à jour identifiants                                |                    |
| Résiliation pour non règlement de la cotisation |                    | (import)                                                |                    |
| Retours sur investissements insuffisants        |                    |                                                         |                    |
| X Transfert de compétences                      |                    | Export des adherents pour<br>l'annuaire atout-france.fr |                    |
| Ajouter une ligne                               |                    |                                                         |                    |

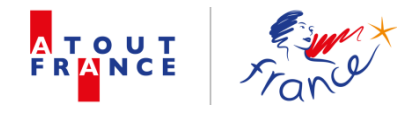

#### **ANNEXES**

Annexe 1 - Fichier de réactualisation – Format Excel

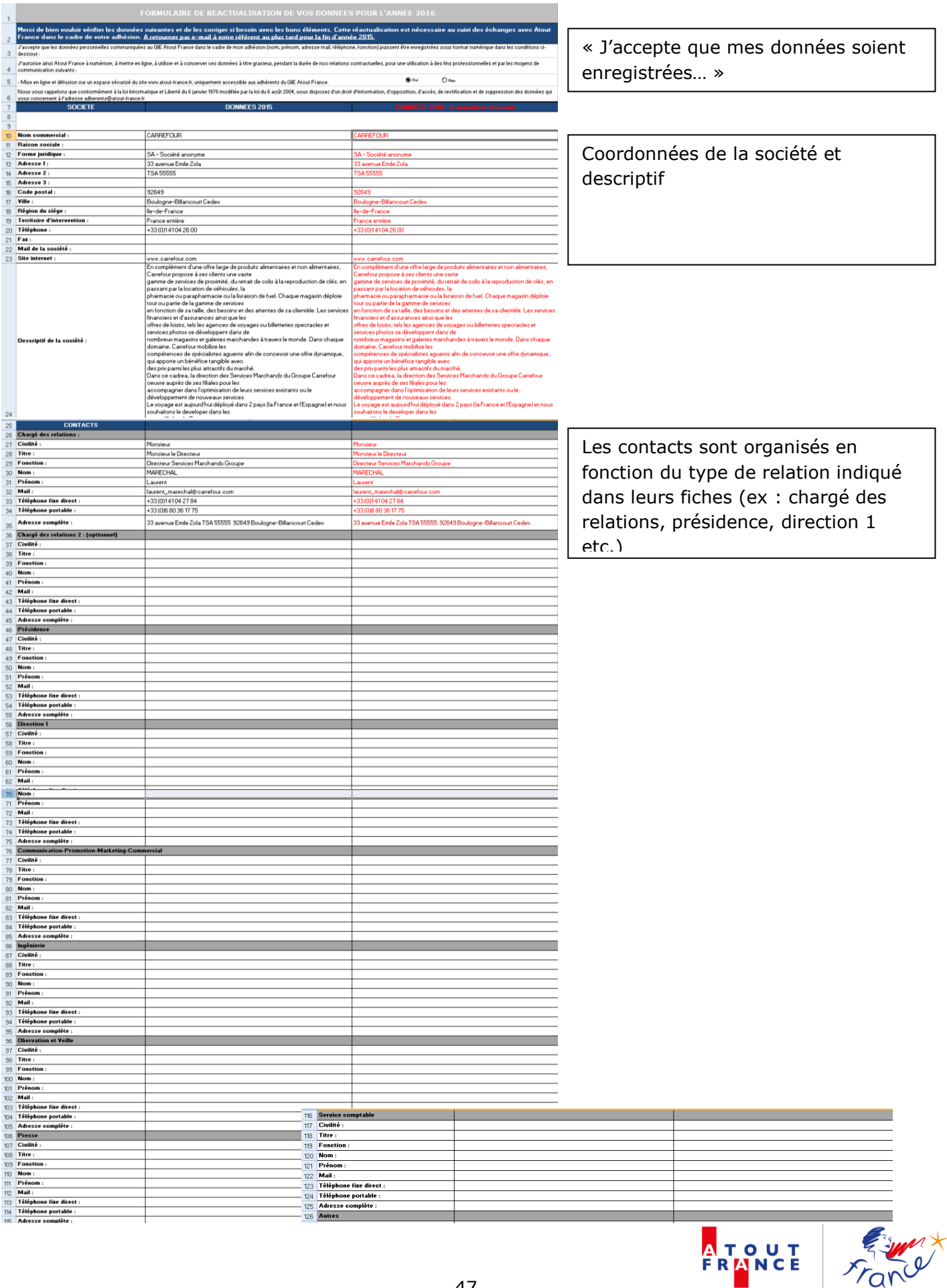

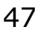

A T O U T F R A N C E

#### Annexe 2 - Fiche adhérent – Format Word

Nom Commercial : CARREFOUR / Raison sociale : N° d'adhésion : 36299

#### PROFIL DE LA SOCIETE :

Forme juridique : SA - Société anonyme N° SIRET : 65201405100724 Code APE : 6420Z TVA Intracommunautaire : FR 14652014051 Capital social : 1 846 176 985€ Chiffre d'affaires : 76 945M €

Rubrique : COMMERCES Sous-rubrique 1 : Centre commercial, Mall Sous-rubrique 2 : Nom du groupement : Membre de :

Région du siège : lle-de-France Territoires d'intervention : France entière

#### Date de création : 01/01/1963 - Nombre de collaborateurs : 380920

#### Description :

En complément d'une offre large de produits alimentaires et non alimentaires, Carrefour propose à ses clients une vaste

- gamme de services de proximité, du retrait de colis à la reproduction
- de clés, en passant par la location de véhicules, la pharmacie ou parapharmacie ou la livraison de fuel. Chaque magasin
- déploie tout ou partie de la gamme de services
- en fonction de sa taille, des besoins et des attentes de sa clientèle. Les services financiers et d'assurances ainsi que les

Date d'adhésion : 06/07/2016 Référent ATF : MIEZE-LOOCK Accès site pro :.../

#### OFFRE :

Thématique principale : Divertissement, Généraliste, Parcs et centres de loisirs, Tourisme culturel Thématique secondaire :

Positionnement : Loisirs - Profil de clientèle : Individuels

#### ELEMENTS D'ADHESION :

Profil: Privé - Statut: Actif Cotisation: 3838,00 € Cotisation acquittée: Non - Date:

N° Immatriculation Opérateurs : N° Immatriculation EVTC : Classement hôtelier : <u>Non</u> - Nombre d'étoiles : 0 Classement OT :

Rang de partenariat : 0 - Montant de partenariat : 0,00 €

Type de prestations souhaitées : Ingénierie, Observation

Marchés ciblés : Prioritaire : Argentine/Chili, Belgique/Luxembourg, Brésil, Chine, Europe, Italie, Pologne, Taiwan Secondaire :

Non travaillé :

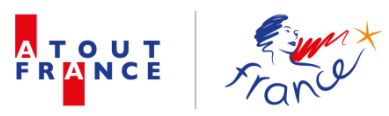

## Annexe 3 - Affichage de l'enquête directement dans l'onglet « Enquête »

| Informations générales Coordonnées et statut Référent ATF Adhérent | Offre Inter | net Enquête | Pièces attachées | Actions | Actions effectuées | Historique de saisie       |       |
|--------------------------------------------------------------------|-------------|-------------|------------------|---------|--------------------|----------------------------|-------|
| Veuillez sélectionner le fichier de l'enquête : Enquête 2015.xlsx  |             |             | Y                |         |                    |                            |       |
|                                                                    |             |             |                  |         |                    |                            |       |
|                                                                    |             | Ex          | porter           |         |                    |                            |       |
| Nº d'adhérent                                                      | 1           |             |                  | Réponse | e ouverte : 202    | 87                         |       |
| REFERENT                                                           | 1           |             |                  |         | : RIG              | FRIO                       |       |
|                                                                    |             |             |                  |         |                    |                            |       |
| CODE ADONIX                                                        | 1           |             |                  |         | : 214              | •                          |       |
| STATUT (instit ou privé)                                           | 1           |             |                  |         | : Pri              | /é                         |       |
|                                                                    |             |             |                  |         |                    |                            |       |
| RANG PARTENARIAL                                                   | 1           |             |                  |         | : > 2              | 00                         |       |
| REGION                                                             | 1           |             |                  |         | : Rh               | ine-Alpes                  |       |
|                                                                    |             |             |                  |         |                    | •                          |       |
| Civilité du répondant :                                            | 1           |             |                  |         | : Mm               | e                          |       |
| Prénom du répondant :                                              | 1           |             |                  |         | : Ghi              | slaine                     |       |
|                                                                    |             |             |                  |         |                    |                            |       |
| Nom du répondant :                                                 | 1           |             |                  |         | : BL/              | MPEY                       |       |
| Fonction :                                                         | 1           |             |                  |         |                    |                            |       |
|                                                                    | 1           |             |                  |         | Dir                | ectrice Commerciale & Mark | eting |

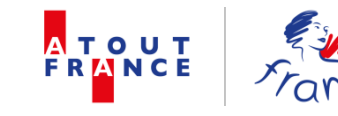

| Mail du répondant :                                                  | 1 :                                | commercial@imperialpalace.fr                                                                                     |
|----------------------------------------------------------------------|------------------------------------|----------------------------------------------------------------------------------------------------|
| Téléphone du répondant :                                             | 1 :                                | 04 50 09 34 24                                                                                                   |
| Avez-vous des projets de développement/nouvelles offres pour 2015 :  | 1 Réponse :                        |                                                                                                    |
| Si oui, lesquels ?                                                   | 1 Réponse ouverte :                | Nous allons ouvrir un spa dans le printemps 2015 et<br>aurons des offres pour les clients individuels mais aussi |
| Quel est le positionnement de vos produits ou de votre destination ? | 1 Réponse :                        | Affaires et loisirs                                                                                              |
|                                                                      | 2 Commentaires :                   |                                                                                                    |
| A quel type de clientèle votre offre est-elle destinée ?             | 1 Réponse :                        | Individuelle et groupe                                                                                           |
|                                                                      | 2 Commentaires :                   |                                                                                                    |
| Quelles sont les thématiques de votre offre ?                        | <sup>1</sup> Tourisme d'affaires : | Prioritaire                                                                                                    |
|                                                                      | <sup>2</sup> Tourisme urbain :     | Non travaillé                                                                                                    |
|                                                                      | <sup>3</sup> Tourisme culturel :   | Non travaillé                                                                                                    |
|                                                                      | 4 Croisières maritimes :           | Non travaillé                                                                                                    |
|                                                                      | 5 Outre-mers :                     | Non travaillé                                                                                                    |
|                                                                      | 6 Bien-être :                      | Prioritaire                                                                                                    |
|                                                                      | 7 Tourisme littoral :              | Non travaillé                                                                                                    |
|                                                                      | <i>s</i> Tourisme de nature :      | Non travaillé                                                                                                    |

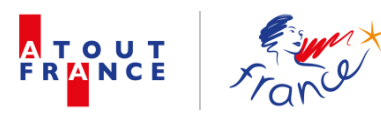

|                                                                                                    | 9  | Naturisme :                   | Non travaillé |
|----------------------------------------------------------------------------------------------------|----|-------------------------------|---------------|
|                                                                                                    | 10 | Tourisme exclusif :           | Non travaillé |
|                                                                                                    | 11 | Croisières fluviales :        | Non travaillé |
|                                                                                                    | 12 | Golf :                        | Secondaire    |
|                                                                                                    | 13 | Oenotourisme :                | Non travaillé |
|                                                                                                    | 14 | Tourisme religieux :          | Non travaillé |
|                                                                                                    | 15 | Montagne :                    | Prioritaire   |
|                                                                                                    | 16 | Tourisme de mémoire :         | Non travaillé |
|                                                                                                    | 17 | Parcs et centres de loisirs : | Non travaillé |
|                                                                                                    | 18 | Village de vacances :         | Non travaillé |
|                                                                                                    | 19 | Divertissement :              | Non travaillé |
|                                                                                                    | 20 | Shopping :                    | Non travaillé |
|                                                                                                    | 21 | Tourisme sportif :            | Non travaillé |
|                                                                                                    | 22 | Gastronomie :                 | Prioritaire   |
|                                                                                                    | 23 | Généraliste :                 | Prioritaire   |
|                                                                                                    | 24 | Autre (veuillez préciser) :   |               |
| Souhaiteriez-vous être contacté pour obtenir des<br>informations sur un ou plusieurs clusters au sein<br>d'Atout France ? | 1  | Réponse :                     |               |
| Si oui, le(s)quel(s) de ces clusters vous intéresserait ?                                                                 | 1  | Cluster tourisme d'affaires : |               |

| 1Cluster tourisme d'affaires :2Cluster tourisme en ville :3Cluster tourisme en ville :3Cluster oenotourisme :4Cluster tourisme littoral :5Cluster tourisme de pleine nature :6Cluster tourisme des outre-mer :7Cluster tourisme des jeunes :8Cluster tourisme et culture :9Cluster tourisme et naturisme :10Cluster tourisme et bien-être :                                                                                                    |                                                                                                    |  |  |  |
|----------------------------------------------------------------------------------------------------|----------------------------------------------------------------------------------------------------|--|--|--|
| <ul> <li><sup>2</sup> Cluster tourisme en ville :</li> <li><sup>3</sup> Cluster oenotourisme :</li> <li><sup>4</sup> Cluster tourisme littoral :</li> <li><sup>5</sup> Cluster tourisme de pleine nature :</li> <li><sup>6</sup> Cluster tourisme des outre-mer :</li> <li><sup>7</sup> Cluster Tourisme des jeunes :</li> <li><sup>8</sup> Cluster tourisme et culture :</li> <li><sup>9</sup> Cluster tourisme et naturisme :</li> <li><sup>10</sup> Cluster tourisme et bien-être :</li> </ul> |                                                                                                    |  |  |  |
| 3Cluster oenotourisme :4Cluster tourisme littoral :5Cluster tourisme de pleine nature :6Cluster tourisme des outre-mer :7Cluster Tourisme des jeunes :8Cluster tourisme et culture :9Cluster tourisme et naturisme :10Cluster tourisme et bien-être :                                                                                                    |                                                                                                    |  |  |  |
| <ul> <li>Cluster tourisme littoral :</li> <li>Cluster tourisme de pleine nature :</li> <li>Cluster tourisme des outre-mer :</li> <li>Cluster Tourisme des jeunes :</li> <li>Cluster tourisme et culture :</li> <li>Cluster tourisme et naturisme :</li> <li>Cluster tourisme et naturisme :</li> </ul>                                                                                                    |                                                                                                    |  |  |  |
| 5Cluster tourisme de pleine nature :6Cluster tourisme des outre-mer :7Cluster Tourisme des jeunes :8Cluster tourisme et culture :9Cluster tourisme et naturisme :10Cluster tourisme et bien-être :                                                                                                    |                                                                                                    |  |  |  |
| <ul> <li>6 Cluster tourisme des outre-mer :</li> <li>7 Cluster Tourisme des jeunes :</li> <li>8 Cluster tourisme et culture :</li> <li>9 Cluster tourisme et naturisme :</li> <li>10 Cluster tourisme et bien-être :</li> </ul>                                                                                                    |                                                                                                    |  |  |  |
| <ul> <li>Cluster Tourisme des jeunes :</li> <li>Cluster tourisme et culture :</li> <li>Cluster tourisme et naturisme :</li> <li>Cluster tourisme et bien-être :</li> </ul>                                                                                                    |                                                                                                    |  |  |  |
| 8       Cluster tourisme et culture :         9       Cluster tourisme et naturisme :         10       Cluster tourisme et bien-être :                                                                                                    |                                                                                                    |  |  |  |
| 9     Cluster tourisme et naturisme :       10     Cluster tourisme et bien-être :                                                                                                    |                                                                                                    |  |  |  |
| 10 Cluster tourisme et bien-être :                                                                                                    |                                                                                                    |  |  |  |
|                                                                                                    |                                                                                                    |  |  |  |
| 11 Cluster tourisme et spiritualité :                                                                                                    |                                                                                                    |  |  |  |
| 12 Groupe de travail "village de vacances" :                                                                                                    |                                                                                                    |  |  |  |
| 1 Réponse :                                                                                                    | Ø                                                                                                    |  |  |  |
| 1 Réponse :                                                                                                    | Ø                                                                                                    |  |  |  |
| 1 Réponse :                                                                                                    | Ø                                                                                                    |  |  |  |
| 1 Familles :                                                                                                    | Secondaire                                                                                                    |  |  |  |
| 2 Jeunes :                                                                                                    | Prioritaire                                                                                                    |  |  |  |
|                                                                                                    | Groupe de travail "village de vacances" :<br>Réponse :<br>Réponse :<br>Réponse :<br>Réponse :<br>Familles :<br>2 Jeunes : |  |  |  |

|                                                                                             | 3  | Classes Moyennes émergentes : | Prioritaire                                     |  |  |  |
|---------------------------------------------------------------------------------------------|----|-------------------------------|-------------------------------------------------|--|--|--|
|                                                                                             | 4  | Seniors :                     | Prioritaire                                     |  |  |  |
|                                                                                             | 5  | Village mondial :             | Non travaillé                                   |  |  |  |
|                                                                                             | 6  | Autre (veuillez préciser) :   | entreprises et agences côté tourisme d'affaires |  |  |  |
| Vos cibles prioritaires pour 2015 :                                                         | 1  | Grand public :                | Prioritaire                                     |  |  |  |
|                                                                                             | 2  | Professionnels :              | Prioritaire                                     |  |  |  |
|                                                                                             | 3  | Presse :                      | Prioritaire                                     |  |  |  |
| Vos intentions de positionnement sur les marchés internationaux avec Atout France en 2015 : | 1  | Allemagne :                   | Prioritaire                                     |  |  |  |
|                                                                                             | 2  | Autriche & Europe Centrale :  | Secondaire                                      |  |  |  |
|                                                                                             | 3  | Belgique & Luxembourg :       | Prioritaire                                     |  |  |  |
|                                                                                             | 4  | Hongrie :                     | Non travaillé                                   |  |  |  |
|                                                                                             | 5  | Danemark, Norvège, Finlande : | Prioritaire                                     |  |  |  |
|                                                                                             | 6  | Espagne :                     | Non travaillé                                   |  |  |  |
|                                                                                             | 7  | Italie & Grèce :              | Non travaillé                                   |  |  |  |
|                                                                                             | 8  | Grande-Bretagne & Irlande :   |                                                 |  |  |  |
|                                                                                             | 9  | Pologne :                     |                                                 |  |  |  |
|                                                                                             | 10 | Pays-Bas :                    | Secondaire                                      |  |  |  |
|                                                                                             | 11 | Portugal :                    |                                                 |  |  |  |

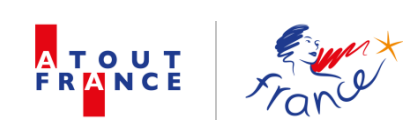

| 12 | Suède, Pays-Baltes :               | Prioritaire   |
|----|------------------------------------|---------------|
| 13 | Suisse :                           | Prioritaire   |
| 14 | Russie-CEI :                       | Prioritaire   |
| 15 | Argentine & Chili :                | Non travaillé |
| 16 | Brésil :                           | Secondaire    |
| 17 | Canada :                           | Secondaire    |
| 18 | Etats-Unis :                       | Secondaire    |
| 19 | Mexique :                          | Non travaillé |
| 20 | Australie :                        | Secondaire    |
| 21 | Corée du Sud :                     | Secondaire    |
| 22 | Chine :                            | Prioritaire   |
| 23 | Inde :                             | Non travaillé |
| 24 | Japon :                            | Secondaire    |
| 25 | Hong-Kong :                        | Prioritaire   |
| 26 | Taiwan :                           | Prioritaire   |
| 27 | Afrique du Sud :                   | Non travaillé |
| 28 | Israël :                           | Non travaillé |
| 29 | Proche & Moyen-Orient et Turquie : | Prioritaire   |
| 30 | Asie du Sud-Est :                  | Prioritaire   |

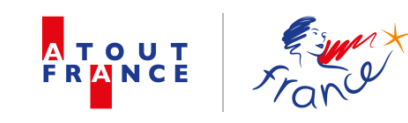

|                                                                                                    | 32              | Commentaires :               |                                |
|----------------------------------------------------------------------------------------------------|-----------------|------------------------------|--------------------------------|
|                                                                                                    |                 |                              |                                |
| Menez-vous des actions de promotion à l'international<br>hors Atout France ?                                | 1               | Réponse :                    | 8                              |
| De quel type d'actions s'agit-il ?                                                                          | 1               | Réponse ouverte :            | workshops, salons, démarchages |
| Quel est votre budget de promotion total pour<br>l'international en 2015 ?                                  | 1               | Réponse :                    | de 20 000 à 50 000 €           |
|                                                                                                    | 2               | Non défini (commentaires) :  |                                |
| Quelle est la part de ce budget allouée aux actions en<br>partenariat avec Atout France à l'international ? | 1               | Réponse :                    | Entre 30 et 60 %               |
|                                                                                                    | 2               | Non définie (commentaires) : |                                |
| Par rapport à 2014, votre budget 2015 dédié aux actions en partenariat avec Atout France est-il ?           | 1               | Réponse :                    | En hausse                      |
|                                                                                                    | 2               | Commentaires :               |                                |
| Etes-vous suffisamment informé des actions que proposent nos différents bureaux ?                           | 1               | Réponse :                    | 8                              |
| Si non, comment aimeriez-vous être informé ?                                                                | 1               | Réponse ouverte :            |                                |
|                                                                                                    |                 |                              |                                |
|                                                                                                    | Enregistrer REn | registrer et retour (Annuler |                                |
|                                                                                                    |                 |                              |                                |

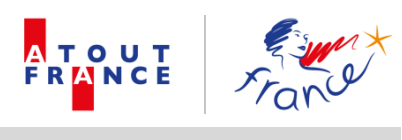

## Annexe 3. Export du fichier Excel de l'enquête

| Co | ller<br>v Iler      | a mise en forme | GIST                    | <u></u> • <u>A</u> • |        | Eusionner et centrer 👻 |    | - % 000 <b>;</b> | ,0 ,00<br>→,0  | Mise en forme | Mettre sou | s forme Styles de            | Insérer Supprimer Format    | Kempissage * Ø Effacer * | Trier et Rechercher et        |           |  |
|----|---------------------|-----------------|-------------------------|----------------------|--------|------------------------|----|------------------|----------------|---------------|------------|------------------------------|-----------------------------|--------------------------|-------------------------------|-----------|--|
|    | Presse-papier       | s Da            | Police                  | G                    |        | Alignement             | G. | Nombre           | G.             | conditionnene | Style      | du centres                   | Cellules                    | -                        | Édition                       |           |  |
|    | A1                  | - (0            | fx N° d'adhérent        |                      |        |                        |    |                  |                |               |            |                              |                             |                          |                               | ¥         |  |
|    |                     |                 |                         | ٨                    |        |                        |    |                  |                | P             |            |                              |                             |                          | C                             |           |  |
| 1  | N° d'adhérent       |                 |                         | A                    |        |                        |    | Réponse ouve     | orte           | 0             |            | 20287                        |                             |                          | C                             | <b>_</b>  |  |
| 2  | a duncrent          |                 |                         |                      |        |                        |    | incponse our     |                |               |            | 20207                        |                             |                          |                               |           |  |
| 3  | REFERENT            |                 |                         |                      |        |                        |    |                  |                |               |            | RIOFRIO                      |                             |                          |                               |           |  |
| 4  |                     |                 |                         |                      |        |                        |    |                  |                |               |            |                              |                             |                          |                               |           |  |
| 5  | CODE ADONIX         |                 |                         |                      |        |                        |    |                  |                |               |            | 214                          |                             |                          |                               |           |  |
| 6  |                     |                 |                         |                      |        |                        |    |                  |                |               |            |                              |                             |                          |                               |           |  |
| 7  | STATUT (instit ou   | privé)          |                         |                      |        |                        |    |                  |                |               |            | Privé                        |                             |                          |                               |           |  |
| 8  |                     |                 |                         |                      |        |                        |    |                  |                |               |            |                              |                             |                          |                               |           |  |
| 9  | RANG PARTENARI      | IAL             |                         |                      |        |                        |    |                  |                |               |            | > 200                        |                             |                          |                               |           |  |
| 10 |                     |                 |                         |                      |        |                        |    |                  |                |               |            |                              |                             |                          |                               |           |  |
| 11 | REGION              |                 |                         |                      |        |                        |    |                  |                |               |            | Rhône-Alpes                  |                             |                          |                               |           |  |
| 12 |                     |                 |                         |                      |        |                        |    |                  |                |               |            |                              |                             |                          |                               |           |  |
| 13 | Civilité du répond  | lant :          |                         |                      |        |                        |    |                  |                |               |            | Mme                          |                             |                          |                               |           |  |
| 14 |                     |                 |                         |                      |        |                        |    |                  |                |               |            |                              |                             |                          |                               |           |  |
| 15 | Prenom du repon     | dant :          |                         |                      |        |                        |    |                  |                |               |            | Ghislaine                    |                             |                          |                               |           |  |
| 16 | Name des némenoides |                 |                         |                      |        |                        |    |                  |                |               |            |                              |                             |                          |                               |           |  |
| 10 | Nom du repondar     | it:             |                         |                      |        |                        |    |                  |                |               |            | BLAIVIPEY                    |                             |                          |                               |           |  |
| 10 | Fonction :          |                 |                         |                      |        |                        |    |                  |                |               |            | Directrice Com               | merciale & Marketing        |                          |                               |           |  |
| 20 | ronetion .          |                 |                         |                      |        |                        |    |                  |                |               |            | Directilee con               | increase of Marketing       |                          |                               |           |  |
| 21 | Mail du répondan    | nt:             |                         |                      |        |                        |    |                  |                |               |            | commercial@imperialpalace.fr |                             |                          |                               |           |  |
| 22 |                     |                 |                         |                      |        |                        |    |                  |                |               |            |                              |                             |                          |                               |           |  |
| 23 | Téléphone du rép    | ondant :        |                         |                      |        |                        |    |                  | 04 50 09 34 24 |               |            |                              |                             |                          |                               |           |  |
| 24 |                     |                 |                         |                      |        |                        |    |                  |                |               |            |                              |                             |                          |                               |           |  |
| 25 | Avez-vous des pro   | ojets de dével  | oppement/nouvelles      | s offres pour        | 2015 : |                        |    | Réponse          |                |               |            | Oui                          |                             |                          |                               |           |  |
| 26 |                     |                 |                         |                      |        |                        |    |                  |                |               |            |                              |                             |                          |                               |           |  |
| 27 | Si oui, lesquels ?  |                 |                         |                      |        |                        |    | Réponse ouve     | erte           |               |            | Nous allons ou               | avrir un spa dans le printe | mps 2015 et auron        | s des offres pour les clients | individue |  |
| 28 |                     |                 |                         |                      |        |                        |    |                  |                |               |            |                              |                             |                          |                               |           |  |
| 29 | Quel est le positio | onnement de v   | vos produits ou de vo   | tre destinat         | on ?   |                        |    | Réponse          |                |               |            | Affaires et lois             | irs                         |                          |                               |           |  |
| 30 |                     |                 |                         |                      |        |                        |    | Commentaire      | s              |               |            |                              |                             |                          |                               |           |  |
| 31 |                     |                 |                         | -                    |        |                        |    |                  |                |               |            |                              |                             |                          |                               |           |  |
| 32 | A quel type de cli  | entele votre o  | orrre est-elle destinée | e r                  |        |                        |    | Keponse          | -              |               |            | individuelle et              | t groupe                    |                          |                               |           |  |
| 33 |                     |                 |                         |                      |        |                        |    | commentaire      | 5              |               |            |                              |                             |                          |                               |           |  |
| 35 | Quelles sont les t  | hématiques de   | e votre offre ?         |                      |        |                        |    | Tourisme d'af    | faires         |               |            | Prioritaire                  |                             |                          |                               |           |  |
| 36 | quenes sone les ti  | nemutiques ut   | e voue onre i           |                      |        |                        |    | Tourisme urb     | ain            |               |            | Non travaillé                |                             |                          |                               |           |  |
| 37 |                     |                 |                         |                      |        |                        |    | Tourisme cult    | urel           |               |            | Non travaillé                |                             |                          |                               |           |  |
| 38 |                     |                 |                         |                      |        |                        |    | Croisières ma    | ritimes        |               |            | Non travaillé                |                             |                          |                               |           |  |
| 39 |                     |                 |                         |                      |        |                        |    | Outre-mers       |                |               |            | Non travaillé                |                             |                          |                               |           |  |
| 14 | Export Ato          | out-France 🧖    |                         |                      |        |                        |    | i                |                | ī             | 4          | 1                            | 111                         |                          |                               |           |  |

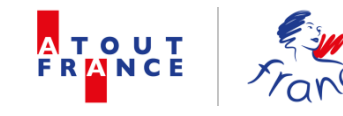

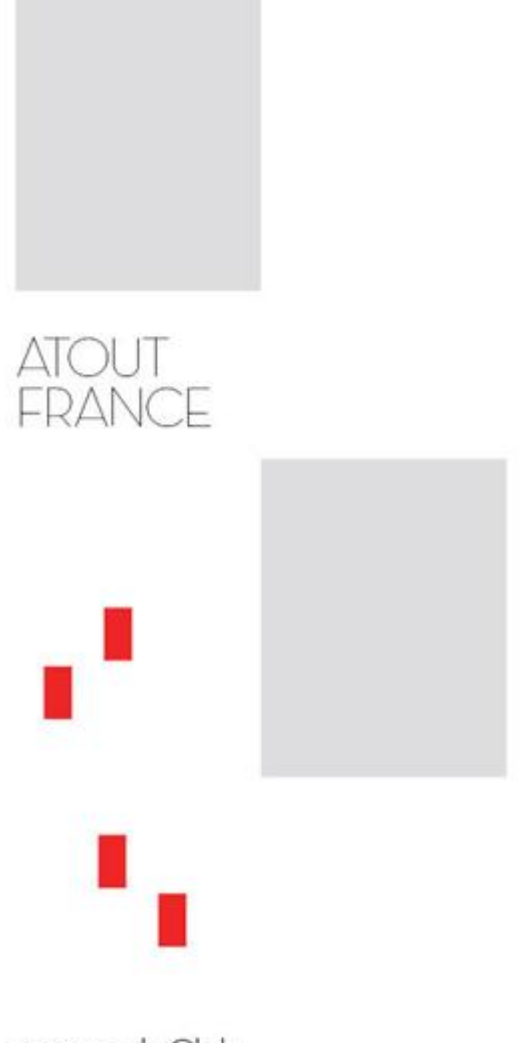

79-81 rue de Clichy 75009 PARIS Tél. : +33 (0)1 42 96 70 00 Fax : +33 (0)1 42 96 70 11